# Instituto de Educación Superior Tecnológico Público

"De Las Fuerzas Armadas"

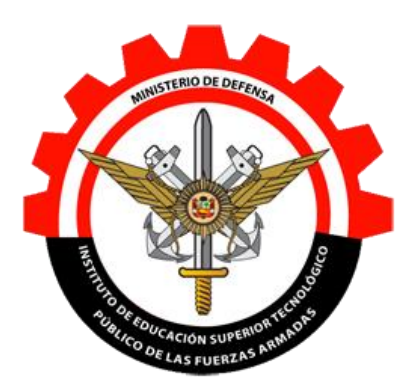

TRABAJO DE APLICACIÓN PROFESIONAL

# IMPLEMENTACIÓN DE UN SISTEMA DE CONTROL DE ASISTENCIA DE PERSONAL Y VIGILANCIA CANINA PARA LA EMPRESA SECURITY DOG ORMEÑO

PARA OPTAR EL TÍTULO PROFESIONAL TÉCNICO EN

# COMPUTACIÓN E INFORMÁTICA

**PRESENTADO POR:** 

DÍAZ ESPINOZA, Orlando.

QUISPE ILLACANCHI, Rutty.

LIMA, PERÚ

2021

A nuestros padres, porque habernos apoyado Constantemente con valores en esta etapa de nuestras vidas.

# Agradecimientos

A Dios porque sin él nada de esto hubiera sido posible, guiándonos siempre por el camino del éxito.

A nuestros padres quienes a lo largo de toda nuestra vida han apoyado y motivado nuestra formación académica, su tenacidad y lucha interminable han hecho de ellos un gran ejemplo a seguir por nosotros.

A nuestros profesores, a quienes les debemos gran parte de nuestros conocimientos, gracias por prepararnos para un futuro competitivo no solo como mejores profesionales sino también como mejores personas.

Al Instituto de Educación Superior Tecnológico Público "De Las Fuerzas Armadas", por ser el centro donde se nos proporcionó conocimiento.

A todas las personas que nos brindaron el apoyo para la culminación del presente trabajo de aplicación profesional.

| Carátu                     | ıla                                                 | <b>Página</b><br>i |
|----------------------------|-----------------------------------------------------|--------------------|
| Agradecimientos            |                                                     | iv                 |
| Índice                     |                                                     | V                  |
| Índice de figuras          |                                                     | viii               |
| Resumen                    |                                                     | X                  |
| Introducción               |                                                     | xi                 |
| CAPÍT                      | TULO I: DETERMINACIÓN DEL PROBLEMA                  | 12                 |
| 1.1                        | Formulación del problema                            | 14                 |
| 1.1.1                      | Problema general                                    | 14                 |
| 1.1.2                      | Problemas específicos                               | 14                 |
| 1.2                        | Objetivos                                           | 14                 |
| 1.2.1                      | Objetivo general                                    | 14                 |
| 1.2.2                      | Objetivos específicos                               | 14                 |
| 1.3                        | Justificación del trabajo de aplicación profesional | 15                 |
| CAPÍTULO II: MARCO TEÓRICO |                                                     | 15                 |
| 2.1.                       | Estado del arte                                     | 17                 |
| 2.2.                       | Bases teóricas                                      | 19                 |
| 2.2.1.                     | Sistema                                             | 19                 |
| 2.2.2.                     | Aplicaciones de escritorio                          | 20                 |
| 2.2.3.                     | Control de personal                                 | 20                 |
| 2.2.4.                     | Vigilancia canina                                   | 20                 |
| 2.2.5.                     | Usabilidad                                          | 21                 |
| 2.2.6.                     | Plataforma .NET                                     | 21                 |
| 2.2.7.                     | Visual Studio .Net                                  | 22                 |
| 2.2.8.                     | Visual Basic .Net                                   | 23                 |
| 2.2.9.                     | Base de datos                                       | 23                 |

| 2.2.10.                                    | Sistema de gestión de base de datos              | 24 |
|--------------------------------------------|--------------------------------------------------|----|
| 2.2.11.                                    | Microsoft SQL Server                             | 25 |
| 2.2.12.                                    | Transact - SQL                                   | 25 |
| 2.2.13.                                    | UML                                              | 26 |
| 2.2.14.                                    | RUP                                              | 26 |
| CAPÍTU                                     | JLO III: DESARROLLO DEL TRABAJO                  | 29 |
| 3.1                                        | Finalidad                                        | 29 |
| 3.2                                        | Propósito                                        | 29 |
| 3.3                                        | Componentes                                      | 29 |
| 3.3.1                                      | Levantamiento de la información                  | 30 |
| 3.3.2                                      | Análisis de la información                       | 32 |
| 3.3.2.1                                    | Análisis del proceso actual                      | 32 |
| 3.3.2.2                                    | Análisis del proceso propuesto                   | 33 |
| 3.3.3                                      | Diseño del sistema de escritorio                 | 35 |
| 3.3.3.1                                    | Estructura del sistema                           | 35 |
| 3.3.3.2                                    | Descripción general de la estructura del sistema | 36 |
| 3.3.3.3                                    | Diagrama de la Base de Datos en SQL Server       | 45 |
| 3.3.4                                      | Descripción de las tablas de la base de datos    | 46 |
| 3.3.5                                      | Codificación del sistema                         | 50 |
| 3.3.6                                      | Pruebas del sistema                              | 81 |
| 3.3.7                                      | Implementación del sistema                       | 82 |
| 3.4                                        | Actividades                                      | 82 |
| 3.5                                        | Limitaciones                                     | 82 |
| CAPÍTULO IV: RESULTADOS                    |                                                  | 85 |
| Resultados                                 |                                                  | 85 |
| CAPÍTULO V: CONCLUSIONES Y RECOMENDACIONES |                                                  | 87 |
| Conclusiones                               |                                                  | 87 |

| Recomendaciones                       | 88 |
|---------------------------------------|----|
| Referencias Bibliográficas            | 89 |
| Apéndice A: Cronograma de Actividades | 93 |
| Apéndice B: Cronograma de Presupuesto | 94 |
| Apéndice C: Manual de Usuario         | 95 |

# Índice de figuras

|                                                                      | Página                        |
|----------------------------------------------------------------------|-------------------------------|
| Figura 1: Sistema de información                                     | 19                            |
| Figura 2: Seguridad con caninos                                      | 21                            |
| Figura 3: Framework .Net, representa el corazón de la plataforma     | .NET 22                       |
| Figura 4: Lenguajes de programación principales de Visual Studio     | o.NET 23                      |
| Figura 5: Las bases de datos almacenan la información organizada     | a y relacionada 24            |
| Figura 6: Esquema del funcionamiento de un SGBD                      | 24                            |
| Figura 7: Arquitectura de bases de datos SQL Server                  | 25                            |
| Figura 8: Principales símbolos del UML                               | 26                            |
| Figura 9: Fases de la metodología RUP                                | 27                            |
| Figura 10: Etapas del desarrollo del Trabajo de aplicación           | 30                            |
| Figura 11: Preguntas formuladas al Gerente de la empresa Securit     | y Dog Ormeño jError!          |
| Marcador no definido.                                                |                               |
| Figura 12: Preguntas realizadas al encargado de personal y servic    | io de vigilancia canina       |
|                                                                      | ¡Error! Marcador no definido. |
| Figura 13: Análisis del proceso actual registro de asistencia de per | sonal ¡Error! Marcador no     |
| definido.                                                            |                               |
| Figura 14: Análisis del proceso actual servicio de vigilancia canin  | a jError! Marcador no         |
| definido.                                                            |                               |
| Figura 15: Análisis del proceso propuesto registro de asistencia de  | e personal ¡Error! Marcador   |
| no definido.                                                         |                               |
| Figura 16: Análisis del proceso propuesto servicio de vigilancia ca  | anina jError! Marcador no     |
| definido.                                                            |                               |
| Figura 17: Estructura general del sistema                            | 36                            |
| Figura 18: Formulario de ingreso al sistema – asistencia personal    | 37                            |
| Figura 19: Formulario asistencia de personal                         | ¡Error! Marcador no definido. |
| Figura 20: Formulario de ingreso al sistema – administrador          | 38                            |
| Figura 21: Formulario Iniciar sesión                                 | 38                            |
| Figura 22: Formulario principal del sistema                          | ¡Error! Marcador no definido. |
| Figura 23: Menú principal del sistema                                | 39                            |
| Figura 24: Formulario mantenimiento de personal                      | ¡Error! Marcador no definido. |

| Figura 25: Formulario mantenimiento de canes                     | ¡Error! Marcador no definido.                                                                                                    |
|------------------------------------------------------------------|----------------------------------------------------------------------------------------------------|
| Figura 26: Formulario mantenimiento de puestos de servicio       | ¡Error! Marcador no definido.                                                                                                    |
| Figura 27: Formulario mantenimiento de asistencia de personal    | ¡Error! Marcador no definido.                                                                                                    |
| Figura 28: Formulario mantenimiento turnos del personal          | ¡Error! Marcador no definido.                                                                                                    |
| Figura 29: Formulario mantenimiento de distribución del persona  | l y canes 42                                                                                                    |
| Figura 30: Formulario mantenimiento de incidencias               | ¡Error! Marcador no definido.                                                                                                    |
| Figura 31: Formulario reporte de asistencias de personal y canes | ¡Error! Marcador no definido.                                                                                                    |
| Figura 32: Formulario información de los desarrolladores         | ¡Error! Marcador no definido.                                                                                                    |
| Figura 33: Barra con acceso directo a diferentes opciones        | 44                                                                                                    |
| Figura 34: Diagrama de la base de datos                          | 45                                                                                                    |
| Figura 35: Estructura de la tabla usuario                        | 46                                                                                                    |
| Figura 36: Estructura de la tabla Personal                       | 46                                                                                                    |
| Figura 37: Estructura de la tabla Puesto                         | 46                                                                                                    |
| Figura 38: Estructura de la tabla Can                            | 47                                                                                                    |
| Figura 39: Estructura de la tabla detalle_can                    | 47                                                                                                    |
| Figura 40: Estructura de la tabla tipo_can                       | 47                                                                                                    |
| Figura 41: Estructura de la tabla estado_cant                    | 48                                                                                                    |
| Figura 42: Estructura de la tabla turno                          | 48                                                                                                    |
| Figura 43: Estructura de la tabla asistencia                     | 48                                                                                                    |
| Figura 44: Estructura de la tabla incidencias                    | 49                                                                                                    |
| Figura 45: Estructura de la tabla detalle_incidencia             | 49                                                                                                    |
| Figura 46: Estructura de la tabla distribución                   | 49                                                                                                    |
|                                                                  | Figura 25: Formulario mantenimiento de canes<br>Figura 26: Formulario mantenimiento de puestos de servicio<br>Figura 27: Formulario mantenimiento de asistencia de personal<br>Figura 28: Formulario mantenimiento turnos del personal<br>Figura 29: Formulario mantenimiento de distribución del persona<br>Figura 30: Formulario mantenimiento de incidencias<br>Figura 31: Formulario reporte de asistencias de personal y canes<br>Figura 32: Formulario información de los desarrolladores<br>Figura 33: Barra con acceso directo a diferentes opciones<br>Figura 34: Diagrama de la base de datos<br>Figura 35: Estructura de la tabla usuario<br>Figura 36: Estructura de la tabla Personal<br>Figura 37: Estructura de la tabla Personal<br>Figura 38: Estructura de la tabla Questo<br>Figura 39: Estructura de la tabla detalle_can<br>Figura 40: Estructura de la tabla detalle_can<br>Figura 41: Estructura de la tabla tipo_can<br>Figura 42: Estructura de la tabla usuno<br>Figura 43: Estructura de la tabla tipo_can<br>Figura 44: Estructura de la tabla turno<br>Figura 45: Estructura de la tabla asistencia<br>Figura 44: Estructura de la tabla asistencia<br>Figura 44: Estructura de la tabla asistencia<br>Figura 45: Estructura de la tabla detalle_incidencia<br>Figura 45: Estructura de la tabla detalle_incidencia<br>Figura 46: Estructura de la tabla detalle_incidencia |

#### Resumen

El presente trabajo de aplicación profesional se desarrolló con el propósito de controlar la asistencia de personal y el servicio de vigilancia canina de la empresa Security Dog Ormeño E.I.R.L., ubicada en calle Santa Florencia Nro. 559 Dpto. 401 Urb. Pando Et. tres, del distrito de Lima.

Hoy en día la empresa realiza de forma manual, el control de asistencia de su personal y del servicio de vigilancia canina que brinda, por lo que este trabajo de aplicación profesional pretende implementar un sistema informático de escritorio que permita controlar la asistencia de personal y vigilancia canina de la Empresa Security Dog Ormeño. Así mismo, este sistema será amigable brindando facilidades de manejo para los usuarios.

Para el desarrollo de este trabajo de aplicación se utilizó la metodología RUP (Proceso Unificado de Rational), la misma que utiliza el UML (Lenguaje de Modelado Unificado) y como herramienta CASE al software Rational Rose, así como para la etapa de planificación se utilizó el software Microsoft Project, para elaborar el diagrama de Gantt en el cual se detallan las diferentes etapas, tareas, duración del trabajo además del personal asignado a cada tarea.

Palabras claves: Asistencia de personal, vigilancia canina, sistema de escritorio, RUP

# Introducción

Este documento describe todo lo realizado en el trabajo de aplicación profesional. Consiste en el desarrollo de un sistema informático de escritorio para la empresa Security Dog Ormeño E.I.R.L. en el distrito de Lima – Lima y tiene como gerente al Sr. José Ormeño Arone. El objetivo del sistema de escritorio es controlar la asistencia de personal de la empresa, así como el servicio de vigilancia canina que brinda.

El sistema de escritorio desarrollado realiza el control de asistencias del personal mediante una ventana que registra nombre, turno, hora de entrada, etc., así como también realiza la distribución del personal en los diferentes puestos donde prestarán el servicio con sus respectivos canes, además de la generación de reportes.

Para el desarrollo del sistema se utilizó el Lenguaje de Programación Visual Basic .Net, así como para el almacenamiento de la información se utilizó el sistema de gestión de base de datos SQL Server.

El desarrollo de este trabajo de aplicación profesional fue estructurado en los siguientes capítulos:

Capítulo I: En este capítulo se realizó el planteamiento y formulación del problema, se describe también la descripción del objetivo general, objetivos específicos y justificación del trabajo de aplicación profesional.

Capítulo II: En este capítulo se mencionan diferentes trabajos como tesis, tesinas, proyectos finales, que han sido elaborados y que guardan relación con el presente trabajo de aplicación profesional; también se especifica la parte teórica que es importante para fundamentar las tecnologías que forman parte del sistema de escritorio.

Capítulo III: En este capítulo se explica el desarrollo del trabajo de aplicación profesional donde se describe la finalidad, el propósito, los componentes, las actividades y las limitaciones que se presentaron durante la ejecución del trabajo de aplicación profesional.

Capítulo IV: En este capítulo se describen los resultados obtenidos del trabajo de aplicación profesional del sistema de escritorio, de tal manera que permitan confirmar los objetivos propuestos.

Capítulo V: En este capítulo se establecen las conclusiones a las que se llegaron luego de la recopilación de información, análisis, diseño del sistema, codificación y pruebas del sistema de escritorio y las recomendaciones que se deben tener en cuenta para el buen funcionamiento del sistema de escritorio.

# CAPÍTULO I

DETERMINACIÓN DEL PROBLEMA

#### 1.1 Formulación del problema

Actualmente la empresa Security Dog Ormeño, carece de un sistema informático de escritorio que permita controlar las asistencias de su personal, así como también de los servicios de vigilancia que brinda, todo este proceso se realiza en forma manual, realizándose apuntes en papel por ende no se cuenta con información relacionada y en tiempo real.

#### **1.1.1 Problema general**

¿Mejorará el control de asistencia de personal y el servicio de puestos de vigilancia canina, con la implementación de un sistema en la empresa Security Dog Ormeño?

#### 1.1.2 Problemas específicos

¿Cómo mejora el proceso de registro del personal con la implementación de un sistema de escritorio en la empresa "Secutiry Dog Ormeño"?

¿Cómo mejora el proceso de control de asistencia del personal con la implementación de un sistema de escritorio en la empresa "Secutiry Dog Ormeño"?

¿Cómo mejora el proceso del servicio de control de Vigilancia canina con la implementación de un sistema de escritorio en la empresa "Secutiry Dog Ormeño"?

#### 1.2 Objetivos

### 1.2.1 Objetivo general

Implementar un sistema de control de asistencia de personal y del servicio de vigilancia Canina para la empresa SECURITY DOG ORMEÑO.

#### 1.2.2 Objetivos específicos

Implementar un sistema informático de escritorio para que mejore el proceso de registro de personal en la empresa "Security Dog Ormeño."

Implementar un sistema informático de escritorio para que mejore el proceso de control de asistencia de personal en la empresa "Security Dog Ormeño."

Implementar un sistema informático de escritorio para que mejore el proceso de control del servicio de vigilancia canina en la empresa "Security Dog Ormeño."

# 1.3 Justificación del trabajo de aplicación profesional

Las dificultades actuales de la empresa Security Dog Ormeño, se centralizan en que el control de asistencia de personal y el servicio de vigilancia canina, se realiza en forma manual realizando apuntes en papel y no se cuenta con información relacionada y en tiempo real.

Con la implementación del sistema se logrará mejorar dichos procesos, ahorrando tiempo. Siendo los siguientes aspectos que justifican el trabajo de aplicación profesional:

Se mejora el control de asistencias del personal de la empresa

Se mejora el control del servicio de vigilancia canina, además de una correcta distribución de personal y canes.

Al desarrollar el presente trabajo de aplicación profesional traerá beneficios a la empresa y los mantendrá a la vanguardia de la tecnología.

CAPÍTULO II MARCO TEÓRICO

#### 2.1. Estado del arte

### Antecedentes de estudio

Se han realizado búsqueda de diferentes tipos de trabajos como tesis, monografías, etc.; que guarden relación con el trabajo de aplicación profesional que venimos desarrollando, a continuación, mencionaremos dichos trabajos encontrados:

(Manrique, 2015), en su tesis: "Optimizar la administración de la brigada canina mediante el desarrollo de un sistema de gestión web", Explicó que, para el desarrollo de la aplicación web, siguió una serie de pasos basados en un metodología especial de RUP ((Rational Unified Process), que recogió toda la información posible proporcionada por la Municipalidad de Lima en una primera fase. Por lo tanto, las partes relevantes llegaron a un acuerdo sobre los objetivos del proyecto y luego elaboraron. Básicamente, el objetivo de la segunda fase es establecer una infraestructura del sistema con el fin de proporcionar una base estable para el diseño e implementación del proyecto. Las siguientes fases, luego compilar y finalmente ingresar a la fase de transición, el enfoque de esta fase es garantizar que el software esté disponible para la Municipalidad Metropolitana de Lima.

(Cantilla, Inostroza, 2016), en su memoria: "Sistema de control de asistencia de personal de la Universidad del Bío-Bío", explican que el objetivo del sistema es facilitar a los funcionarios administrativos de Universidad de Bío-Bío la tarea de marcar su ingreso y salida a su jornada laboral, permitiéndole realizar dichos marcajes en cualquier parte del campus a través de una aplicación móvil instalada en su Smartphone, o en la comodidad de su oficina a través de su computador personal. Comentan que esta idea surgió luego de ver el problema que sufren actualmente los funcionarios administrativos de la Universidad del Bio-Bio los cuales tiene como obligación marcar su ingreso y salida en los distintos sensores biométricos ubicados en la universidad, para el desarrollo del sistema utilizaron como metodología principal Cascada en adición con la metodología Crystal.

Indican también que construyeron una Aplicación Móvil y una Plataforma Web, la primera de ellas encargada de proporcionar a los usuarios con Smartphone y acceso a internet, la posibilidad de marcar su ingreso y salida al trabajo, ver sus horas trabajadas en un intervalo de fechas,) consultar su ubicación actual y el punto más cercano de marcado y ver sus marcajes realizados en el día.

(Huanca, 2016), en su tesis: "Implementación de un sistema de control biométrico para la institución educativa San Martín de Porras La Victoría – Huarmey; 2017", sustenta que, el objetivo general del trabajo es la realización de una implementación de un sistema de control biométrico para la Institución Educativa San Martin de Porras, para que permita tener un mejor control en la asistencia de personal, nombrado, contratado, docentes y administrativos de esta institución.

Afirma que el tipo de investigación fue cuantitativa y descriptiva, con diseño no experimental ya que propone como alternativa de solución la implementación de un sistema biométrico; y de corte trasversal porque se está tomando como punto referencial el año 2017.

Indica que como resultado se obtuvo que el 82% del personal encuestado manifestaron que no se sienten satisfechos como se viene realizando el control de asistencia con registro en libros o cuadernos y luego contabilizarlos para elaborar el informe a la UGEL Huarmey, Así mismo, el 100% del personal encuestado están de acuerdo con una propuesta de mejora como es la implementación de un sistema de control biométrico, por lo cual su hipótesis general queda aceptada.

(Iparraguirre, Mendoza, 2018), en su tesis: "Diseño e Implementación de un Sistema Informático para el Proceso de Comercialización y Control de Asistencia del Personal mediante Dispositivo Biométrico, en la Botica "LIZFARMA" – José Leonardo Ortiz.", explican, que este trabajo se ha realizado con la finalidad de resolver el problema del manejo de información que se presentan en las áreas de comercialización y asistencia de personal. Indican que para el desarrollo del software utilizaron la metodología RUP (Rational Unified Process), con la finalidad de analizar los diferentes procesos que se realizan en la organización y determinar los requerimientos necesarios y plantear la solución a través del desarrollo de una aplicación, con la aplicación desarrollada lograron administrar de forma óptima, el proceso de comercialización, controlando los productos que se compran y venden así como los que se mantienen en almacén, por otro lado en el acceso a la organización han implementado un lector biométrico que permite controlar el ingreso y salida del personal. Finalmente, a través del Análisis de Retorno de Inversión (ROI), determinaron que el proyecto es viable para la organización y recuperable en corto plazo. (Tusa, 2019), en su proyecto de aplicación: "La automatización de procesos y su incidencia en el control de asistencia docente en la unidad educativa Darío Guevara, del cantón ambato provincia de Tungurahua", sustenta, que el proyecto está enfocado en el desarrollo de una aplicación Automatizada que permite el control de asistencia docente y demás procesos de control docente. La investigación contiene aspectos importantes sobre la automatización de procesos y su incidencia en el control de asistencia docente, esto permite mejorar la toma de decisiones por parte del área administrativa, de esta manera se lleva información actualizada y correcta, la unidad educativa Darío Guevara, se encuentra en la necesidad de utilizar nuevas herramientas tecnologías, reemplazando el sistema actual por un sistema automatizado que facilite el almacenamiento y acceso a la información, sin necesidad de desperdiciar, tiempo, recursos y esfuerzo y den resultados oportunos y libres de errores de tal manera que no provoquen malestar entre los docentes de la institución, en el momento de registrarse.

# 2.2. Bases teóricas

# 2.2.1. Sistema

Un sistema es un conjunto de componentes que interaccionan entre sí para lograr un objetivo común. (Fernández, 2006, p. 11)

De acuerdo a la definición anterior, se refiere a que, un sistema es una agrupación de partes que forman un engranaje para obtener un fin.

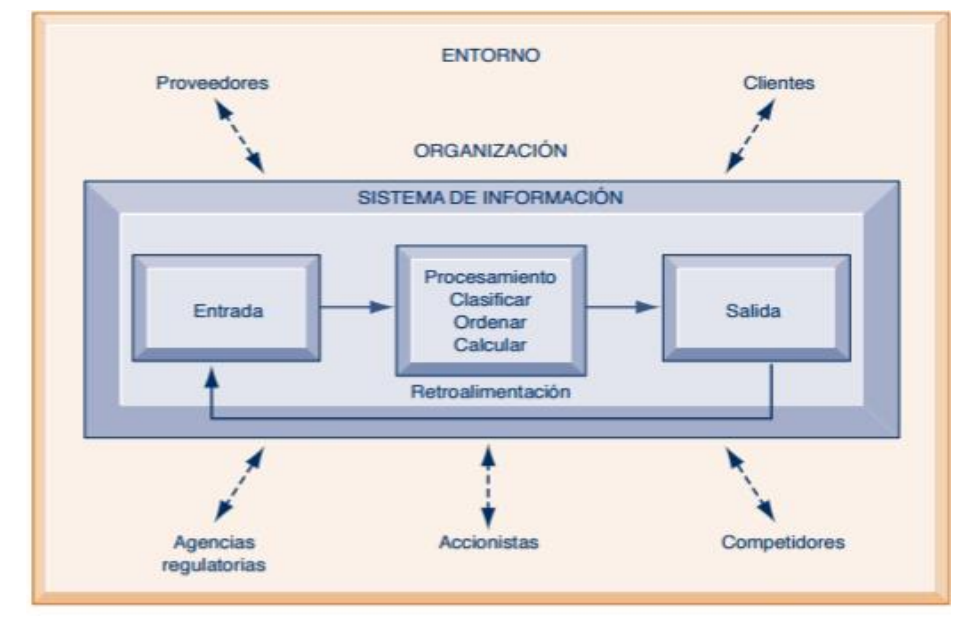

*Figura 1:* Sistema de información *Fuente:* INNOVADORAS.COM

#### 2.2.2. Aplicaciones de escritorio

Las aplicaciones de escritorio son programas que se instalan directamente en el ordenador y que no necesitan conexión a Internet para poder trabajar con ellas. Estas aplicaciones te pueden ayudar en muchas tareas como en la gestión de pedidos, el control de stock, la gestión del personal o la comunicación empresarial interna o externa. (Clickage, 2018)

Después de lo anterior, se deduce que, las aplicaciones de escritorio son aplicaciones son programas instalables en máquinas de manera local, sin necesidad de que estás tengan conexión a internet y que nos facilitan el procesamiento de diferentes tareas.

#### 2.2.3. Control de personal

El control de personal o control de colaboradores permite integrar una serie de procedimientos con la finalidad de registrar y controlar al personal que trabaja en una empresa o institución. (Kimaldi, 2019)

Dadas las condiciones que anteceden, se infiere, que el control de personal consiste en la reunión de diferentes procedimientos que tienen como único propósito controlar el ingreso, las actividades que realiza, así como la salida del personal que labora en una empresa u organización.

### 2.2.4. Vigilancia canina

Es un complemento al servicio de vigilancia física y es una herramienta efectiva para la defensa y protección ante situaciones de riesgo. (Seguridad Atempi, 2019)

Con referencia a lo anterior, se infiere que, la vigilancia canina representa un servicio muy importante complementario a la vigilancia que brindan las personas, de forma efectiva en momentos de peligro.

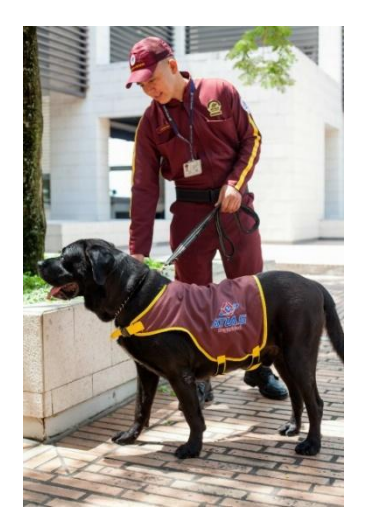

*Figura 2:* Seguridad con caninos *Fuente:* Grupo Atlas de seguridad integral

# 2.2.5. Usabilidad

El concepto de usabilidad se utiliza con frecuencia en el ámbito de la tecnología y la informática. Proviene del inglés usability y significa la facilidad con la que un usuario puede usar una herramienta fabricada por otras personas con el propósito de conseguir un objetivo. (economía simple.net, 2018)

Después de lo anterior, se deduce que, Usabilidad es la facilidad que tiene un usuario para interactuar con una determinada herramienta tanto hardware como software.

# Tecnologías Utilizadas

Para la implementación de este trabajo de aplicación profesional se ha utilizado una combinación de diferentes tecnologías:

# 2.2.6. Plataforma .NET

La plataforma .NET es un amplio conjunto de bibliotecas de desarrollo que pueden ser utilizadas con el objetivo principal de acelerar el desarrollo de software y obtener de manera automática características avanzadas de seguridad, rendimiento, etc. (CampusMVP, 2017)

De acuerdo a la definición anterior, se afirma que, la plataforma .NET representa una colección de bibliotecas de clases que proporcionan a los programadores un conjunto de herramientas para la elaboración de software de alta performance.

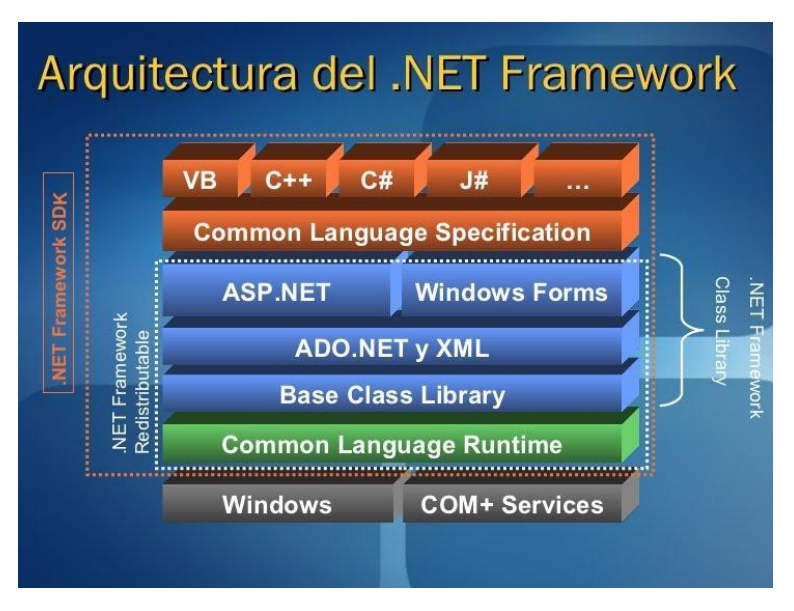

*Figura 3:* Framework .Net, representa el corazón de la plataforma .NET Fuente: Programación .NET C#

### 2.2.7. Visual Studio .Net

Microsoft Visual Studio es un entorno de desarrollo integrado, creado por la compañía Microsoft y disponible para sistemas operativos Windows, Linux y macOS, y la vez es compatible con múltiples lenguajes de programación, tales como C++, C#, Visual Basic .NET, F#, Java, Python, Ruby y PHP, al igual que entornos de desarrollo web, como ASP.NET, fue lanzado en 1997, cuenta con versiones gratis y de venta. (EspacioHonduras, 2020)

Después de lo anterior, se deduce que, Visual Studio .Net es un IDE que nos proporciona un marco de trabajo para el desarrollo de aplicaciones Windows y web empleando diferentes lenguajes de programación como Visual Basic .Net, C# .Net, C++ .Net, etc., además este IDE presenta versiones gratuitas y licenciadas.

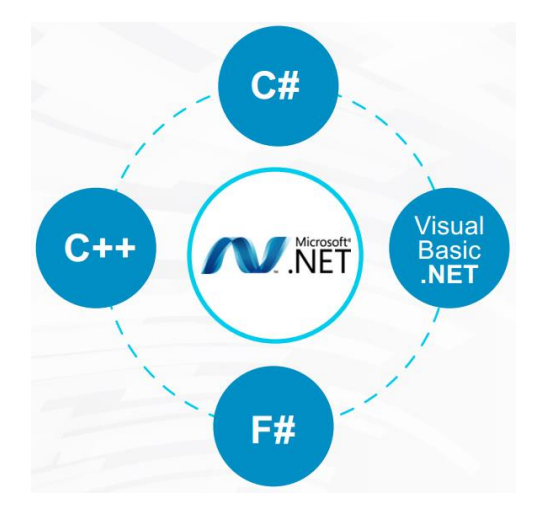

*Figura 4:* Lenguajes de programación principales de Visual Studio .NET Fuente: .Northware

# 2.2.8. Visual Basic .Net

Es un lenguaje de programación orientado a objetos que se puede considerar una evolución de Visual Basic implementada sobre el framework .NET. (VisualBasic.NET, 2014)

De acuerdo a la definición anterior, se afirma que, Visual Basic .Net es un lenguaje de programación que nos permite aplicar todos los conceptos de programación orientado a objetos y además nos indica que es un lenguaje que ha evolucionado y ahora tiene como corazón al framework .NET.

# 2.2.9. Base de datos

Una base de datos es el sitio donde se almacena un conjunto de datos o informaciones, que pueden ser texto, imágenes, videos, sonidos, etc. Estos datos e informaciones se encontrarán relacionados entre sí y podrán ser consultados y estar accesibles en cualquier momento por los usuarios que tengan accesos a estos. (García, 2015, p. 17)

Con referencia a lo anterior, se infiere que, una base de datos es un conjunto de información relacionada y almacenada y que puede ser consultada, dicha información puede ser texto, imágenes, sonido, vídeos, etc.

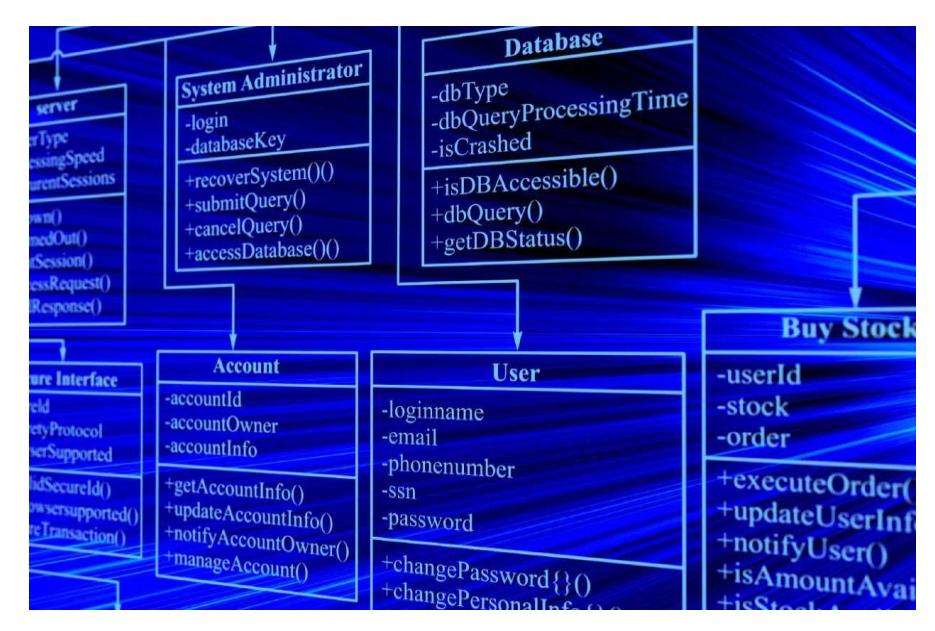

*Figura 5:* Las bases de datos almacenan la información organizada y relacionada *Fuente:* Hostname

# 2.2.10. Sistema de gestión de base de datos

El Sistema de gestión de base de datos (SGBD) es una aplicación que permite a los usuarios definir, crear y mantener bases de datos, proporcionando acceso controlado a las mismas. Es una herramienta que sirve de interfaz entre el usuario y las bases de datos. (Hueso, 2015, p. 10)

Después de lo anterior, se deduce que, un sistema de gestión de base de datos es un programa que permite crear y administrar base de datos, representa un puente entre el usuario y las bases de datos.

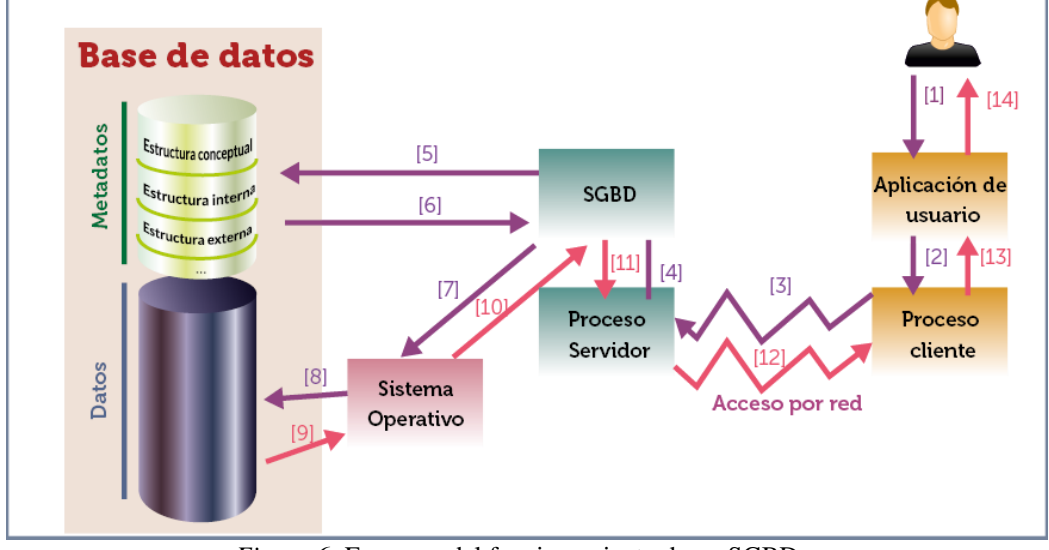

Figura 6: Esquema del funcionamiento de un SGBD Fuente: JorgeSanchez.net

### 2.2.11. Microsoft SQL Server

Microsoft SQL Server es un sistema que sirve para la gestión de base de datos, ha sido producido por Microsoft basado en el modelo relacional y utiliza para sus consultas los lenguajes T-SQL y ANSI SQL. (CISET, 2020)

De acuerdo a la definición anterior, se afirma que, SQL Server es un software creado por la empresa Microsoft el cual nos permite crear bases de datos de tipo relacional y que permite administrar bases de datos y tiene como lenguaje principal a Transact-SQL.

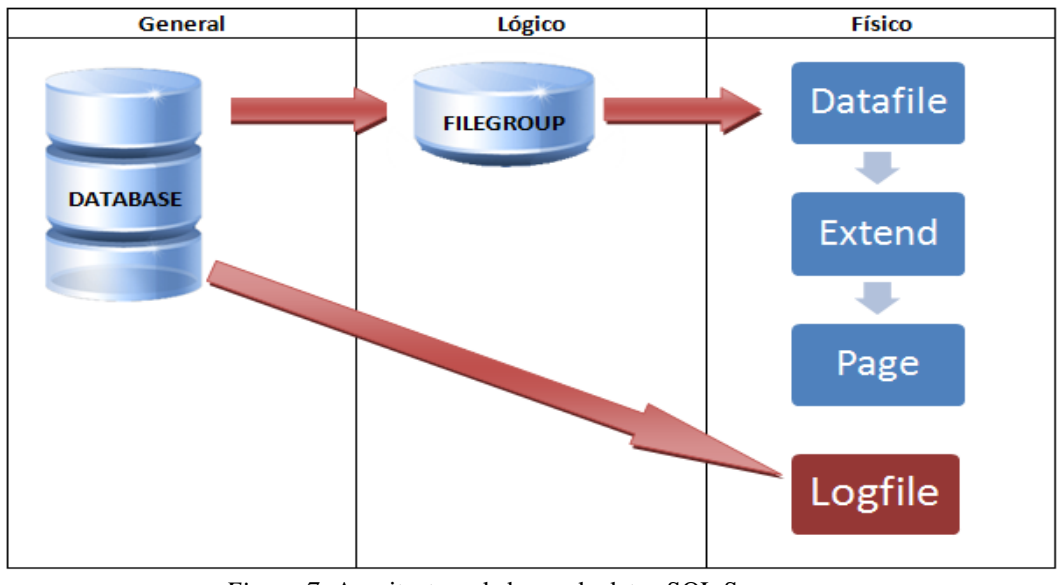

*Figura 7:* Arquitectura de bases de datos SQL Server *Fuente*: Memorias de un DBA

# 2.2.12. Transact - SQL

El lenguaje Transact SQL o T-SQL es utilizado en la base de datos SQL Server de Microsoft, con características propias de un lenguaje de programación. (Kyocode, 2019)

Con referencia a lo anterior, se infiere que, el lenguaje Transact-SQL es el lenguaje propio de SQL Server, utilizado para crear y gestionar las diferentes estructuras de la base de datos.

#### 2.2.13. UML

El lenguaje de modelado unificado (UML) es un estándar para la representación visual de objetos, estados y procesos dentro de un sistema. Por un lado, el lenguaje de modelado puede servir de modelo para un proyecto y garantizar así una arquitectura de información estructurada; por el otro, ayuda a los desarrolladores a presentar la descripción del sistema de una manera que sea comprensible para quienes están fuera del campo. (Digital Guide IONOS, 2018).

Después, de lo anterior, se deduce que, el lenguaje de modelado unificado es utilizado para el análisis de proyectos empleando símbolos como: objetos, líneas de conexión, etc.; que permiten modelar los diferentes procesos que se presentan en un proyecto.

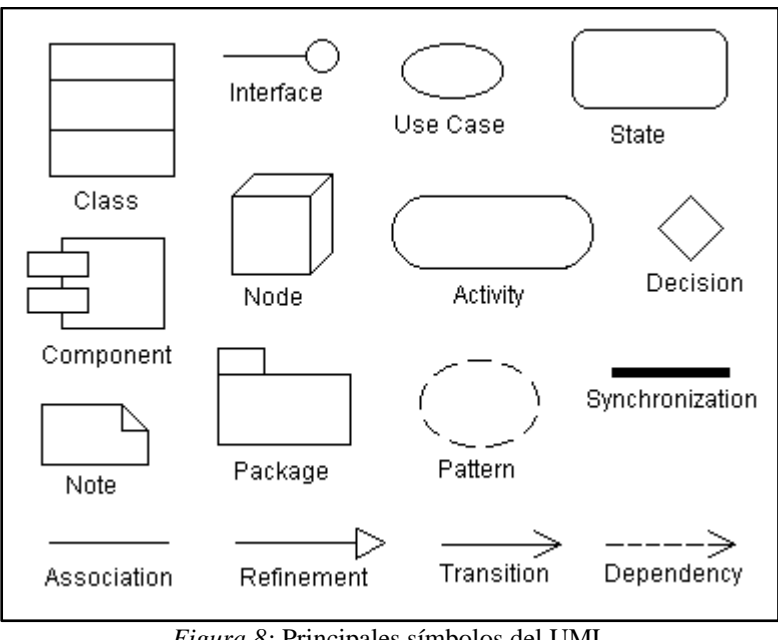

Figura 8: Principales símbolos del UML Fuente: researchgate.net

## 2.2.14. RUP

El Proceso Unificado Racional (Rational Unified Process en inglés, habitualmente resumido como RUP) es un proceso de desarrollo de software y junto con el Lenguaje Unificado de Modelado UML, constituye la metodología estándar más utilizada para el análisis, implementación y documentación de sistemas orientados a objetos. (Programa en Línea, 2018)

De acuerdo a la definición anterior, se afirma que, el proceso unificado racional es una metodología de desarrollo de software orientada a objetos, que utiliza el lenguaje de modelado unificado como herramienta para modelar los procesos, esta metodología abarca diferentes etapas como análisis, implementación y documentación.

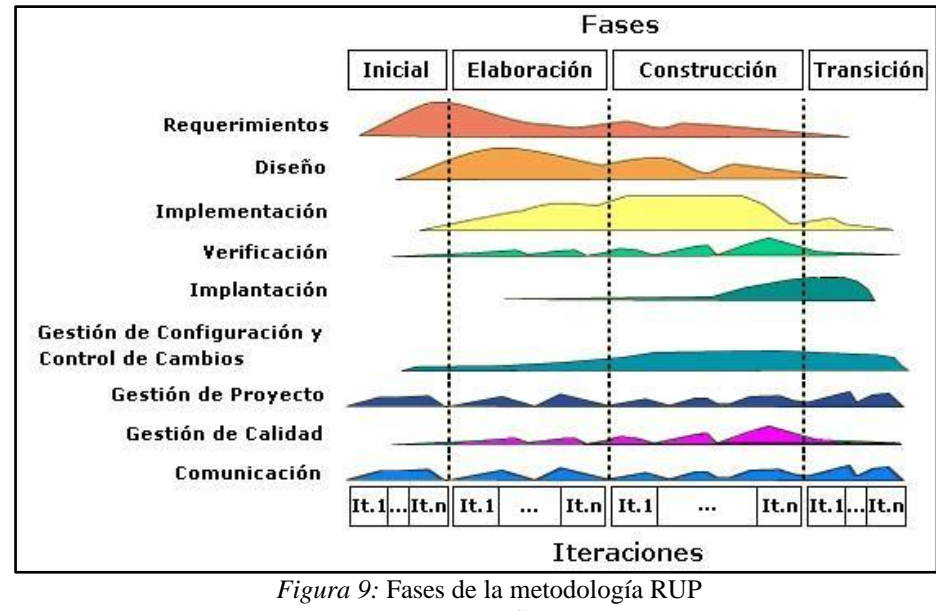

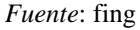

# CAPÍTULO III

**DESARROLLO DEL TRABAJO** 

### 3.1 Finalidad

La finalidad del presente trabajo de aplicación profesional es mejorar el control de asistencia de personal y el servicio de vigilancia canina, automatizando dichos procesos de tal manera que se cuente con información en tiempo real para una buena toma de decisiones por parte del gerente de la empresa.

### 3.2 Propósito

Las herramientas utilizadas para el desarrollo del sistema de escritorio se mencionan a continuación:

- Rational Rose: Esta herramienta de diseño de software orientada a objetos permite realizar el modelado visual del sistema, principalmente de los casos de uso con la finalidad de tener un sistema de escritorio para la empresa Security Dog Ormeño, utilizando el lenguaje UML.
- SQL Server: El sistema de gestión de base de datos se utilizó para crear la base de datos junto con sus tablas y demás estructuras de la empresa Security Dog Ormeño, empleando el lenguaje Transact-SQL.
- Visual Basic .Net: El lenguaje de programación se utilizó para codificar los diferentes formularios que forman parte del sistema de escritorio de la empresa Security Dog Ormeño.
- Microsoft Project: Esta aplicación de software nos brinda herramientas para la gestión de proyectos, aquí se colocaron las actividades del trabajo de aplicación profesional cada una con su fecha de inicio, fecha fin, duración además del orden en que se ejecutarán dichas actividades para la implementación del sistema de escritorio de la empresa Security Dog Ormeño.

# **3.3 Componentes**

Para el desarrollo del sistema de escritorio de la empresa Security Dog Ormeño, se realizaron las siguientes etapas como: Levantamiento de la información, Análisis de la información, Diseño del sistema, codificación del sistema y finalmente las pruebas del sistema.

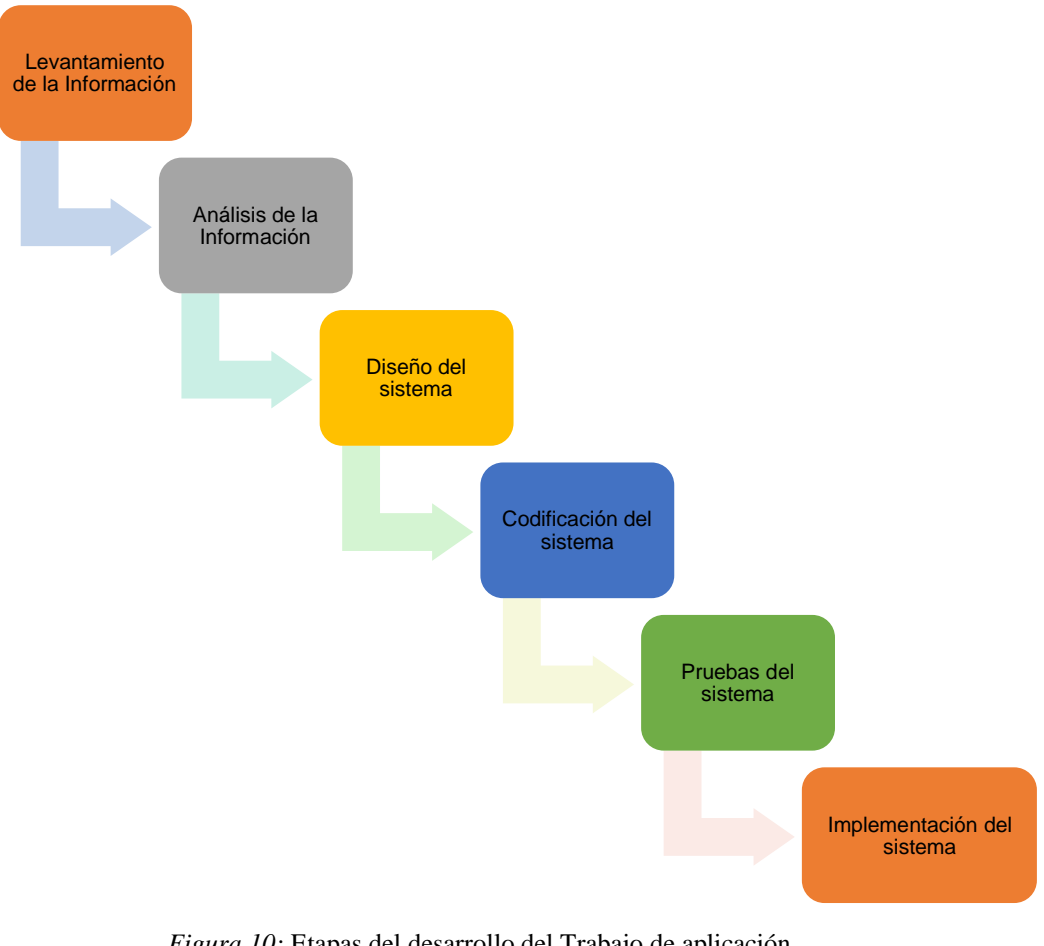

Figura 10: Etapas del desarrollo del Trabajo de aplicación Fuente: Elaboración propia

A continuación, se describen cada una de las etapas realizadas durante el desarrollo del sistema de escritorio:

# 3.3.1 Levantamiento de la información

Para el levantamiento de la información se plantearon visitas a la empresa Security Dog Ormeño, con la finalidad de entrevistar al gerente Sr. José Ormeño Arone, y al encargado del control de personal y del servicio de vigilancia canina, al gerente se le realizaron una serie de preguntas con el propósito de tener un panorama de la situación actual, así como los requerimientos del usuario.

# CUESTIONARIO DE PREGUNTAS REALIZADAS AL GERENTE DE LA EMPRESA SECURITY DOG ORMEÑO

¿A qué se dedica la empresa?

¿La empresa actualmente cuenta con un sistema informático?

¿Qué procesos desea automatizar?

¿Cómo se realiza actualmente el proceso de control de personal?

¿Cómo se realiza actualmente el proceso de control del servicio de vigilancia canina?

¿Qué problemas se vienen presentando en el control de

personal y en el servicio de vigilancia canina

Posterior a la entrevista, el gerente de la empresa se mostró interesado en implementar un sistema que permita controlar al personal y el servicio de vigilancia canina, ya que es necesario tener la información almacenada la misma que puede ser consultada en cualquier momento a través de un sistema.

Durante el levantamiento de la información se consideró necesario entrevistar también al usuario encargado del control de personal y del servicio de vigilancia canina, para lo cual se le formularon las siguientes interrogantes:

# CUESTIONARIO DE PREGUNTAS REALIZADAS AL USUARIO ENCARGADO DEL CONTROL DE PERSONAL Y DEL SERVICIO DE VIGILANCIA CANINA

¿Cuál es su actividad laboral específica en la empresa?

¿Cómo se realiza actualmente el proceso de control de

personal?

¿Cómo son los horarios del personal?

¿Qué labor desempeñan?

¿Cómo se realiza actualmente el proceso de control del

servicio de vigilancia canina?

¿Qué datos se registran de los canes?

¿Qué problemas se vienen presentando en el control de

personal y en el servicio de vigilancia canina

# 3.3.2 Análisis de la información

El análisis de la información fue realizado teniendo en cuenta los procesos actuales y los procesos propuestos.

# 3.3.2.1 Análisis del proceso actual

En el análisis de los procesos actuales, se identificaron los problemas que se presentaban, los mismos que fueron plasmados a través de un diagrama de casos de uso con ayuda del software Rational Rose. Los cuales se mencionan a continuación:

- El proceso de registro de personal se realiza en forma manual.
- El proceso de control del servicio de vigilancia canina se realiza en forma manual.

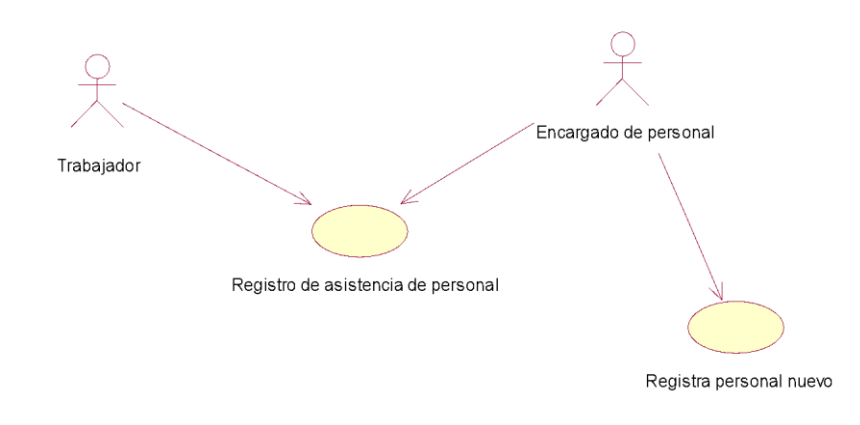

# Proceso actual: Registro de asistencia de personal

Proceso actual: Servicio de vigilancia canina

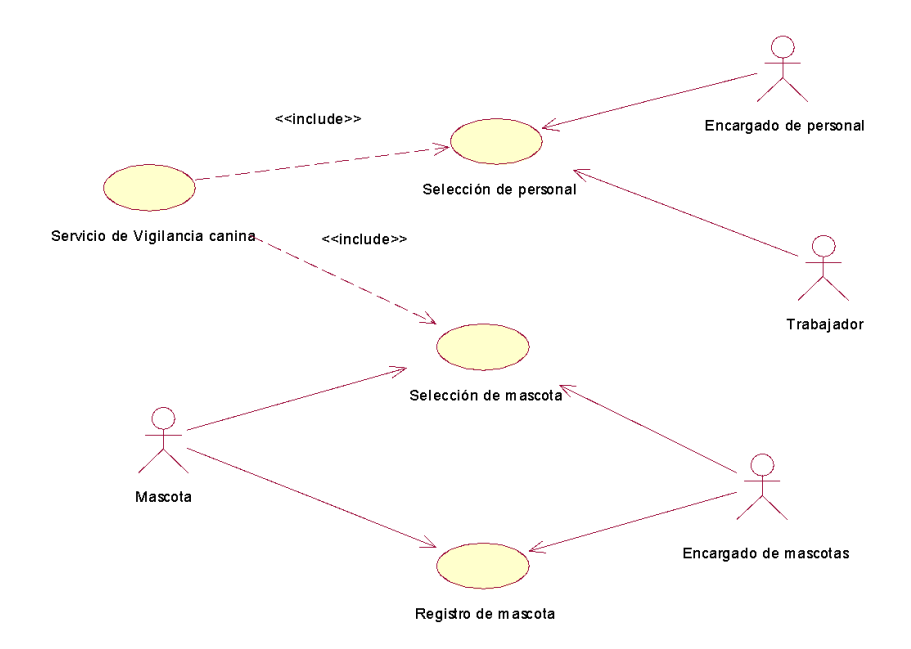

### 3.3.2.2 Análisis del proceso propuesto

En el análisis de los procesos propuestos se tuvo en cuenta la información recopilada en la etapa del Levantamiento de la información, luego se creó el diagrama de casos de uso de los procesos mejorados que serán implementados en la empresa Security Dog Ormeño, presentándose así los

procesos propuestos para este trabajo de aplicación profesional, se mecionan a continuación:

- Elaboración de un sistema para el control de asistencia de personal
- Automatizar el control del servicio de vigilancia canina.

Consultar existencia de trabajador <include> <include> Registro de asistencia de personal Registro de asistencia de personal Tabajador

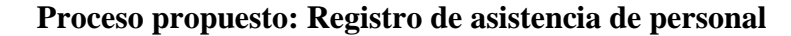

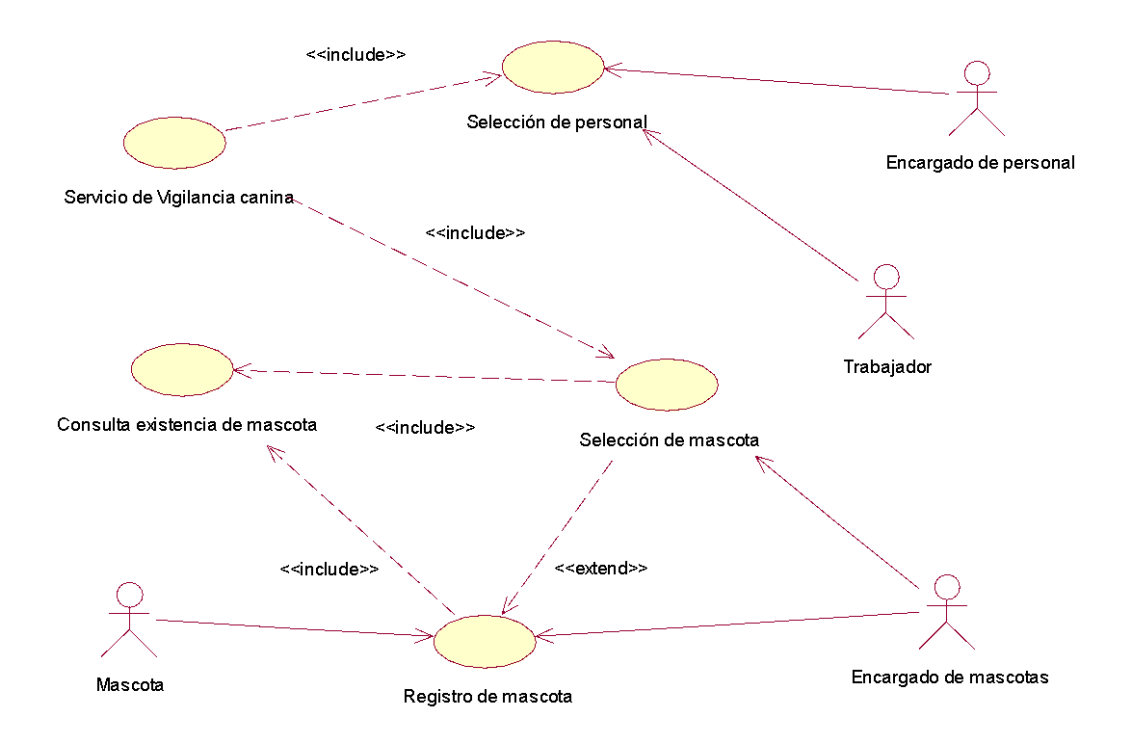

#### Proceso propuesto: Servicio de vigilancia canina

### 3.3.3 Diseño del sistema de escritorio

Para el diseño del sistema de la empresa Security Dog Ormeño se tuvo en cuenta los requerimientos de los usuarios, diseñándose una ventana de ingreso al sistema, el menú principal, el mismo que hace un llamado a los diferentes formularios consultas y reportes, teniendo en cuenta la usabilidad y organización del sistema, para ello se utilizaron herramientas como el IDE de Visual Studio, así como el Crystal Report.

# 3.3.3.1 Estructura del sistema

El sistema de escritorio se encuentra distribuido de acuerdo al siguiente menú principal:

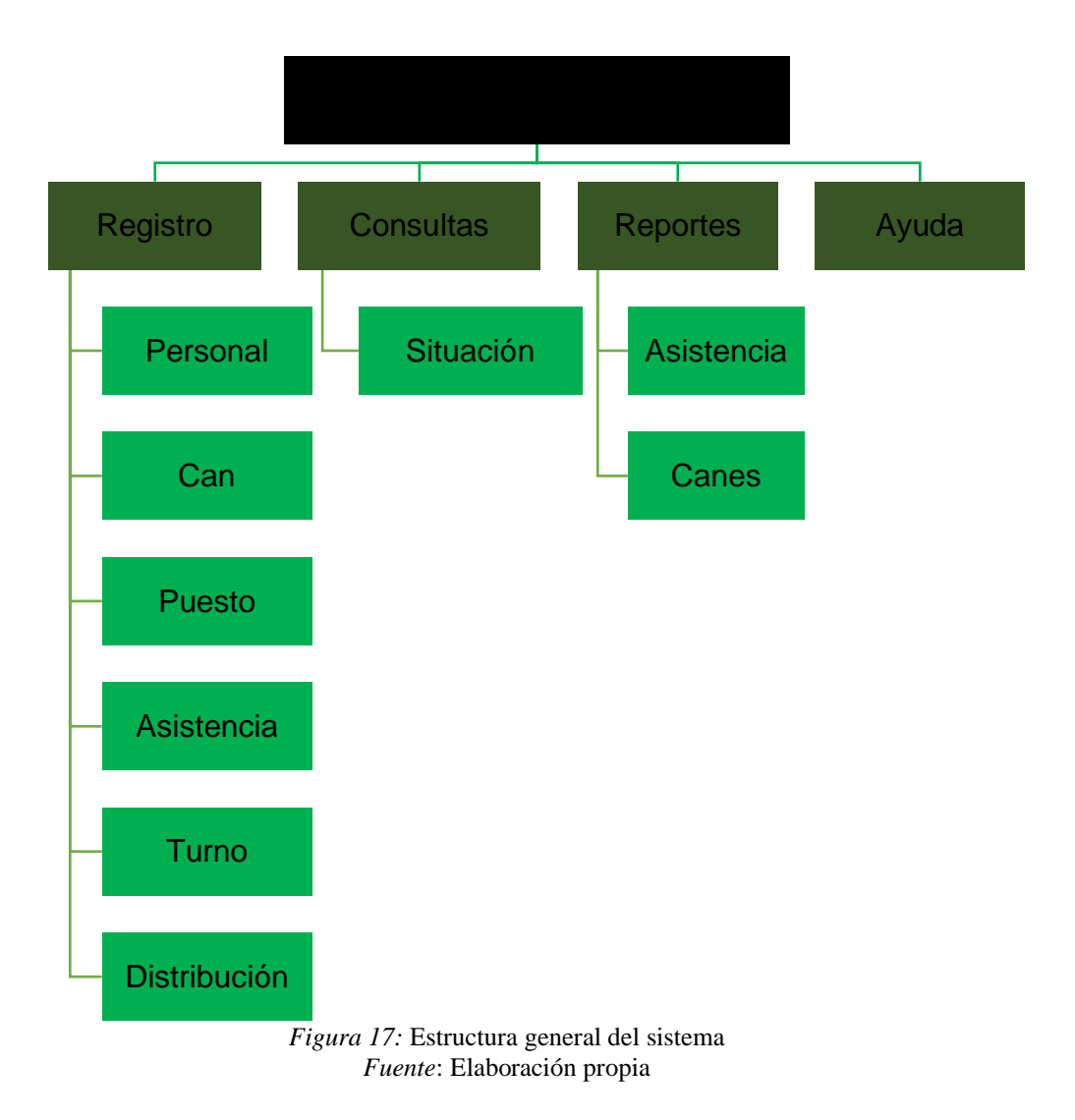

# 3.3.3.2 Descripción general de la estructura del sistema

Se describen cada una de las partes que conforman el sistema.

Empezaremos describiendo el formulario Iniciar sesión, luego se explica cada una de las opciones del menú principal.

Al ejecutar el Sistema de control Ormeño se muestra la siguiente ventana, la misma que nos muestra dos botones uno para marcar la asistencia del personal y el otro que permite realizar las diferentes tareas de administrador.
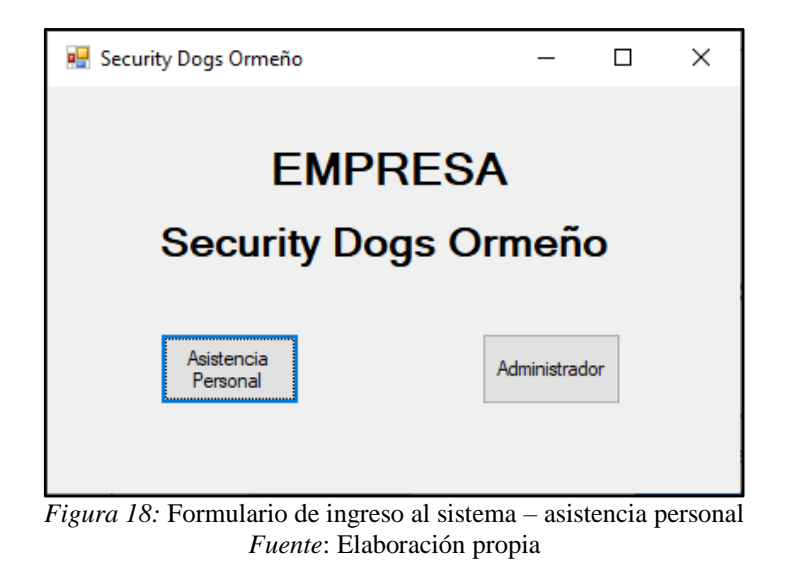

Al hacer clic en el botón Asistencia Personal se muestra la siguiente ventana, la misma que permite que cada personal pueda marcar su asistencia cada vez que ingresa a realizar sus actividades laborales.

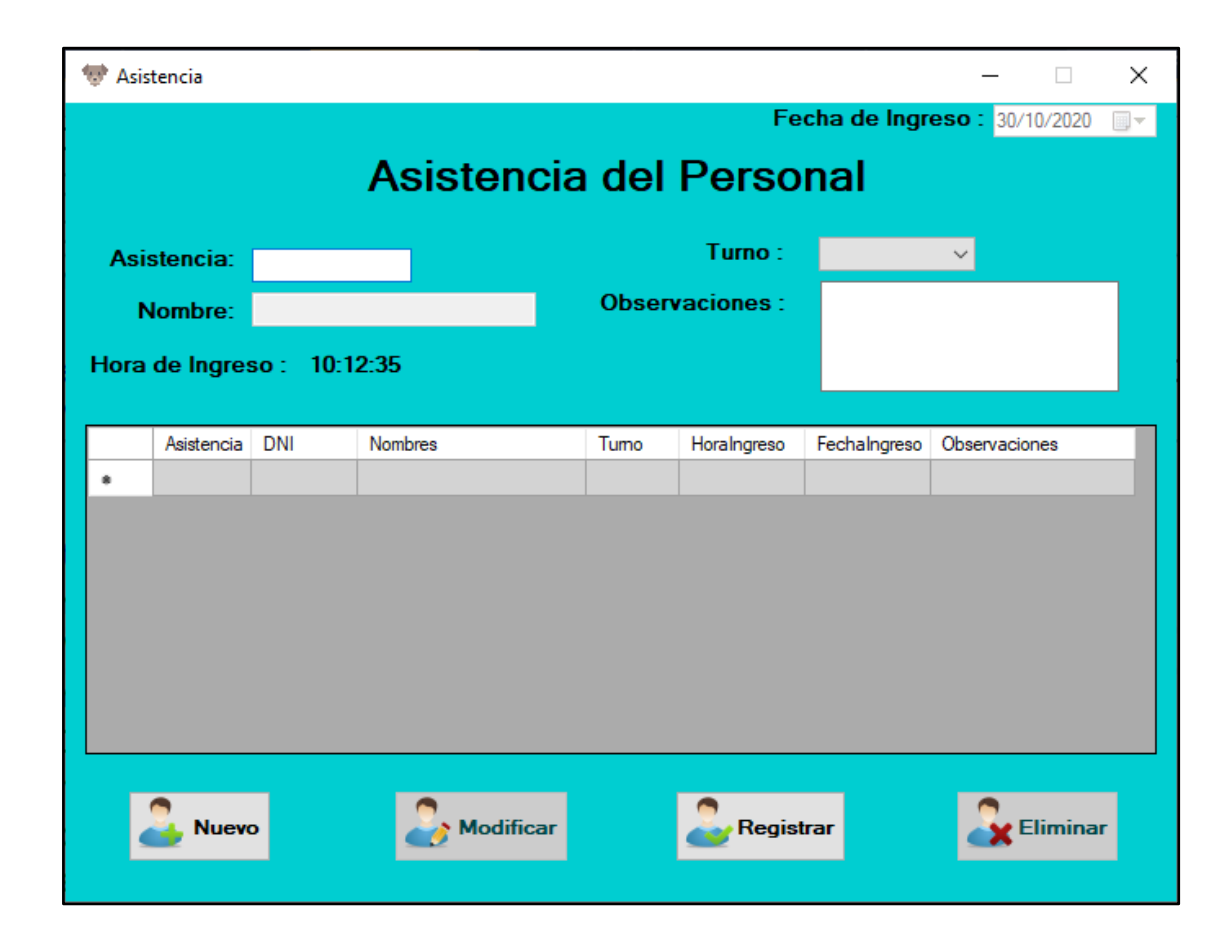

Al ingresar si hacemos clic en el botón Administrador

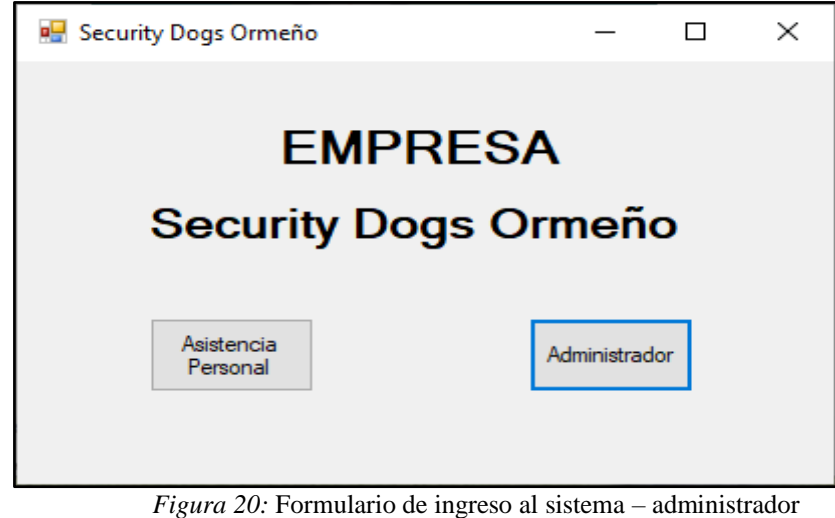

*Tigura 20:* Formulario de ingreso al sistema – administrado *Fuente*: Elaboración propia

Se muestra la ventana de Bienvenido al Sistema:

| 🐨 Bienvenido al Sistema                                                           | ×                       |  |  |  |
|-----------------------------------------------------------------------------------|-------------------------|--|--|--|
| Inici                                                                             | iar Sesión              |  |  |  |
| Usuario :                                                                         | karol                   |  |  |  |
| Contraseña:                                                                       | **** Mostrar Contraseña |  |  |  |
|                                                                                   | Salir                   |  |  |  |
| <i>Figura 21:</i> Formulario Iniciar sesión<br><i>Fuente</i> : Elaboración propia |                         |  |  |  |

Aquí debemos colocar el usuario y contraseña del administrador y luego darle clic en el botón Iniciar.

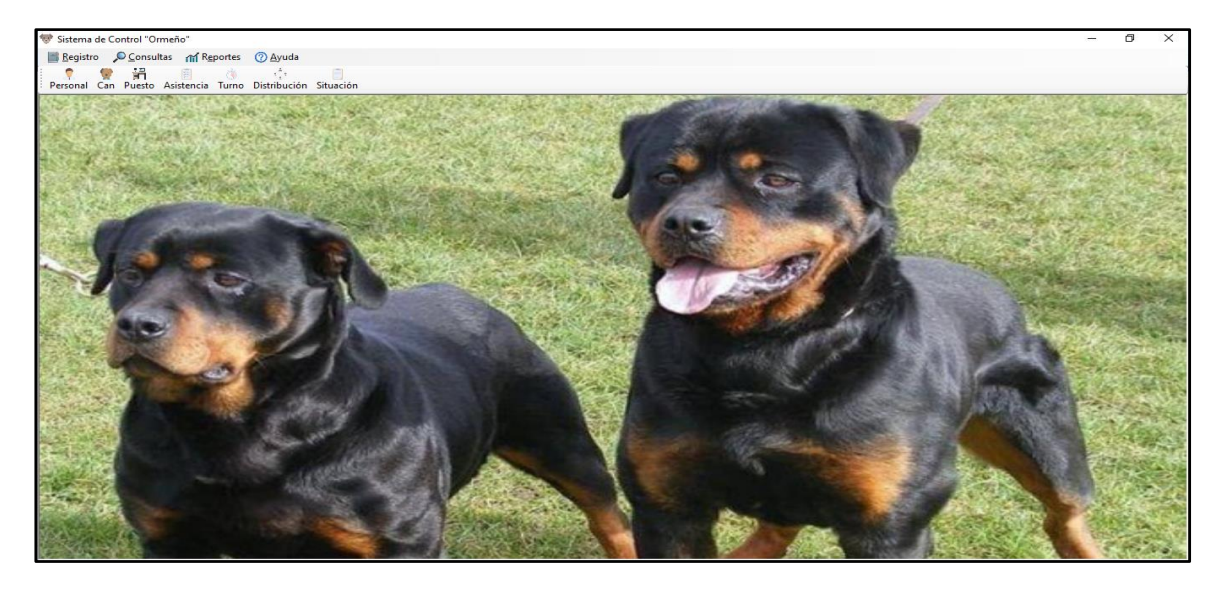

Si damos clic en el botón Aceptar, se muestra la ventana principal del sistema:

En la parte superior se muestra el siguiente menú:

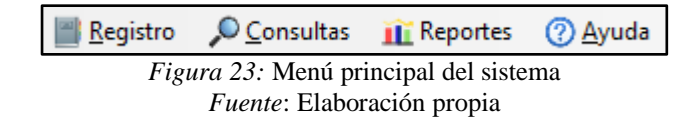

#### **Opción Registro**

Al hacer clic aparecen las siguientes sub opciones:

Personal: Aquí registramos al personal que trabaja en la empresa, aquí podemos realizar el mantenimiento a los registros del personal de la empresa

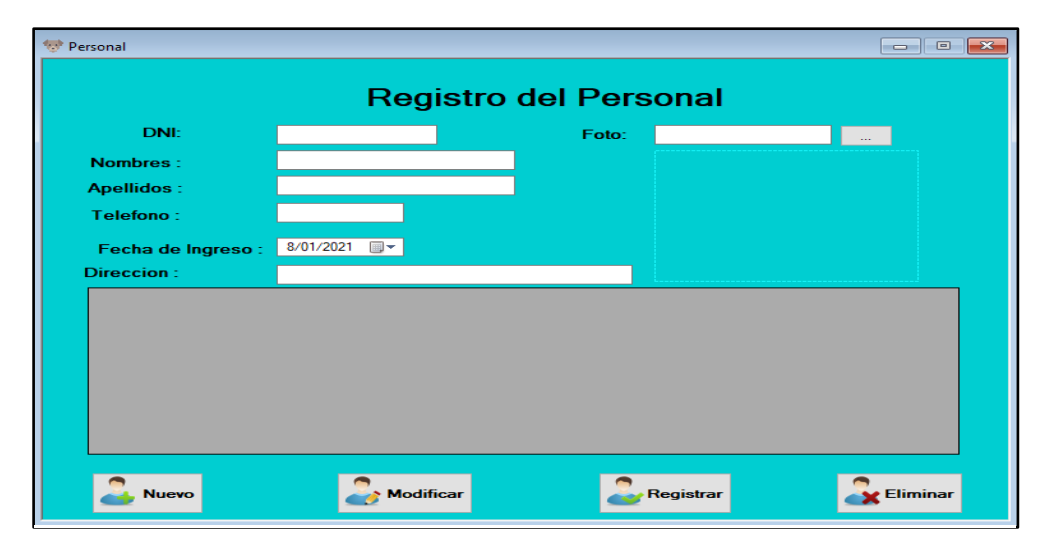

Can: Permite registrar a los datos de los canes que brindan el servicio de vigilancia canina, datos como nombre, color, raza, fecha de nacimiento, así como una imagen del can.

| 🐨 Can        |           |           |         |           |   |            | × |
|--------------|-----------|-----------|---------|-----------|---|------------|---|
| Codigo Can : |           | Regis     | tro de  | Canes     |   |            |   |
| Nombre :     |           |           | Imagen: |           |   |            |   |
| Color :      |           |           |         |           |   |            |   |
| Raza :       |           |           |         |           |   |            |   |
| Estado:      |           | ~         | ~       |           |   |            |   |
| Fecha:       | 8/01/2021 |           |         |           |   |            |   |
|              |           |           |         |           |   |            |   |
| Muevo        |           | Modificar | 4       | Registrar | 2 | 🛃 Eliminar |   |

Puesto: Se registran los diferentes puestos donde se presta el servicio de vigilancia canina.

| Puesto         |             |             |              |
|----------------|-------------|-------------|--------------|
|                | Puestos     | de Servicio | )            |
| Codigo Puesto: |             |             |              |
| Nombre :       |             |             |              |
| Ubicación :    |             |             |              |
|                |             |             |              |
|                |             |             |              |
|                |             |             |              |
|                |             |             |              |
|                |             |             |              |
|                | 🍰 Modificar | 2 Registrar | and Eliminar |
|                |             |             |              |

Asistencia: Permite registrar la asistencia del personal, aquí podemos dar mantenimiento a los registros de asistencia del personal.

| 🐨 Asistencia  |                         |             |        | _           |              | - 🗆             | × |  |  |
|---------------|-------------------------|-------------|--------|-------------|--------------|-----------------|---|--|--|
|               |                         |             |        | Fe<br>■     | cha de Ingr  | eso: 30/10/2020 |   |  |  |
|               | Asistencia del Personal |             |        |             |              |                 |   |  |  |
| Asistencia:   |                         |             |        | Turno :     |              | ~               |   |  |  |
| Nombre:       |                         |             | Observ | vaciones :  |              |                 |   |  |  |
| Hora de Ingre | so: 10:1                | 2:35        |        |             |              |                 |   |  |  |
| Asistencia    | DNI                     | Nombres     | Tumo   | Horalngreso | Fechalngreso | Observaciones   |   |  |  |
| •             |                         |             |        |             |              |                 |   |  |  |
|               |                         |             |        |             |              |                 |   |  |  |
|               |                         |             |        |             |              |                 |   |  |  |
|               |                         |             |        |             |              |                 |   |  |  |
|               |                         |             |        |             |              |                 |   |  |  |
|               |                         |             |        |             |              |                 |   |  |  |
|               | D                       | 2 Modificar |        | 2 Regist    | rar          |                 | r |  |  |
|               |                         |             |        |             |              |                 |   |  |  |

Turno: esta opción nos permite ingresar y dar mantenimiento a los turnos del personal cuando prestan el servicio de vigilancia canina, los turnos pueden ser mañana, tarde y noche.

| 🔝 Turno            |   |                  |  |  |  |  |
|--------------------|---|------------------|--|--|--|--|
| Turno del Personal |   |                  |  |  |  |  |
| Codigo Turno :     |   |                  |  |  |  |  |
| Turno :            | ~ |                  |  |  |  |  |
|                    |   | <b>Modificar</b> |  |  |  |  |
|                    |   | Registrar        |  |  |  |  |
|                    |   | Eliminar         |  |  |  |  |
|                    |   |                  |  |  |  |  |

Distribución: Esta opción representa una de las opciones más importantes del sistema, ya que es donde se especifica la distribución tanto del personal como de los canes y en que puesto se brindará el servicio de vigilancia canina.

| Distribución      DNI:     Nombre:     Apellidos:      Buscar personal:     Seleccionar DN     ON | Personal | Apellidos | Distr<br>Fech<br>Bus | ibució<br>a de Inicio<br>P<br>Puesto<br>car puesto | In del<br>6/11/2020<br>UESTO<br>Cionar Cod | Perso | nal                           | Hora<br>Nomb<br>Buse | de Inicio : (<br>re Can :<br>car Can:<br>Seleccionar | 08:15:12<br>CAN | ∽<br>nbre  |          |
|---------------------------------------------------------------------------------------------------|----------|-----------|----------------------|----------------------------------------------------|--------------------------------------------|-------|-------------------------------|----------------------|------------------------------------------------------|-----------------|------------|----------|
| Nuevo<br>Cod                                                                                      | Dni No   | mbres /   | <b>Aodifica</b>      | r                                                  | Puesto                                     | Ĕ     | <b>Registrar</b><br>Ubicacion |                      | Can                                                  | Fechalnicio     | Horalnicio | Eliminar |

*Figura 29:* Formulario mantenimiento de distribución del personal y canes *Fuente*: Elaboración propia

# **Opción Consultas**

Al hacer clic aparece la siguiente sub opción:

 Situación: Permite registrar algún tipo de incidencias ocurridas durante el servicio de vigilancia canina.

| 🐨 Incidencias        |                              |                      |
|----------------------|------------------------------|----------------------|
|                      | Incidencias                  | Fecha: 8/01/2021 , ▼ |
| Incidencias :        |                              |                      |
| Fecha de asistencia: | 8/01/2021 🔍 🗸                |                      |
| DNI:                 |                              |                      |
| Nombres y apellidos: |                              |                      |
| Estado :             | ~ ~                          |                      |
| Turno:               |                              |                      |
| Descripción :        |                              |                      |
|                      |                              |                      |
|                      |                              |                      |
|                      |                              |                      |
|                      |                              |                      |
|                      |                              |                      |
|                      |                              |                      |
|                      |                              |                      |
|                      |                              |                      |
| 2.                   | Aodificar 🍰 Registrar 🍰 Elim | linar                |

**Opción Reportes** 

Asistencias y Canes: En esta opción se muestra un reporte de asistencias y

de canes.

|        |                       | • 💌 |
|--------|-----------------------|-----|
|        | REPORTE DE ASISTENCIA |     |
| Fechas |                       |     |
|        | မြိုင်ရှိ IMPRIMIR    |     |

#### **Opción Ayuda**

Al hacer clic aparece la siguiente sub opción:

Acerca de: En esta opción se presenta el grupo de desarrolladores del sistema de control Ormeño.

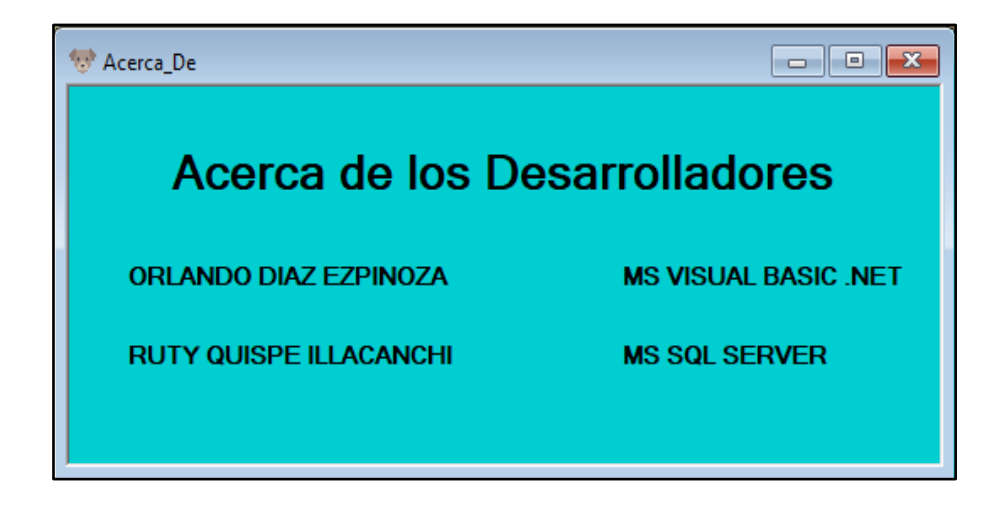

En la parte superior de la ventana principal se muestra la siguiente barra con diferentes accesos rápidos a las diferentes opciones ya descritas anteriormente.

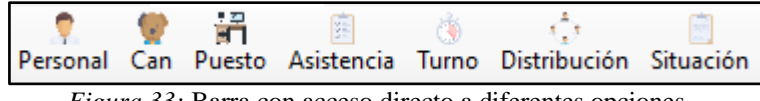

Figura 33: Barra con acceso directo a diferentes opciones

Fuente: Elaboración propia

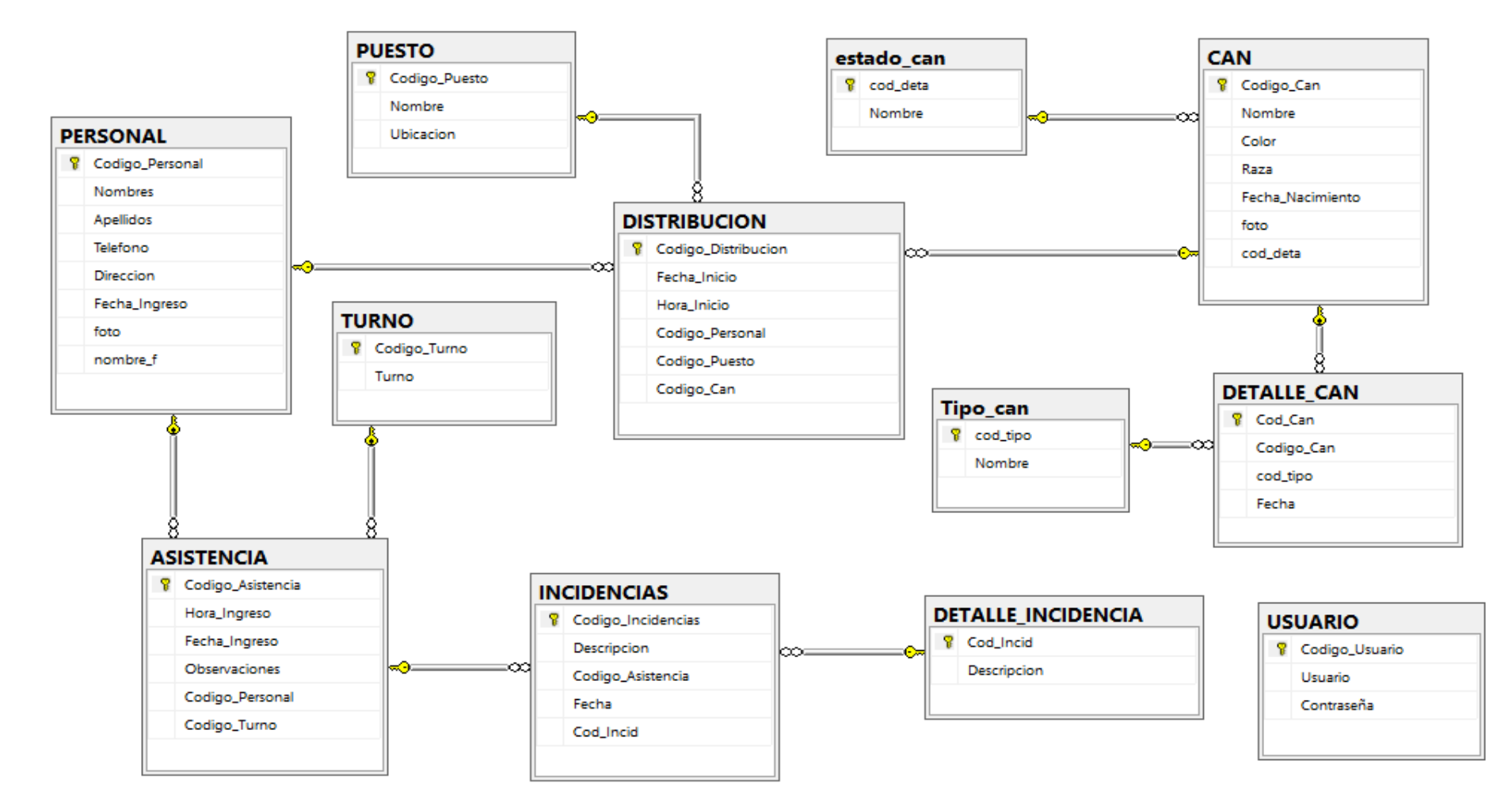

#### 3.3.3.3 Diagrama de la Base de Datos en SQL Server

*Figura 34:* Diagrama de la base de datos *Fuente*: Elaboración propia

# 3.3.4 Descripción de las tablas de la base de datos

### Tabla: Usuario

| USUARIO |                |             |             |  |  |  |
|---------|----------------|-------------|-------------|--|--|--|
|         | Column Name    | Data Type   | Allow Nulls |  |  |  |
| 8       | Codigo_Usuario | int         |             |  |  |  |
|         | Usuario        | varchar(50) |             |  |  |  |
|         | Contraseña     | varchar(50) |             |  |  |  |
|         |                |             |             |  |  |  |

*Figura 35:* Estructura de la tabla usuario *Fuente*: Elaboración propia

## **Tabla: Personal**

| PERSONAL |                 |              |              |  |  |  |
|----------|-----------------|--------------|--------------|--|--|--|
|          | Column Name     | Data Type    | Allow Nulls  |  |  |  |
| 8        | Codigo_Personal | char(8)      |              |  |  |  |
|          | Nombres         | varchar(25)  |              |  |  |  |
|          | Apellidos       | varchar(25)  |              |  |  |  |
|          | Telefono        | varchar(25)  |              |  |  |  |
|          | Direccion       | varchar(25)  |              |  |  |  |
|          | Fecha_Ingreso   | varchar(15)  |              |  |  |  |
|          | foto            | varchar(MAX) |              |  |  |  |
|          | nombre_f        | varchar(20)  | $\checkmark$ |  |  |  |
|          |                 |              |              |  |  |  |

*Figura 36:* Estructura de la tabla Personal *Fuente*: Elaboración propia

# **Tabla: Puesto**

| PUESTO |               |             |             |  |  |  |
|--------|---------------|-------------|-------------|--|--|--|
|        | Column Name   | Data Type   | Allow Nulls |  |  |  |
| 8      | Codigo_Puesto | int         |             |  |  |  |
|        | Nombre        | varchar(25) |             |  |  |  |
|        | Ubicacion     | varchar(25) |             |  |  |  |
|        |               |             |             |  |  |  |

*Figura 37:* Estructura de la tabla Puesto *Fuente:* Elaboración propia

## Tabla: Can

| CAN |                  |              |              |  |  |  |
|-----|------------------|--------------|--------------|--|--|--|
|     | Column Name      | Data Type    | Allow Nulls  |  |  |  |
| P   | Codigo_Can       | int          |              |  |  |  |
|     | Nombre           | varchar(25)  |              |  |  |  |
|     | Color            | varchar(25)  |              |  |  |  |
|     | Raza             | varchar(25)  |              |  |  |  |
|     | Fecha_Nacimiento | date         |              |  |  |  |
|     | foto             | varchar(MAX) |              |  |  |  |
|     | cod_deta         | int          | $\checkmark$ |  |  |  |
|     |                  |              |              |  |  |  |
|     |                  |              |              |  |  |  |

*Figura 38:* Estructura de la tabla Can *Fuente:* Elaboración propia

# Tabla Detalle\_Can

| DETALLE_CAN |             |           |              |  |
|-------------|-------------|-----------|--------------|--|
|             | Column Name | Data Type | Allow Nulls  |  |
| 8           | Cod_Can     | int       |              |  |
|             | Codigo_Can  | int       |              |  |
|             | cod_tipo    | int       |              |  |
|             | Fecha       | date      | $\checkmark$ |  |
|             |             |           |              |  |
|             |             |           |              |  |

*Figura 39:* Estructura de la tabla detalle\_can *Fuente*: Elaboración propia

# Tabla: Tipo\_Can

| Tipo_can |             |             |          |              |
|----------|-------------|-------------|----------|--------------|
|          | Column Name | Data Ty     | pe       | Allow Nulls  |
| 8        | cod_tipo    | int         | Tipo_car |              |
|          | Nombre      | varchar(55) |          | $\checkmark$ |
|          |             |             |          |              |
|          |             |             |          |              |

*Figura 40:* Estructura de la tabla tipo\_can *Fuente:* Elaboración propia

# Tabla: Estado\_Cant

| estado_can |             |             |              |  |
|------------|-------------|-------------|--------------|--|
|            | Column Name | Data Type   | Allow Nulls  |  |
| 8          | cod_deta    | int         |              |  |
|            | Nombre      | varchar(55) | $\checkmark$ |  |
|            |             |             |              |  |
|            |             |             |              |  |

*Figura 41:* Estructura de la tabla estado\_cant *Fuente*: Elaboración propia

# Tabla: Turno

| TURNO          |           |             |  |
|----------------|-----------|-------------|--|
| Column Name    | Data Type | Allow Nulls |  |
| 💡 Codigo_Turno | int       |             |  |
| Turno          | char(6)   |             |  |
|                |           |             |  |

*Figura 42:* Estructura de la tabla turno *Fuente*: Elaboración propia

# Tabla: Asistencia

| AS | ASISTENCIA        |             |             |  |  |
|----|-------------------|-------------|-------------|--|--|
|    | Column Name       | Data Type   | Allow Nulls |  |  |
| 8  | Codigo_Asistencia | int         |             |  |  |
|    | Hora_Ingreso      | varchar(15) |             |  |  |
|    | Fecha_Ingreso     | varchar(15) |             |  |  |
|    | Observaciones     | varchar(15) |             |  |  |
|    | Codigo_Personal   | char(8)     |             |  |  |
|    | Codigo_Turno      | int         |             |  |  |
|    |                   |             |             |  |  |

*Figura 43:* Estructura de la tabla asistencia *Fuente*: Elaboración propia

## **Tabla: Incidencias**

| IN | INCIDENCIAS        |             |             |  |  |
|----|--------------------|-------------|-------------|--|--|
|    | Column Name        | Data Type   | Allow Nulls |  |  |
| P  | Codigo_Incidencias | char(30)    |             |  |  |
|    | Descripcion        | varchar(50) |             |  |  |
|    | Codigo_Asistencia  | int         |             |  |  |
|    | Fecha              | date        |             |  |  |
|    | Cod_Incid          | int         |             |  |  |
|    |                    |             |             |  |  |
|    |                    |             |             |  |  |

*Figura 44:* Estructura de la tabla incidencias *Fuente*: Elaboración propia

# Tabla: Detalle\_Incidencia

| DETALLE_INCIDENCIA |             |             |              |
|--------------------|-------------|-------------|--------------|
|                    | Column Name | Data Type   | Allow Nulls  |
| 8                  | Cod_Incid   | int         |              |
|                    | Descripcion | varchar(50) | $\checkmark$ |
|                    |             |             |              |
|                    |             |             |              |

*Figura 45:* Estructura de la tabla detalle\_incidencia *Fuente:* Elaboración propia

# Tabla: Distribución

| DI | DISTRIBUCION        |           |             |  |  |
|----|---------------------|-----------|-------------|--|--|
|    | Column Name         | Data Type | Allow Nulls |  |  |
| P  | Codigo_Distribucion | int       |             |  |  |
|    | Fecha_Inicio        | date      |             |  |  |
|    | Hora_Inicio         | char(15)  |             |  |  |
|    | Codigo_Personal     | char(8)   |             |  |  |
|    | Codigo_Puesto       | int       |             |  |  |
|    | Codigo_Can          | int       |             |  |  |
|    |                     |           |             |  |  |

*Figura 46:* Estructura de la tabla distribución *Fuente*: Elaboración propia

#### 3.3.5 Codificación del sistema

#### Creación de la base de datos

```
use master
CREATE DATABASE Security_Dogs_Ormeño
GO
USE Security_Dogs_Ormeño
```

```
CREATE TABLE USUARIO
(
Codigo_Usuario int identity primary key,
Usuario varchar(50) not null,
Contraseña varchar(50) not null
)
```

```
CREATE TABLE PERSONAL(
Codigo_Personal char(8) NOT NULL PRIMARY KEY,
Nombres VARCHAR(25)NOT NULL,
Apellidos VARCHAR(25)NOT NULL,
Telefono VARCHAR(25)NOT NULL,
Direccion VARCHAR (25)NOT NULL,
Fecha_Ingreso VARCHAR (15) NOT NULL,
foto varchar(max) not null,
nombre_f varchar(20)
```

```
)
```

#### CREATE TABLE PUESTO

#### Ś

Codigo\_Puesto int identity NOT NULL PRIMARY KEY, Nombre VARCHAR (25) NOT NULL, Ubicacion VARCHAR (25) NOT NULL,

CREATE TABLE CAN

#### (

Codigo\_Can int identity NOT NULL PRIMARY KEY, Nombre VARCHAR (25) NOT NULL, Color VARCHAR (25) NOT NULL, Raza VARCHAR (25) NOT NULL, Fecha\_Nacimiento DATE NOT NULL, foto varchar(max) not null, cod\_deta int FOREIGN KEY REFERENCES estado\_can (cod\_deta) )

CREATE TABLE DETALLE\_CAN

#### (

Cod\_Can int identity PRIMARY KEY, Codigo\_Can int FOREIGN KEY REFERENCES CAN (Codigo\_Can), cod\_tipo int FOREIGN KEY REFERENCES Tipo\_can (cod\_tipo), Fecha date )

CREATE TABLE TIPO\_CAN ( cod\_tipo int identity PRIMARY KEY, Nombre VARCHAR (55) insert into Tipo\_can values ('Veterinario') insert into Tipo\_can values ('Baño') CREATE TABLE ESTADO CAN ( cod deta int identity(1,1) PRIMARY KEY, Nombre VARCHAR (55) ) CREATE TABLE TURNO Codigo\_Turno int identity NOT NULL PRIMARY KEY, Turno CHAR (6)NOT NULL, ) CREATE TABLE ASISTENCIA Codigo\_Asistencia int identity NOT NULL PRIMARY KEY, Hora\_Ingreso VARCHAR (15) NOT NULL, Fecha\_Ingreso VARCHAR (15) NOT NULL, Observaciones VARCHAR (15) NOT NULL, Codigo\_Personal char(8) NOT NULL FOREIGN KEY REFERENCES PERSONAL (Codigo Personal)on delete cascade, Codigo\_Turno int NOT NULL FOREIGN KEY REFERENCES TURNO (Codigo\_Turno)on delete cascade ) CREATE TABLE INCIDENCIAS Codigo\_Incidencias CHAR (30) NOT NULL PRIMARY KEY, Descripcion VARCHAR (50) NOT NULL, Codigo\_Asistencia int NOT NULL FOREIGN KEY REFERENCES ASISTENCIA (Codigo\_Asistencia)on delete cascade, Fecha date, REFERENCES Cod Incid NOT NULL FOREIGN KEY int DETALLE\_INCIDENCIA (Cod\_Incid) ) CREATE TABLE DETALLE\_INCIDENCIA

Cod\_Incid int identity(1,1) PRIMARY KEY, Descripcion VARCHAR (50)

CREATE TABLE DISTRIBUCION ( Codigo\_Distribucion INT IDENTITY PRIMARY KEY, Fecha\_Inicio DATE NOT NULL, Hora\_Inicio CHAR(15) NOT NULL, Codigo\_Personal char(8) NOT NULL FOREIGN KEY REFERENCES PERSONAL (Codigo\_Personal)on delete cascade, Codigo\_Puesto int NOT NULL FOREIGN KEY REFERENCES PUESTO (Codigo\_Puesto)on delete cascade, Codigo\_Can int NOT NULL FOREIGN KEY REFERENCES CAN (Codigo\_Can)on delete cascade )

#### Codificación del sistema

#### Conexion.vb

Imports System.Data.SqlClient Module conexion Dim cn As New SqlConnection("Data Source=DESKTOP-9HGPO4E\SQLEXPRESS;Database=Security\_Dogs\_Ormeño;Integrated Security=SSPI") End Module

#### Consultas.vb

Imports System.Data.SqlClient Imports System.Data.SqlDbType Imports System.Data.SqlClient.SqlParameter Public Class consultas Dim cn As New SqlConnection("Data Source=DESKTOP-9HGPO4E\SQLEXPRESS;Database=Security\_Dogs\_Ormeño;Integrated Security=SSPI") Dim cmd As New SqlCommand

Public Function buscarcan(ByRef dato As String, ByRef can As String, dgv As DataGridView)

cn.Open() Try Dim ds As New DataSet Dim dt As New DataTable ds.Clear() Dim cmd As New SqlCommand(dato, cn) cmd.CommandType = CommandType.StoredProcedure cmd.Parameters.Add(New SqlParameter("@buscar", can)) Dim da As New SqlDataAdapter(cmd) da.Fill(dt) dgv.DataSource = dt cn.Close() Catch ex As Exception MsgBox(ex.Message) End Try End Function End Class

### Entrada.vb

Public Class Entrada

Private Sub Button1\_Click(sender As Object, e As EventArgs) Handles Button1.Click Asistencia.txtnum.Text = "1" Asistencia.Show()

End Sub

Private Sub Button2\_Click(sender As Object, e As EventArgs) Handles Button2.Click FrmInicioSesion.Show() End Sub

End Class

### Asistencia.vb

Imports System.Data.SqlClient Public Class Asistencia Dim dt As New DataTable Dim ds As New DataSet Dim da As New SqlDataAdapter Dim cn As New SqlConnection("Data Source=DESKTOP-9HGPO4E\SQLEXPRESS;Database=Security\_Dogs\_Ormeño;Integrated Security=SSPI")

Public Function asistencia() cn.Open() Try

> Dim ds As New DataSet Dim dt As New DataTable ds.Clear()

Dim cmd As New SqlCommand("mostrarpersonal", cn) cmd.CommandType = CommandType.StoredProcedure

cmd.Parameters.Add(New SqlParameter("@fecha", Me.txtdate.Text))
Dim da As New SqlDataAdapter(cmd)
da.Fill(dt)
dgvasistencia.DataSource = dt
cmd.ExecuteNonQuery()

cn.Close()

Catch ex As Exception MsgBox(ex.Message) End Try End Function

Public Function limpia() txtid.Text = "" LblHora.Text = "" txtdate.Text = Now txtobservaciones.Text = "" txtidper.Text = "" txtidper.Enabled = True txtidper.Focus() End Function

Public Function agregar() cn.Open() Try

> Dim ds As New DataSet Dim dt As New DataTable ds.Clear() Dim cmd As New SqlCommand("agrega\_asistencia", cn) cmd.CommandType = CommandType.StoredProcedure

cmd.Parameters.Add(New SqlParameter("@Hora\_Ingreso", Me.LblHora.Text)) cmd.Parameters.Add(New SqlParameter("@Fecha\_Ingreso", Me.txtdate.Text)) cmd.Parameters.Add(New SqlParameter("@Observaciones", Me.txtobservaciones.Text)) cmd.Parameters.Add(New SqlParameter("@Codigo\_Personal", Me.txtidper.Text)) cmd.Parameters.Add(New SqlParameter("@Codigo\_Turno", Me.cbo1.Text)) cmd.ExecuteNonQuery() cn.Close()

```
Catch ex As Exception
      MsgBox(ex.Message)
    End Try
  End Function
  Public Function modifica()
    cn.Open()
    Try
      Dim t As Integer
      Dim ds As New DataSet
      Dim dt As New DataTable
      ds.Clear()
      Dim cmd As New SqlCommand("actualiza asistencia", cn)
      cmd.CommandType = CommandType.StoredProcedure
      cmd.Parameters.Add(New SqlParameter("@Codigo Asistencia",
Me.txtid.Text))
      'cmd.Parameters.Add(New SqlParameter("@Hora Ingreso",
Me.LblHora.Text))
      cmd.Parameters.Add(New SqlParameter("@Fecha_Ingreso",
Me.txtdate.Text))
      cmd.Parameters.Add(New SqlParameter("@Observaciones",
Me.txtobservaciones.Text))
      cmd.Parameters.Add(New SqlParameter("@Codigo Personal",
Me.txtidper.Text))
      cmd.Parameters.Add(New SqlParameter("@Codigo Turno",
Me.cbo1.Text))
      cmd.ExecuteNonQuery()
      cn.Close()
    Catch ex As Exception
      MsgBox(ex.Message)
    End Try
  End Function
  Public Function elimina()
    cn.Open()
    Try
      Dim t As Integer
      Dim ds As New DataSet
      Dim dt As New DataTable
      ds.Clear()
      Dim cmd As New SqlCommand("elimina_asistencia", cn)
      cmd.CommandType = CommandType.StoredProcedure
      cmd.Parameters.Add(New SqlParameter("@Codigo_Asistencia",
Me.txtid.Text))
      cmd.ExecuteNonQuery()
      cn.Close()
    Catch ex As Exception
      MsgBox(ex.Message)
```

End Try End Function

Public Function llenarcombobox() cn.Open() Try Dim da As New SqlDataAdapter("select \* from TURNO", cn) Dim dt As New DataTable da.Fill(dt) cbo2.DataSource = dt cbo1.DataSource = dt cbo2.ValueMember = "Turno" cbo1.ValueMember = "Codigo\_Turno" cn.Close() Catch ex As Exception

Finally cn.Close() End Try End Function Sub ConfigurarDataGrid() Try

```
dgvasistencia.RowsDefaultCellStyle.BackColor = Color.LightGray
dgvasistencia.AlternatingRowsDefaultCellStyle.BackColor =
```

Color.LightSkyBlue

```
Me.dgvasistencia.Columns(0).Width = 60
Me.dgvasistencia.Columns(1).Width = 65
Me.dgvasistencia.Columns(2).Width = 140
Me.dgvasistencia.Columns(3).Width = 57
Me.dgvasistencia.Columns(4).Width = 77
Me.dgvasistencia.Columns(5).Width = 77
Me.dgvasistencia.Columns(6).Width = 125
Catch ex As Exception
```

End Try

End Sub

Private Sub Asistencia\_Load(sender As Object, e As EventArgs) Handles MyBase.Load

txtnum.Visible = False txtid.Visible = False Label2.Visible = False

Btn\_Modificar.Enabled = False Btn\_Eliminar.Enabled = False llenarcombobox() asistencia() ConfigurarDataGrid() cbo1.Visible = False

End Sub

```
Private Sub dgvasistencia_CellClick(sender As Object, e As
DataGridViewCellEventArgs) Handles dgvasistencia.CellClick
    Trv
      Btn Modificar.Enabled = True
      txtidper.Enabled = False
      If dgvasistencia. Rows. Count > 0 Then
         Dim dgvFila As DataGridViewRow = Me.dgvasistencia.CurrentRow()
         Me.txtid.Text = dgvFila.Cells(0).Value
         Btn Modificar.Enabled = True
         Btn Eliminar.Enabled = True
         Btn Registrar.Enabled = False
      Else
         MessageBox.Show("No ha seleccionado ningun elemento", "!!Error",
MessageBoxButtons.OK, MessageBoxIcon.Error)
      End If
    Catch ex As Exception
    End Try
  End Sub
  Private Sub Btn_Personal_Click(sender As Object, e As EventArgs)
    Personal.Show()
  End Sub
  Private Sub Btn_Turno_Click(sender As Object, e As EventArgs)
    Turno.Show()
  End Sub
  Private Sub Btn Nuevo Click(sender As Object, e As EventArgs) Handles
Btn Nuevo.Click
    Dim result As String
    result = MessageBox.Show("¿Desea limpiar el formulario?", "Nuevo",
MessageBoxButtons.OKCancel, MessageBoxIcon.Question)
    If result = DialogResult.OK Then
      limpia()
      txtid.Enabled = True
    End If
  End Sub
  Private Sub Btn_Registrar_Click(sender As Object, e As EventArgs) Handles
Btn_Registrar.Click
    If txtidper.Text = "" Then
      MessageBox.Show("Existe espacios en blanco verifique nuevamente",
"Ormeño", MessageBoxButtons.OK, MessageBoxIcon.Error)
    Else
      Dim result As String
```

```
result = MessageBox.Show("¿Desea agregar el dato?", "Agregando",
MessageBoxButtons.OKCancel, MessageBoxIcon.Question)
      If result = DialogResult.OK Then
         agregar()
         asistencia()
         limpia()
      End If
    End If
  End Sub
  Private Sub Btn Modificar Click(sender As Object, e As EventArgs)
    If txtid.Text = "" Or txtobservaciones.Text = "" Or txtidper.Text = "" Then
       MessageBox.Show("Existe espacios en blanco verifique nuevamente",
"Ormeño", MessageBoxButtons.OK, MessageBoxIcon.Error)
    Else
      Dim result As String
      result = MessageBox.Show("¿Desea modificar el dato?", "Modificando",
MessageBoxButtons.OKCancel, MessageBoxIcon.Question)
      If result = DialogResult.OK Then
         modifica()
         asistencia()
         limpia()
      End If
    End If
  End Sub
  Private Sub Btn_Eliminar_Click(sender As Object, e As EventArgs)
    If txtid.Text = "" Or txtobservaciones.Text = "" Or txtidper.Text = "" Then
       MessageBox.Show("Existe espacios en blanco verifique nuevamente",
"Ormeño", MessageBoxButtons.OK, MessageBoxIcon.Error)
    Else
      Dim result As String
      result = MessageBox.Show("¿Desea eliminar el dato?", "Eliminando",
MessageBoxButtons.OKCancel, MessageBoxIcon.Question)
      If result = DialogResult.OK Then
         elimina()
         asistencia()
         limpia()
      End If
    End If
  End Sub
  Private Sub Timer1_Tick(sender As Object, e As EventArgs) Handles
Timer1.Tick
    LblHora.Text = TimeOfDay
```

End Sub

```
Private Sub txtnum TextChanged(sender As Object, e As EventArgs) Handles
txtnum.TextChanged
    If txtnum.Text = "1" Then
      Btn Modificar.Enabled = False
      Btn Eliminar.Enabled = False
      txtdate.Enabled = False
    Else
       'Btn Modificar.Enabled = True
       'Btn Eliminar.Enabled = True
       'txtdate.Enabled = True
    End If
  End Sub
  Private Sub Btn Modificar Click 1(sender As Object, e As EventArgs)
Handles Btn Modificar.Click
    If txtid.Text = "" Or txtidper.Text = "" Then
       MessageBox.Show("Existe espacios en blanco verifique nuevamente",
"Ormeño", MessageBoxButtons.OK, MessageBoxIcon.Error)
    Else
      Dim result As String
      result = MessageBox.Show("¿Desea agregar el dato?", "Agregando",
MessageBoxButtons.OKCancel, MessageBoxIcon.Question)
      If result = DialogResult.OK Then
         modifica()
         asistencia()
         limpia()
         Btn Modificar.Enabled = False
         Btn Eliminar.Enabled = False
         Btn_Registrar.Enabled = True
         txtidper.Enabled = True
      End If
    End If
  End Sub
  Private Sub txtid_TextChanged(sender As Object, e As EventArgs) Handles
```

```
txtid.TextChanged
datosasistencia()
End Sub
```

Private Sub Btn\_Eliminar\_Click\_1(sender As Object, e As EventArgs) Handles Btn\_Eliminar.Click If txtid.Text = "" Or txtidper.Text = "" Then MessageBox.Show("Existe espacios en blanco verifique nuevamente", "Ormeño", MessageBoxButtons.OK, MessageBoxIcon.Error) Else

Dim result As String result = MessageBox.Show("¿Desea eliminar los datos ?", "Eliminando", MessageBoxButtons.OKCancel, MessageBoxIcon.Question)

```
If result = DialogResult.OK Then
elimina()
asistencia()
limpia()
Btn_Modificar.Enabled = False
Btn_Eliminar.Enabled = False
Btn_Registrar.Enabled = True
End If
End If
End Sub
```

Private Sub txtidper\_TextChanged(sender As Object, e As EventArgs) Handles txtidper.TextChanged Try Dim cm As New SqlCommand cn.Open() cm = New SqlCommand("select nombres + ' ' + apellidos as Nombre from PERSONAL where Codigo\_Personal= "' + txtidper.Text + "'", cn) cm.CommandType = CommandType.Text dt = New DataTable da = New SqlDataAdapter(cm) da.Fill(dt) txtnombre.Text = dt.Rows(0)(0).ToString cn.Close()

```
Catch ex As Exception
txtnombre.Text = ""
Finally
cn.Close()
End Try
```

End Sub

Private Sub txtdate\_ValueChanged(sender As Object, e As EventArgs) Handles txtdate.ValueChanged asistencia() End Sub

Private Sub txthora\_TextChanged(sender As Object, e As EventArgs) Handles txthora.TextChanged Try If txthora.Text < 19 And txthora.Text >= 6 Then Btn\_Eliminar.Enabled = True Btn\_Modificar.Enabled = True Btn\_Nuevo.Enabled = True Btn\_Registrar.Enabled = True Else Btn\_Eliminar.Enabled = False Btn\_Modificar.Enabled = False Btn\_Nuevo.Enabled = False Btn\_Registrar.Enabled = False End If Catch ex As Exception

End Try

End Sub End Class

#### Login.vb

Imports System.Data.SqlClient Public Class FrmInicioSesion Dim cn As New SqlConnection("Data Source=DESKTOP-9HGPO4E\SQLEXPRESS;Database=Security\_Dogs\_Ormeño;Integrated Security=SSPI") Dim intentos As Integer

Public Function AccesoUsuarios() Dim dt As New DataTable Dim ds As New DataSet ds.Tables.Add(dt) cn.Open() Dim da As New SqlDataAdapter("select \* from USUARIO", cn) da.Fill(dt) For Each datarow In dt.Rows If txtuser.Text = datarow.item(1) And txtpass.Text = datarow(2) Then Return True End If Next cn.Close() **Return False End Function** Private Sub Btn\_entrar\_Click(sender As Object, e As EventArgs) Handles Btn\_entrar.Click Try If AccesoUsuarios() = True Then MessageBox.Show("Bienvenido al Sistema " + txtuser.Text, "Usuario", MessageBoxButtons.OK, MessageBoxIcon.Information) txtuser.Text = "" txtpass.Text = "" Principal.Show() Else intentos = intentos + 1

```
MessageBox.Show("Por favor ingrese su usuario y su contraseña",
"Security Dogs ,Ormeño", MessageBoxButtons.OK,
MessageBoxIcon.Information)
         txtuser.Text = ""
         txtpass.Text = ""
         If intentos = 3 Then
           MsgBox("Has agotado el numero de intentos, por favor espera 10
segundos y vuelve a intentarlo", MsgBoxStyle.Critical, "Intentos Agotados")
           intentos = 0
           Btn_entrar.Enabled = False
           Timer1.Start()
           'Me.Close()
         End If
      End If
    Catch ex As Exception
    End Try
  End Sub
  Private Sub CheckBox1 CheckedChanged(sender As Object, e As EventArgs)
Handles CheckBox1.CheckedChanged
    If CheckBox1.Checked = True Then
       txtpass.PasswordChar = ""
    Else
       txtpass.PasswordChar = "*"
    End If
  End Sub
  Private Sub Button1_Click(sender As Object, e As EventArgs) Handles
Button1.Click
    Trv
      Dim result As String
      result = MessageBox.Show("¿Desea cerrar el Login?", "Ormeño",
MessageBoxButtons.OKCancel, MessageBoxIcon.Question)
      If result = DialogResult.OK Then
         Me.Close()
      End If
    Catch ex As Exception
    End Try
  End Sub
Private Sub FrmInicioSesion Load(sender As Object, e As EventArgs) Handles
MyBase.Load
    intentos = 0
  End Sub
Private Sub Timer1_Tick(sender As Object, e As EventArgs) Handles
Timer1.Tick
    Btn_entrar.Enabled = True
    Timer1.Stop()
  End Sub
```

End Class

## Principal.vb

```
Public Class Principal
  Private Sub PersonalToolStripMenuItem_Click(sender As Object, e As
EventArgs) Handles PersonalToolStripMenuItem.Click
    Personal.MdiParent = Me
    Personal.Show()
  End Sub
  Private Sub CanToolStripMenuItem_Click(sender As Object, e As EventArgs)
Handles CanToolStripMenuItem.Click
    Can.MdiParent = Me
    Can.Show()
  End Sub
  Private Sub PuestoToolStripMenuItem_Click(sender As Object, e As
EventArgs) Handles PuestoToolStripMenuItem.Click
    Puesto.MdiParent = Me
    Puesto.Show()
  End Sub
  Private Sub AsistenciaToolStripMenuItem Click(sender As Object, e As
EventArgs) Handles AsistenciaToolStripMenuItem.Click
    Asistencia.MdiParent = Me
    Asistencia.Show()
  End Sub
  Private Sub TurnoToolStripMenuItem_Click(sender As Object, e As
EventArgs) Handles TurnoToolStripMenuItem.Click
    Turno.MdiParent = Me
    Turno.Show()
  End Sub
  Private Sub DistribuciónToolStripMenuItem_Click(sender As Object, e As
EventArgs) Handles DistribuciónToolStripMenuItem.Click
    Distribución.MdiParent = Me
    Distribución.Show()
  End Sub
  Private Sub SituaciónToolStripMenuItem_Click(sender As Object, e As
EventArgs) Handles SituaciónToolStripMenuItem.Click
    Incidencias.MdiParent = Me
    Incidencias.Show()
  End Sub
```

```
Private Sub AcercaDeToolStripMenuItem Click(sender As Object, e As
EventArgs) Handles AcercaDeToolStripMenuItem.Click
    Acerca De.MdiParent = Me
    Acerca De.Show()
  End Sub
  Private Sub ToolStripButton1_Click(sender As Object, e As EventArgs)
Handles ToolStripButton1.Click
    Personal.MdiParent = Me
    Personal.Show()
  End Sub
  Private Sub ToolStripButton2_Click(sender As Object, e As EventArgs)
Handles ToolStripButton2.Click
    Can.MdiParent = Me
    Can.Show()
  End Sub
  Private Sub ToolStripButton3_Click(sender As Object, e As EventArgs)
Handles ToolStripButton3.Click
    Puesto.MdiParent = Me
    Puesto.Show()
  End Sub
  Private Sub ToolStripButton4_Click(sender As Object, e As EventArgs)
Handles ToolStripButton4.Click
    Asistencia.MdiParent = Me
    Asistencia.Show()
  End Sub
  Private Sub ToolStripButton5_Click(sender As Object, e As EventArgs)
Handles ToolStripButton5.Click
    Turno.MdiParent = Me
    Turno.Show()
  End Sub
  Private Sub ToolStripButton6_Click(sender As Object, e As EventArgs)
Handles ToolStripButton6.Click
    Distribución.MdiParent = Me
    Distribución.Show()
  End Sub
  Private Sub ToolStripButton7_Click(sender As Object, e As EventArgs)
Handles ToolStripButton7.Click
    Incidencias.MdiParent = Me
    Incidencias.Show()
  End Sub
End Class
```

#### Personal.vb

Imports System.Data.SqlClient **Public Class Personal** Dim cn As New SqlConnection("Data Source=DESKTOP-9HGPO4E\SQLEXPRESS;Database=Security\_Dogs\_Ormeño;Integrated Security=SSPI") 'Funcion Nuevo Personal Sub personal() Try Dim dt As New DataTable Dim da As New SqlDataAdapter("select Codigo\_Personal as DNI, Nombres, Apellidos, Telefono, Direccion, nombre f AS NomFoto, foto, Fecha\_Ingreso as Ingreso from PERSONAL", cn) da.Fill(dt) dgvpersonal.DataSource = dtcn.Close() Catch ex As Exception MsgBox(ex.Message) End Try End Sub 'Funcionn Limpiar Personal Public Function limpiar() txtid.Text = "" txtnombre.Text = "" txtapellido.Text = "" txttelefono.Text = "" txtdireccion.Text = "" txtdate.Text = Now PictureBox1.Image = Nothing txtnombrefoto.Text = "" txtid.Focus() **End Function** 'Funcion Agregar Personal Public Function agregar(ByRef image As String) cn.Open() Try Dim ds As New DataSet Dim dt As New DataTable ds.Clear() Dim cmd As New SqlCommand("personal", cn) cmd.CommandType = CommandType.StoredProcedure cmd.Parameters.Add(New SqlParameter("@dni", Me.txtid.Text))

```
cmd.Parameters.Add(New SqlParameter("@Nombres",
Me.txtnombre.Text))
      cmd.Parameters.Add(New SqlParameter("@Apellidos",
Me.txtapellido.Text))
      cmd.Parameters.Add(New SqlParameter("@Telefono",
Me.txttelefono.Text))
      cmd.Parameters.Add(New SqlParameter("@Direccion",
Me.txtdireccion.Text))
      cmd.Parameters.Add(New SqlParameter("@Fecha_Ingreso",
Me.txtdate.Text))
      cmd.Parameters.Add(New SqlParameter("@foto", image))
      cmd.Parameters.Add(New SqlParameter("@nombre_f",
Me.txtnombrefoto.Text))
      cmd.ExecuteNonQuery()
      cn.Close()
    Catch ex As Exception
      MsgBox(ex.Message)
    End Trv
  End Function
  'Funcion Actualizar Personal
  Public Function actualizar()
    cn.Open()
    Try
      Dim ds As New DataSet
      Dim dt As New DataTable
      ds.Clear()
      Dim cmd As New SqlCommand("actualiza_personal", cn)
      cmd.CommandType = CommandType.StoredProcedure
      cmd.Parameters.Add(New SqlParameter("@Codigo_Personal",
Me.txtid.Text))
      cmd.Parameters.Add(New SqlParameter("@Nombres",
Me.txtnombre.Text))
      cmd.Parameters.Add(New SqlParameter("@Apellidos",
Me.txtapellido.Text))
      cmd.Parameters.Add(New SqlParameter("@Telefono",
Me.txttelefono.Text))
      cmd.Parameters.Add(New SqlParameter("@Direccion",
Me.txtdireccion.Text))
      cmd.Parameters.Add(New SqlParameter("@Fecha Ingreso",
Me.txtdate.Text))
      cmd.Parameters.Add(New SqlParameter("@foto", Me.IMAGEN))
      cmd.Parameters.Add(New SqlParameter("@nomf",
Me.txtnombrefoto.Text))
      cmd.ExecuteNonQuery()
      cn.Close()
    Catch ex As Exception
      MsgBox(ex.Message)
    End Try
```

**End Function** 

```
'Funcion eliminar Personal
  Public Function eliminar()
    cn.Open()
    Try
      Dim ds As New DataSet
      Dim dt As New DataTable
      ds.Clear()
      Dim cmd As New SqlCommand("elimina_personal", cn)
      cmd.CommandType = CommandType.StoredProcedure
      cmd.Parameters.Add(New SqlParameter("@Codigo_Personal",
Me.txtid.Text))
      cmd.ExecuteNonQuery()
      cn.Close()
    Catch ex As Exception
      MsgBox(ex.Message)
    End Trv
  End Function
  Sub ConfigurarDataGrid()
    dgvpersonal.RowsDefaultCellStyle.BackColor = Color.LightGray
```

```
dgvpersonal.AlternatingRowsDefaultCellStyle.BackColor =
Color.LightSkyBlue
End Sub
```

```
Private Sub Personal_Load(sender As Object, e As EventArgs) Handles MyBase.Load
```

```
personal()
ConfigurarDataGrid()
Btn_Modificar.Enabled = False
Btn_Eliminar.Enabled = False
End Sub
```

```
Private Sub dgvpersonal_CellClick(sender As Object, e As
DataGridViewCellEventArgs) Handles dgvpersonal.CellClick
Try
Btn_Registrar.Enabled = False
txtid.Enabled = False
If dgvpersonal.Rows.Count > 0 Then
Dim dgvFila As DataGridViewRow = Me.dgvpersonal.CurrentRow()
Me.txtid.Text = dgvFila.Cells(0).Value
Me.txtnombre.Text = dgvFila.Cells(1).Value
Me.txtapellido.Text = dgvFila.Cells(2).Value
Me.txttelefono.Text = dgvFila.Cells(3).Value
Me.txtdireccion.Text = dgvFila.Cells(4).Value
Me.txtdate.Text = dgvFila.Cells(7).Value
Me.IMAGEN = dgvFila.Cells(6).Value
PictureBox1.Load(IMAGEN)
```

Me.txtnombrefoto.Text = dgvFila.Cells(5).Value Btn\_Modificar.Enabled = True Btn\_Eliminar.Enabled = True

Else

MessageBox.Show("No ha seleccionado ningun elemento", "!!Error", MessageBoxButtons.OK, MessageBoxIcon.Error) End If Catch ex As Exception

End Try

End Sub

Private Sub dgvpersonal\_CellDoubleClick(sender As Object, e As DataGridViewCellEventArgs) Handles dgvpersonal.CellDoubleClick Try

If txtid.Text = "" Or txtnombre.Text = "" Or txtapellido.Text = "" Or txtelefono.Text = "" Or txtdireccion.Text = "" Then

MessageBox.Show("Existe espacios en blanco verifique nuevamente", "Ormeño", MessageBoxButtons.OK, MessageBoxIcon.Error)

Else

If dgvpersonal.Rows.Count > 0 Then

Dim dgvFila As DataGridViewRow = Me.dgvpersonal.CurrentRow() Asistencia.txtidper.Text = dgvFila.Cells(0).Value

Me.Close()

Else

MessageBox.Show("No ha seleccionado ningun elemento", "!!Error", MessageBoxButtons.OK, MessageBoxIcon.Error) End If End If

Catch ex As Exception

End Try End Sub

Private Sub Btn\_Nuevo\_Click(sender As Object, e As EventArgs) Handles Btn\_Nuevo.Click

If txtid.Text = "" Or txtnombre.Text = "" Or txtapellido.Text = "" Or txttelefono.Text = "" Or txtdireccion.Text = "" Then

MessageBox.Show("Existe espacios en blanco verifique nuevamente", "Ormeño", MessageBoxButtons.OK, MessageBoxIcon.Error)

Else

Dim result As String

```
result = MessageBox.Show("¿Desea limpiar el formulario ?", "Nuevo",
MessageBoxButtons.OKCancel, MessageBoxIcon.Question)
      If result = DialogResult.OK Then
         limpiar()
         txtid.Enabled = True
         Btn Modificar.Enabled = False
         Btn Eliminar.Enabled = False
       End If
    End If
  End Sub
  Private Sub Btn_Registrar_Click(sender As Object, e As EventArgs) Handles
Btn Registrar.Click
    If txtnombre.Text = "" Or txtapellido.Text = "" Or txtnombrefoto.Text = ""
Then
       MessageBox.Show("Existe espacios en blanco verifique nuevamente",
"Ormeño", MessageBoxButtons.OK, MessageBoxIcon.Error)
    Else
      Dim result As String
      result = MessageBox.Show("¿Desea agregar los datos ?", "Agregando",
MessageBoxButtons.OKCancel, MessageBoxIcon.Question)
      If result = DialogResult.OK Then
         If IMAGEN = "" Then
           agregar("C:\")
           personal()
           limpiar()
         Else
           agregar(IMAGEN)
           personal()
           limpiar()
         End If
      End If
    End If
  End Sub
  Private Sub Btn_Modificar_Click(sender As Object, e As EventArgs) Handles
Btn Modificar.Click
    If txtid.Text = "" Or txtnombre.Text = "" Or txtapellido.Text = "" Or
txttelefono.Text = "" Or txtdireccion.Text = "" Then
       MessageBox.Show("Existe espacios en blanco verifique nuevamente",
"Ormeño", MessageBoxButtons.OK, MessageBoxIcon.Error)
    Else
      Dim result As String
      result = MessageBox.Show("¿Desea modificar los datos ?",
"Modificando", MessageBoxButtons.OKCancel, MessageBoxIcon.Question)
      If result = DialogResult.OK Then
         actualizar()
         personal()
```

```
limpiar()
         Btn Registrar.Enabled = True
         txtid.Enabled = True
         Btn Modificar.Enabled = False
         Btn Eliminar.Enabled = False
      End If
    End If
  End Sub
  Private Sub Btn_Eliminar_Click(sender As Object, e As EventArgs) Handles
Btn Eliminar.Click
    If txtid.Text = "" Or txtnombre.Text = "" Or txtapellido.Text = "" Or
txttelefono.Text = "" Or txtdireccion.Text = "" Then
       MessageBox.Show("Existe espacios en blanco verifique nuevamente",
"Ormeño", MessageBoxButtons.OK, MessageBoxIcon.Error)
    Else
      Dim result As String
      result = MessageBox.Show("¿Desea eliminar los datos ?", "Eliminando",
MessageBoxButtons.OKCancel, MessageBoxIcon.Question)
      If result = DialogResult.OK Then
         eliminar()
         personal()
         limpiar()
       End If
    End If
  End Sub
  Private Sub txtid_TextChanged(sender As Object, e As EventArgs) Handles
txtid.TextChanged
  End Sub
  Dim IMAGEN As String
  Private Sub Button1_Click(sender As Object, e As EventArgs) Handles
```

```
Button1.Click
```

Try

Me.OpenFileDialog1.ShowDialog() If Me.OpenFileDialog1.FileName <> "" Then

```
IMAGEN = OpenFileDialog1.FileName
Dim largo As Integer = IMAGEN.Length
Dim imagen2 As String
imagen2 = CStr(Microsoft.VisualBasic.Mid(RTrim(IMAGEN), largo -
2, largo))
If imagen2 <> "gif" And imagen2 <> "bmp" And imagen2 <> "jpg"
```

```
And imagen2 <> "jpeg" And imagen2 <> "GIF" And imagen2 <> "BMP" And
imagen2 <> "JPG" And imagen2 <> "JPEG" And imagen2 <> "png" Then
imagen2 = CStr(Microsoft.VisualBasic.Mid(RTrim(IMAGEN), largo
```

```
- 3, largo))
```

If imagen2 <> "jpeg" And imagen2 <> "JPEG" And imagen2 <> "log1" Then MsgBox("Formato no valido") : Exit Sub If imagen2 <> "log1" Then Exit Sub End If PictureBox1.Load(IMAGEN)

End If End If Catch ex As Exception

End Try PictureBox1.Load(IMAGEN) End Sub

End Class

#### Distribucion.vb

Imports System.Data.SqlClient Public Class Distribución Dim dt As New DataTable Dim ds As New DataSet Dim da As New SqlDataAdapter Dim cn As New SqlConnection("Data Source=DESKTOP-9HGPO4E\SQLEXPRESS;Database=Security\_Dogs\_Ormeño;Integrated Security=SSPI") Public Function DISTRIBUCION() cn.Open() Try

Dim ds As New DataSet Dim dt As New DataTable ds.Clear() Dim cmd As New SqlCommand("MOSTRAR\_distribucion", cn) cmd.CommandType = CommandType.StoredProcedure

cmd.Parameters.Add(New SqlParameter("@fecha", Me.txtinicio.Text))
Dim da As New SqlDataAdapter(cmd)
da.Fill(dt)
dgvdistribucion.DataSource = dt
cmd.ExecuteNonQuery()

cn.Close()

Catch ex As Exception MsgBox(ex.Message) End Try End Function Public Function llenarcombobox()

cn.Open() Try Dim da As New SqlDataAdapter("select \* from PUESTO", cn) Dim dt As New DataTable da.Fill(dt) cbo2.DataSource = dttxtidpuesto.DataSource = dtcbo2.ValueMember = "Nombre" txtidpuesto.ValueMember = "Codigo\_Puesto" cn.Close() Catch ex As Exception Finally cn.Close() End Try **End Function** Public Function llenarcombobox2() cn.Open() Try Dim da As New SqlDataAdapter("select Codigo\_Can,Nombre from CAN", cn) Dim dt As New DataTable da.Fill(dt) cbocan1.DataSource = dttxtcan.DataSource = dtcbocan1.ValueMember = "Nombre" txtcan.ValueMember = "Codigo\_Can" cn.Close() Catch ex As Exception Finally cn.Close() End Try **End Function** Sub datosdist() Try Dim cm As New SqlCommand cn.Open() cm = New SqlCommand("select nombres, apellidos from PERSONAL where Codigo\_Personal= "' + txtidpersonal.Text + "'", cn) cm.CommandType = CommandType.Text dt = New DataTable da = New SqlDataAdapter(cm) da.Fill(dt) txtnombre.Text = dt.Rows(0)(0).ToString txtapellido.Text = dt.Rows(0)(1).ToString cn.Close() Catch ex As Exception
```
txtnombre.Text = ""
      txtapellido.Text = ""
    Finally
      cn.Close()
    End Try
  End Sub
  Sub personal()
    Trv
      Dim dt As New DataTable
      Dim da As New SqlDataAdapter("select Codigo_Personal as DNI,
Nombres, Apellidos from PERSONAL", cn)
      da.Fill(dt)
      DataGridView1.DataSource = dt
      cn.Close()
    Catch ex As Exception
      MsgBox(ex.Message)
    End Try
  End Sub
  Sub puesto()
    Try
      Dim dt As New DataTable
      Dim da As New SqlDataAdapter("select Codigo_Puesto as Cod, Nombre
as Puesto from PUESTO", cn)
      da.Fill(dt)
      DataGridView2.DataSource = dt
      cn.Close()
    Catch ex As Exception
      MsgBox(ex.Message)
    End Try
  End Sub
  Sub can()
    Try
      Dim dt As New DataTable
      Dim da As New SqlDataAdapter("select Codigo_Can as Cod, Nombre
from CAN", cn)
      da.Fill(dt)
      DataGridView3.DataSource = dt
      cn.Close()
    Catch ex As Exception
      MsgBox(ex.Message)
    End Try
  End Sub
  Public Function limpia()
    txtid.Text = ""
    txtinicio.Text = Now
    txtidpersonal.Enabled = True
    txtidpersonal.Text = ""
```

73

```
txtnombre.Text = ""
    txtapellido.Text = ""
    txtbuscarcan.Text = ""
    txtbuscarpersonal.Text = ""
    txtbuscarpuesto.Text = ""
    txtidpersonal.Focus()
  End Function
  Public Function agregar()
    cn.Open()
    Try
      Dim ds As New DataSet
      Dim dt As New DataTable
      ds.Clear()
      Dim cmd As New SqlCommand("agrega_distribucion", cn)
      cmd.CommandType = CommandType.StoredProcedure
      cmd.Parameters.Add(New SqlParameter("@Fecha_Inicio",
Me.txtinicio.Text))
      cmd.Parameters.Add(New SqlParameter("@Hora_Inicio",
Me.LblHoraInicio.Text))
      cmd.Parameters.Add(New SqlParameter("@Codigo_Personal",
Me.txtidpersonal.Text))
      cmd.Parameters.Add(New SqlParameter("@Codigo_Puesto",
Me.txtidpuesto.Text))
      cmd.Parameters.Add(New SqlParameter("@Codigo_Can",
Me.txtcan.Text))
      cmd.ExecuteNonQuery()
      cn.Close()
    Catch ex As Exception
      MsgBox(ex.Message)
    End Try
  End Function
  Public Function modifica()
    cn.Open()
    Try
      Dim t As Integer
      Dim ds As New DataSet
      Dim dt As New DataTable
      ds.Clear()
      Dim cmd As New SqlCommand("actualiza_distribucion", cn)
      cmd.CommandType = CommandType.StoredProcedure
      cmd.Parameters.Add(New SqlParameter("@Codigo_Distribucion",
Me.txtid.Text))
      cmd.Parameters.Add(New SqlParameter("@Fecha_Inicio",
Me.txtinicio.Text))
```

```
cmd.Parameters.Add(New SqlParameter("@Codigo_Personal",
Me.txtidpersonal.Text))
      cmd.Parameters.Add(New SqlParameter("@Codigo Puesto",
Me.txtidpuesto.Text))
      cmd.Parameters.Add(New SqlParameter("@Codigo_Can",
Me.txtcan.Text))
      cmd.ExecuteNonQuery()
      cn.Close()
    Catch ex As Exception
      MsgBox(ex.Message)
    End Try
  End Function
  Sub datosdis()
    Try
      Dim cm As New SqlCommand
      cn.Open()
      cm = New SqlCommand("select * from DISTRIBUCION where
Codigo_Distribucion=''' + txtid.Text + "'", cn)
      cm.CommandType = CommandType.Text
      dt = New DataTable
      da = New SqlDataAdapter(cm)
      da.Fill(dt)
      'txtidpersonal.Text = dt.Rows(0)(3).ToString
      txtidpuesto.Text = dt.Rows(0)(4).ToString
      txtcan.Text = dt.Rows(0)(5).ToString
      txtinicio.Text = dt.Rows(0)(1).ToString
      cn.Close()
    Catch ex As Exception
    Finally
      cn.Close()
    End Try
  End Sub
  Public Function elimina()
    cn.Open()
    Try
      Dim t As Integer
      Dim ds As New DataSet
      Dim dt As New DataTable
      ds.Clear()
      Dim cmd As New SqlCommand("elimina_distribucion", cn)
      cmd.CommandType = CommandType.StoredProcedure
      cmd.Parameters.Add(New SqlParameter("@Codigo_Distribucion",
Me.txtid.Text))
      cmd.ExecuteNonQuery()
      cn.Close()
    Catch ex As Exception
```

```
MsgBox(ex.Message)
    End Try
  End Function
  Sub ConfigurarDataGrid1()
    DataGridView1.RowsDefaultCellStyle.BackColor = Color.LightGray
    DataGridView1.AlternatingRowsDefaultCellStyle.BackColor =
Color.LightSkyBlue
    Me.DataGridView1.Columns(0).Width = 65
    Me.DataGridView1.Columns(1).Width = 60
    Me.DataGridView1.Columns(2).Width = 80
  End Sub
  Sub ConfigurarDataGrid2()
    DataGridView2.RowsDefaultCellStyle.BackColor = Color.LightGray
    DataGridView2.AlternatingRowsDefaultCellStyle.BackColor =
Color.LightSkyBlue
    Me.DataGridView2.Columns(0).Width = 65
    Me.DataGridView2.Columns(1).Width = 65
    Me.DataGridView2.Columns(2).Width = 110
  End Sub
  Sub ConfigurarDataGrid3()
    Try
      DataGridView3.RowsDefaultCellStyle.BackColor = Color.LightGray
      DataGridView3.AlternatingRowsDefaultCellStyle.BackColor =
Color.LightSkyBlue
      Me.DataGridView3.Columns(0).Width = 65
      Me.DataGridView3.Columns(1).Width = 65
      Me.DataGridView3.Columns(2).Width = 110
    Catch ex As Exception
    End Try
  End Sub
  Sub ConfigurarDataGrid4()
    Try
      dgvdistribucion.RowsDefaultCellStyle.BackColor = Color.LightGray
      dgvdistribucion.AlternatingRowsDefaultCellStyle.BackColor =
Color.LightSkyBlue
      Me.dgvdistribucion.Columns(0).Width = 60
      Me.dgvdistribucion.Columns(1).Width = 80
      Me.dgvdistribucion.Columns(2).Width = 120
      Me.dgvdistribucion.Columns(3).Width = 160
      Me.dgvdistribucion.Columns(4).Width = 120
      Me.dgvdistribucion.Columns(5).Width = 160
      Me.dgvdistribucion.Columns(6).Width = 80
      Me.dgvdistribucion.Columns(7).Width = 75
```

Me.dgvdistribucion.Columns(8).Width = 75 Catch ex As Exception MsgBox(ex.Message) End Try

End Sub

Private Sub Distribución\_Load(sender As Object, e As EventArgs) Handles MyBase.Load txtid.Visible = False Label2.Visible = False txtidpuesto.Visible = False txtcan.Visible = False DISTRIBUCION() ConfigurarDataGrid4() personal() ConfigurarDataGrid1()

puesto()
ConfigurarDataGrid2()

can() ConfigurarDataGrid3() llenarcombobox() llenarcombobox2()

End Sub

```
Private Sub Btn_Nuevo_Click(sender As Object, e As EventArgs) Handles
Btn_Nuevo.Click
Dim result As String
result = MessageBox.Show("¿Desea limpiar el formulario?", "Nuevo",
MessageBoxButtons.OKCancel, MessageBoxIcon.Question)
If result = DialogResult.OK Then
limpia()
End If
End Sub
```

Private Sub Btn\_Registrar\_Click(sender As Object, e As EventArgs) Handles Btn\_Registrar.Click If txtidpersonal.Text = "" Or txtidpuesto.Text = "" Or txtcan.Text = "" Then MessageBox.Show("Existe espacios en blanco verifique nuevamente", "Ormeño", MessageBoxButtons.OK, MessageBoxIcon.Error) Else Dim result As String

```
result = MessageBox.Show("¿Desea agregar datos?", "Agregando",
MessageBoxButtons.OKCancel, MessageBoxIcon.Question)
      If result = DialogResult.OK Then
         agregar()
         DISTRIBUCION()
         limpia()
         Btn Modificar.Enabled = False
         Btn Eliminar.Enabled = False
         Btn Registrar.Enabled = True
      End If
    End If
  End Sub
  Private Sub Btn Modificar Click(sender As Object, e As EventArgs) Handles
Btn Modificar.Click
    If txtid.Text = "" Or txtid.Text = "" Or txtidpersonal.Text = "" Or
txtidpuesto.Text = "" Or txtcan.Text = "" Then
      MessageBox.Show("Existe espacios en blanco verifique nuevamente",
"Ormeño", MessageBoxButtons.OK, MessageBoxIcon.Error)
    Else
      Dim result As String
      result = MessageBox.Show("¿Desea modificar datos?", "Modificando",
MessageBoxButtons.OKCancel, MessageBoxIcon.Question)
       If result = DialogResult.OK Then
         modifica()
         'agregar()
         DISTRIBUCION()
         txtidpersonal.Enabled = True
         Btn Modificar.Enabled = False
         Btn Eliminar.Enabled = False
         Btn Registrar.Enabled = True
         limpia()
      End If
    End If
  End Sub
  Private Sub Btn_Eliminar_Click(sender As Object, e As EventArgs) Handles
Btn Eliminar.Click
    If txtid.Text = "" Or txtid.Text = "" Or txtidpersonal.Text = "" Or
txtidpuesto.Text = "" Or txtcan.Text = "" Then
      MessageBox.Show("Existe espacios en blanco verifique nuevamente",
"Ormeño", MessageBoxButtons.OK, MessageBoxIcon.Error)
    Else
      Dim result As String
      result = MessageBox.Show("¿Desea eliminar el dato?", "Eliminando",
MessageBoxButtons.OKCancel, MessageBoxIcon.Question)
      If result = DialogResult.OK Then
         elimina()
         DISTRIBUCION()
         limpia()
```

```
Btn Modificar.Enabled = False
         Btn Eliminar.Enabled = False
         Btn Registrar.Enabled = True
      End If
    End If
  End Sub
  Private Sub Timer1_Tick(sender As Object, e As EventArgs) Handles
Timer1.Tick
    LblHoraInicio.Text = TimeOfDay
  End Sub
  Private Sub txtidpersonal TextChanged(sender As Object, e As EventArgs)
Handles txtidpersonal.TextChanged
    Try
       datosdist()
    Catch ex As Exception
    End Try
  End Sub
  Private Sub dgvdistribucion_CellClick(sender As Object, e As
DataGridViewCellEventArgs) Handles dgvdistribucion.CellClick
    Trv
      Btn_Modificar.Enabled = True
      If dgvdistribucion.Rows.Count > 0 Then
         Dim dgvFila As DataGridViewRow =
Me.dgvdistribucion.CurrentRow()
         Me.txtid.Text = dgvFila.Cells(0).Value
         Me.txtidpersonal.Text = dgvFila.Cells(1).Value
         Btn Modificar.Enabled = True
         Btn_Eliminar.Enabled = True
         Btn_Registrar.Enabled = False
         txtidpersonal.Enabled = False
      Else
         MessageBox.Show("No ha seleccionado ningun elemento", "!!Error",
MessageBoxButtons.OK, MessageBoxIcon.Error)
      End If
    Catch ex As Exception
    End Try
  End Sub
  Private Sub txtid_TextChanged(sender As Object, e As EventArgs) Handles
txtid.TextChanged
    datosdis()
  End Sub
```

Private Sub DataGridView3\_CellClick(sender As Object, e As DataGridViewCellEventArgs) Handles DataGridView3.CellClick Try If DataGridView3.Rows.Count > 0 Then Dim dgvFila As DataGridViewRow = Me.DataGridView3.CurrentRow() Me.txtcan.Text = dgvFila.Cells(1).Value Else MessageBox.Show("No ha seleccionado ningun elemento", "!!Error", MessageBoxButtons.OK, MessageBoxIcon.Error) End If Catch ex As Exception End Try End Sub Private Sub TextBox3\_TextChanged(sender As Object, e As EventArgs) Handles txtbuscarcan.TextChanged Trv Dim consulta As New consultas consulta.buscarcan("buscarcan", txtbuscarcan.Text, DataGridView3) Catch ex As Exception MsgBox(ex.Message) End Try End Sub

```
Private Sub TextBox2_TextChanged(sender As Object, e As EventArgs)
Handles txtbuscarpuesto.TextChanged
Try
Dim consulta As New consultas
consulta.buscarcan("buscarpuesto", txtbuscarpuesto.Text, DataGridView2)
Catch ex As Exception
MsgBox(ex.Message)
End Try
End Sub
```

Private Sub TextBox1\_TextChanged(sender As Object, e As EventArgs) Handles txtbuscarpersonal.TextChanged Try Dim consulta As New consultas consulta.buscarcan("buscarpersonal", txtbuscarpersonal.Text,

DataGridView1)

Catch ex As Exception

MsgBox(ex.Message)

End Try

End Sub

Private Sub DataGridView1\_CellClick(sender As Object, e As DataGridViewCellEventArgs) Handles DataGridView1.CellClick Try

```
If DataGridView1.Rows.Count > 0 Then
        Dim dgvFila As DataGridViewRow =
Me.DataGridView1.CurrentRow()
        Me.txtidpersonal.Text = dgvFila.Cells(1).Value
        Me.txtnombre.Text = dgvFila.Cells(2).Value
        txtapellido.Text = dgvFila.Cells(3).Value
      Else
         MessageBox.Show("No ha seleccionado ningun elemento", "!!Error",
MessageBoxButtons.OK, MessageBoxIcon.Error)
      End If
    Catch ex As Exception
    End Try
  End Sub
  Private Sub DataGridView2 CellClick(sender As Object, e As
DataGridViewCellEventArgs) Handles DataGridView2.CellClick
    Try
      If DataGridView2.Rows.Count > 0 Then
        Dim dgvFila As DataGridViewRow =
Me.DataGridView2.CurrentRow()
        Me.txtidpuesto.Text = dgvFila.Cells(1).Value
      Else
         MessageBox.Show("No ha seleccionado ningun elemento", "!!Error",
MessageBoxButtons.OK, MessageBoxIcon.Error)
      End If
    Catch ex As Exception
    End Try
  End Sub
  Private Sub txtinicio_ValueChanged(sender As Object, e As EventArgs)
Handles txtinicio.ValueChanged
    Try
      DISTRIBUCION()
    Catch ex As Exception
    End Try
  End Sub
```

End Class

#### 3.3.6 Pruebas del sistema

En esta etapa se realizaron las pruebas al sistema con la finalidad de que el sistema presente buena performance y usabilidad. Las misma que se detallan a continuación:

• **Pruebas de funcionalidad**, estas pruebas se realizaron durante y al final del desarrollo con la finalidad de que se cumplan los requerimientos funcionales solicitados.

- **Pruebas de estrés**, estas pruebas se realizaron para verificar si el sistema se hacía lento con una determinada carga de datos.
- Pruebas de usabilidad, estas pruebas se realizaron con los usuarios de la empresa donde ellos interactuaron con el software y se les solicitó su opinión sobre el uso de este.

Al finalizar las respectivas pruebas realizadas al sistema de la empresa Ormeño se procedió a crear el instalador del software.

#### 3.3.7 Implementación del sistema

Para la implementación y puesta en marcha del sistema se tuvo que generar en primer lugar el instalador del sistema, también se elaboró el manual del sistema y se capacitó a los usuarios que tendrán a cargo el manejo del sistema.

## 3.4 Actividades

El presente trabajo de aplicación profesional fue desarrollado utilizando las siguientes etapas de desarrollo:

- Levantamiento de la información: En esta etapa se realizaron entrevistas al gerente de la empresa Ormeño y al encargado del control de personal y del servicio de vigilancia canina con la finalidad de tener información de cómo se realizan los procesos actuales y que requerimientos necesitan.
- Análisis de la información: Después de haber realizado el levantamiento de la información, se realizaron diagramas casos de uso empleando la herramienta Rational Rose, donde se muestran cómo se realizan los procesos actuales y los procesos propuestos.
- Diseño del sistema: En esta etapa se diseñaron el formulario principal, el formulario de asistencia, el formulario de distribución de personal y canes, etc.
- Codificación del sistema: En esta etapa se codificó la base de datos, así como los módulos que forman parte del sistema.
- Pruebas del sistema: Después de haber desarrollado el sistema se realizaron pruebas para poder detectar algunas fallas las mismas que fueron levantadas en su momento.

## **3.5 Limitaciones**

Los autores residían en lugares distantes.

- > Los autores tenían inconvenientes en las comunicaciones.
- Los autores trabajaban en horarios diferentes, lo que causaba problemas para reuniones de trabajo.
- Debido a la emergencia sanitaria del COVID-19, nos desatendimos del trabajo de aplicación, ya que teníamos que cuidar a nuestros familiares y a nosotros mismos.

CAPÍTULO IV

RESULTADOS

## Resultados

Se desarrolló el sistema de servicio de control de asistencia de personal y vigilancia canina para la empresa Security Dog Ormeño.

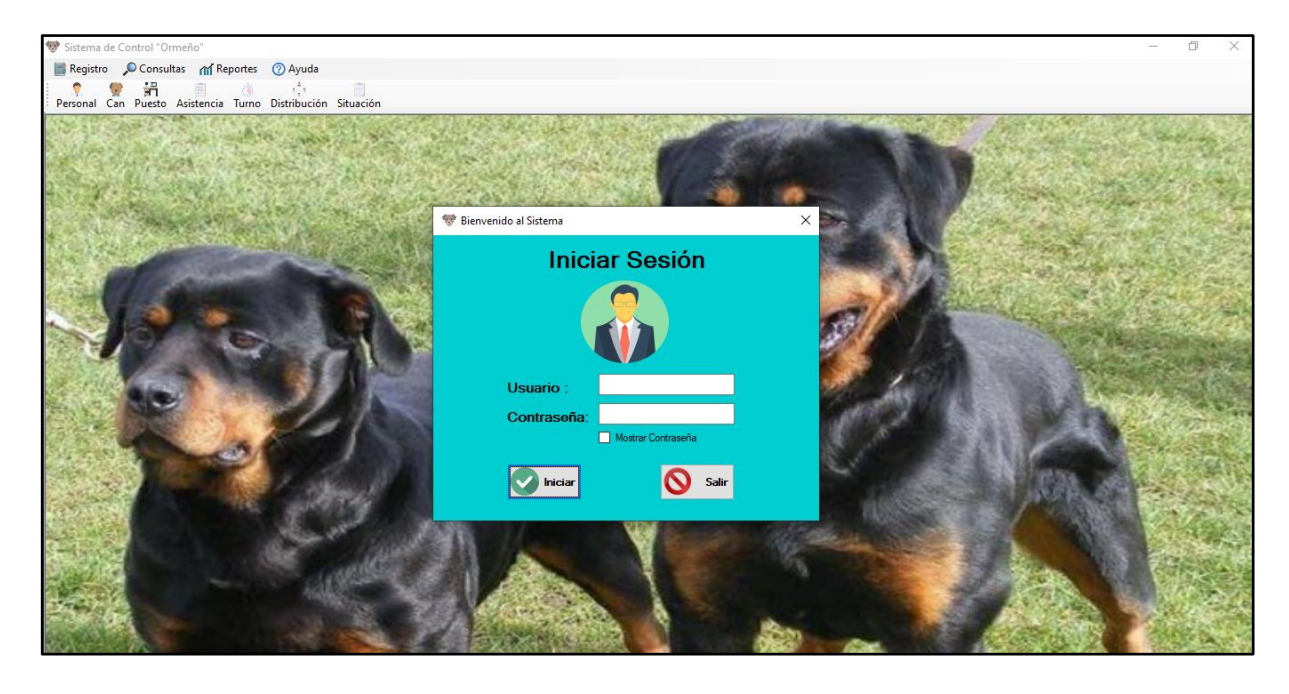

- Se implementó la base de datos que permite administrar mejor la información de la empresa Security Dog Ormeño.
- Se logró controlar la asistencia del personal.
- Se logró realizar la distribución del personal y canes para el servicio de vigilancia canina.

CAPÍTULO V

CONCLUSIONES Y RECOMENDACIONES

#### Conclusiones

- a) El sistema de escritorio cumple con todos los requerimientos solicitados por el usuario.
- b) Se logró identificar los procesos y registros de asistencia de personal.
- c) Se realizaron pruebas al sistema de escritorio.
- d) El lenguaje de modelado unificado permitió analizar claramente los procesos de registro de asistencia de personal y el servicio de vigilancia canina.
- e) La base de datos se desarrolló utilizando Microsoft SQL Server, la misma que sirvió de fuente de información de consultas para los diferentes procesos que realiza el sistema.
- f) Para el desarrollo del sistema se empleó el paquete informático Microsoft Visual Studio, empleando el lenguaje de programación Visual Basic .Net, con el que se logró codificar los requerimientos solicitados por la empresa Security Dog Ormeño.
- g) El desarrollo del presente trabajo de aplicación permitió enriquecer nuestros conocimientos en programación y base de datos.
- h) Las tecnologías de la información representan un gran apoyo para automatizar los diferentes procesos en las empresas.

## Recomendaciones

- a) Se recomienda capacitar al personal que tendrá a cargo el manejo del sistema, todo esto con la finalidad de no tener inconvenientes en el manejo.
- b) Se recomienda tener a la mano el manual del sistema para poder disipar alguna duda en cuanto al funcionamiento.
- c) Se recomienda realizar el mantenimiento y actualización al sistema en períodos semestrales o anuales, todo esto debido a la solicitud de nuevos requerimientos.
- d) Se recomienda realizar copias de seguridad tanto del sistema como de la base de datos.
- e) Se recomienda realizar cambios en las contraseñas de los usuarios por lo menos cada quince días.

- Álvarez, G. (31 de Mayo de 2019). *Lenguaje Transact SQL o T-SQL*. Obtenido de Kyocode: https://www.kyocode.com/2019/05/lenguaje-transact-sql/
- ATEMPI. (02 de Julio de 2019). *Vigilancia Canina*. Obtenido de Seguridad Atempi: https://www.atempi.co/portfolio-item/vigilancia-canina/
- CampusMVP. (16 de Mayo de 2017). *Qué es la plataforma .NET y cuáles son sus principales partes*. Obtenido de CampusMVP: https://www.campusmvp.es/recursos/post/que-es-la-plataforma-net-y-cuales-son-sus-principales-partes.aspx
- Cantillana Flores, F., & Inostroza Urrutia, V. (s.f. de s.f. de 2016). Sistema de control de asistencia de personal de la Universidad del Bío-Bío. Obtenido de Universidad del Bío-Bío: http://repobib.ubiobio.cl/jspui/bitstream/123456789/1592/1/Cantillana%20Flores%20
  Felipe.pdf
- CISET. (2020). *Microsoft SQL Server*. Obtenido de Centro de Innovación y Soluciones Empresariales y Tecnológicas: https://www.ciset.es/glosario/466-microsoft-sql-server
- Clickage. (2018). *Aplicaciones de escritorio*. Obtenido de ClickAge Marketing Digital: https://clickage.es/aplicaciones-de-escritorio/
- Digital Guide IONOS. (26 de Octubre de 2018). *UML, lenguaje de modelado gráfico*. Obtenido de Digital Guide IONOS: https://www.ionos.es/digitalguide/paginasweb/desarrollo-web/uml-lenguaje-unificado-de-modelado-orientado-a-objetos/
- EspacioHonduras. (2020). Concepto de Microsoft Visual Studio, ¿Qué es y para qué sirve Microsoft Visual Studio? Obtenido de EspacioHonduras: https://www.espaciohonduras.net/microsoft-visual-studio-concepto-y-que-es-y-paraque-sirve-microsoft-visual-studio
- Fernández Alarcón, V. (2006). Desarrollo de Sistemas de Información una Metodología Basada en el Modelado. Barcelona: Edicions UPC.
- Garcia Jimenez, O. E. (09 de Diciembre de 2014). *Concepto Visual Basic .Net*. Obtenido de VisualBasic.NET: https://sites.google.com/site/vbbnet/visualbasic-net

García Mariscal, A. B. (2015). Diseño de bases de datos relacionales. España: Elearning S.L.

- García, I. (09 de Enero de 2018). *Definición de Usabilidad*. Obtenido de economía simple .net: https://www.economiasimple.net/glosario/usabilidad
- Huanca Figueroa, Y. Y. (s.f. de s.f. de 2017). Implementación de un Sistema de Control Biométrico para la Institución Educativa San Martín de Porras La Victoría – Hhuarmey; 2017. Obtenido de Universidad Católica Los Ángeles de Chimbote: http://repositorio.uladech.edu.pe/bitstream/handle/123456789/2607/CONTROL\_%20I MPLEMENTACION\_HUANCA\_FIGUEROA\_YERALDINE\_YOLANDA.pdf?sequ ence=1&isAllowed=y
- Hueso Ibáñez, L. (2015). Administración de Sistemas Gestores de Base de Datos. Madrid: Ra-Ma.
- Iparraguirre Sánchez, J. E., & Mendoza Requejo, H. S. (s.f de s.f. de 2018). Diseño e Implementación de un Sistema Informático para el Proceso de Comercialización y Control de Asistencia del Personal mediante Dispositivo Biométrico, en la Botica "Lizfarma" – José Leonardo Ortiz. Obtenido de Universidad Nacional Pedro Ruiz Gallo: http://repositorio.unprg.edu.pe/bitstream/handle/UNPRG/1795/BC-TES-TMP-647.pdf?sequence=1&isAllowed=y
- Kimaldi. (29 de Julio de 2019). ¿Qué es el control de personal? Obtenido de Kimaldi: https://www.kimaldi.com/blog/control\_de\_acceso\_y\_presencia/control\_de\_personal/
- Manrique Rimay, J. S. (s.f. de s.f. de 2015). Optimizar la Administración de la Brigada Canina mediante el Desarrollo de un Sistema de Gestión Web. Obtenido de Universidad Ricardo Palma: http://repositorio.urp.edu.pe/bitstream/handle/URP/2036/manrique\_js.pdf?sequence=1 &isAllowed=y
- Programa en Línea. (25 de Mayo de 2018). ¿Qué es el Proceso Unificado de Rational (RUP)? Obtenido de Programa en Línea: https://www.programaenlinea.net/proceso-unificadorational-rup/
- Tusa Pilapanta, I. F. (s.f. de s.f. de 2015). La Automatización De Procesos Y su Incidencia en el Control de Asistencia Docente en la Unidad Educativa Darío Guevara, del Cantón Ambato Provincia de Tungurahua. Obtenido de Universidad Técnica de Ambato:

https://repositorio.uta.edu.ec/jspui/bitstream/123456789/20319/1/Tesis%20Isaias%20 Tusa.pdf APÉNDICES

| Apéndice A: | Cronograma | de Actividades |
|-------------|------------|----------------|
|-------------|------------|----------------|

|    |                                               |            |              |              | tri 2, 2018 tri 3, 2018 tri 4,                                                                                                    |
|----|-----------------------------------------------|------------|--------------|--------------|----------------------------------------------------------------------------------------------------|
|    | Nombre de tarea 👻                             | Duración 👻 | Comienzo 👻   | Fin 👻        | jun jul ago sep oct nov                                                                                                    |
| 1  | Levantamiento de la Información               | 14 días    | lun 4/06/18  | jue 21/06/18 | i1                                                                                                    |
| 2  | Elaboración de cuestionarios                  | 6 días     | lun 4/06/18  | lun 11/06/18 | Quispe Illacanchi Rutty;Díaz Espinoza Orlando                                                                                                    |
| 3  | Recopilación de información                   | 8 días     | mar 12/06/18 | jue 21/06/18 | Quispe Illacanchi Rutty;Díaz Espinoza Orlando                                                                                                    |
| 4  | Análisis de la Información                    | 21 días    | vie 22/06/18 | vie 20/07/18 |                                                                                                    |
| 5  | Análisis de procesos actuales                 | 11 días    | vie 22/06/18 | vie 6/07/18  | Quispe Illacanchi Rutty;Díaz Espinoza Orlando                                                                                                    |
| 6  | Análisis del procesos propuestos              | 10 días    | lun 9/07/18  | vie 20/07/18 | Quispe Illacanchi Rutty;Díaz Espinoza Orlando                                                                                                    |
| 7  | ⊿ Diseño del sistema                          | 60 días    | lun 4/06/18  | vie 24/08/18 | 1                                                                                                    |
| 8  | Desarrollo de la base de datos                | 22 días    | lun 23/07/18 | mar 21/08/18 | Quispe Illacanchi Rutty:Díaz Espinoza Orlando                                                                                                    |
| 9  | Descripción de las tablas de la base de datos | 3 días     | mié 22/08/18 | vie 24/08/18 | ι in the second second |
| 10 | Diseño de interfaces                          | 12 días    | lun 4/06/18  | mar 19/06/18 | Quispe Illacanchi Rutty                                                                                                    |
| 11 | Descripción general del sitio web             | 4 días     | lun 4/06/18  | jue 7/06/18  | 🗾 Díaz Espinoza Orlando                                                                                                    |
| 12 | Codificación del sistema                      | 63 días    | mié 20/06/18 | vie 14/09/18 |                                                                                                    |
| 13 | Programación de mantenimiento de tablas       | 15 días    | lun 27/08/18 | vie 14/09/18 | Díaz Espinoza Orlando                                                                                                    |
| 14 | Programación de módulos                       | 30 días    | mié 20/06/18 | mar 31/07/18 | Quispe Illacanchi Rutty;Díaz Espinoza Orlando                                                                                                    |
| 15 | Pruebas del sitio web                         | 27 días    | mié 1/08/18  | jue 6/09/18  |                                                                                                    |
| 16 | Pruebas funcionales                           | 20 días    | mié 1/08/18  | mar 28/08/18 | Quispe Illacanchi Rutty;Díaz Espinoza Orlando                                                                                                    |
| 17 | Pruebas de estrés                             | 2 días     | mié 29/08/18 | jue 30/08/18 | 🕻 Quispe Illacanchi Rutty                                                                                                    |
| 18 | Pruebas de usabilidad                         | 5 días     | vie 31/08/18 | jue 6/09/18  | 📩 Díaz Espinoza Orlando                                                                                                    |
| 19 | Implementación del sistema web                | 9 días     | vie 7/09/18  | mié 19/09/18 | n n n n n n n n n n n n n n n n n n n                                                                                                    |
| 20 | Elaboración del manual de usuario             | 5 días     | vie 7/09/18  | jue 13/09/18 | Quispe Illacanchi Rutty;Díaz Espinoza Orlando                                                                                                    |
| 21 | Capacitación de los usuarios finales          | 3 días     | vie 14/09/18 | mar 18/09/18 | 🖕 Quispe Illacanchi Rutty                                                                                                    |
| 22 | Implantación del sistema                      | 1 día      | mié 19/09/18 | mié 19/09/18 | Díaz Espinoza Orlando                                                                                                    |

|                    | Mate     | riales    |              |
|--------------------|----------|-----------|--------------|
| DETALLES           | CANTIDAD | VALOR(S/) | TOTAL(S/.)   |
| Laptop             | 1        | 2800      | S/. 2 800.00 |
| Impresora          | 1        | 650       | S/. 650.00   |
| Papel bond         | 3        | 13        | S/. 39.00    |
| Memoria USB        | 2        | 25        | S/. 50.00    |
| Tinta de impresión | 1        | 60        | S/. 60.00    |
| Sub total          |          |           | S/. 3 599.00 |

|                | Serv     | icios     |              |
|----------------|----------|-----------|--------------|
| DETALLES       | CANTIDAD | VALOR(S/) | TOTAL(S/.)   |
| Internet       | 5        | 30        | S/.150.00    |
| Comunicaciones | 2        | 100       | S/. 200.00   |
| Movilidad      | 2        | 100       | S/. 200.00   |
| Copias         | 100      | 0.1       | S/. 10.00    |
| Otros          | 1        | 50        | S/. 50.00    |
| Sub total      |          |           | S/. 610.00   |
| Total general  |          |           | S/. 4 209.00 |

# Apéndice C: Manual de Usuario

Al ejecutar el Sistema de control Ormeño se muestra la siguiente ventana:

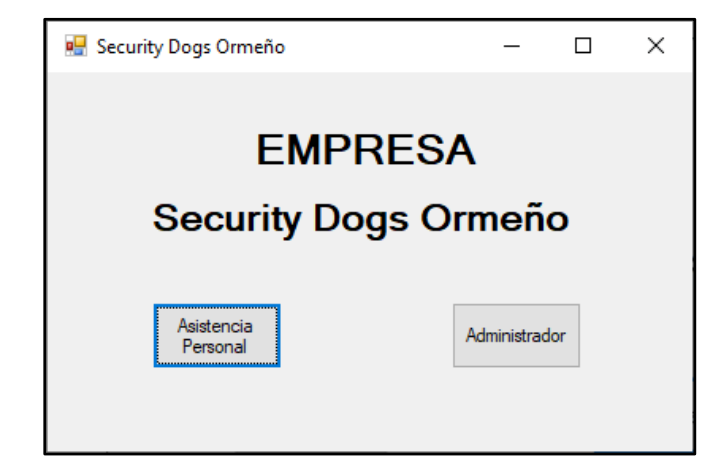

Al hacer clic en el botón Asistencia Personal se muestra la siguiente ventana, la misma que permite que cada personal pueda marcar su asistencia cada vez que ingresa a realizar sus actividades laborales.

| stencia    |                                                |                                                            |                                                                                      | _                                                                                        |                                        |                                                                                                    | ×                                                                                                    |
|------------|------------------------------------------------|------------------------------------------------------------|--------------------------------------------------------------------------------------|------------------------------------------------------------------------------------------|----------------------------------------|----------------------------------------------------------------------------------------------------|----------------------------------------------------------------------------------------------------|
|            |                                                |                                                            |                                                                                      | Fe                                                                                       | cha de Ingr                            | eso: 30/10/2020                                                                                                    |                                                                                                    |
|            |                                                | Asistencia                                                 | del                                                                                  | Perso                                                                                    | nal                                    |                                                                                                    |                                                                                                    |
| stencia:   |                                                |                                                            |                                                                                      | Turno :                                                                                  |                                        | ~                                                                                                    |                                                                                                    |
| Nombre:    |                                                |                                                            | Observ                                                                               | aciones :                                                                                |                                        |                                                                                                    |                                                                                                    |
| de Ingres  | so: 10:1                                       | 2:35                                                       |                                                                                      |                                                                                          |                                        |                                                                                                    |                                                                                                    |
|            |                                                |                                                            |                                                                                      |                                                                                          |                                        |                                                                                                    | _                                                                                                    |
| Asistencia | DNI                                            | Nombres                                                    | Tumo                                                                                 | HoraIngreso                                                                              | Fechalngreso                           | Observaciones                                                                                                    | - 1                                                                                                    |
|            |                                                |                                                            |                                                                                      |                                                                                          |                                        |                                                                                                    |                                                                                                    |
|            |                                                |                                                            |                                                                                      |                                                                                          |                                        |                                                                                                    |                                                                                                    |
|            |                                                |                                                            |                                                                                      |                                                                                          |                                        |                                                                                                    |                                                                                                    |
|            |                                                |                                                            |                                                                                      |                                                                                          |                                        |                                                                                                    |                                                                                                    |
|            |                                                |                                                            |                                                                                      |                                                                                          |                                        |                                                                                                    |                                                                                                    |
|            |                                                |                                                            |                                                                                      |                                                                                          |                                        |                                                                                                    |                                                                                                    |
|            |                                                | S Modificar                                                |                                                                                      | Regist                                                                                   | rar                                    |                                                                                                    | ar                                                                                                    |
|            |                                                |                                                            |                                                                                      | negici                                                                                   |                                        |                                                                                                    |                                                                                                    |
|            | stencia:<br>Jombre:<br>de Ingre:<br>Asistencia | stencia:<br>Jombre:<br>de Ingreso : 10:1<br>Asistencia DNI | Asistencia<br>stencia:<br>Jombre:<br>de Ingreso : 10:12:35<br>Asistencia DNI Nombres | Asistencia del stencia: Mombre: Observ de Ingreso : 10:12:35 Asistencia DNI Nombres Tumo | Fe<br>Asistencia del Perso<br>stencia: | Fecha de Ingr         Gena de Ingreso         Stencia       Curno :         Jombre:       Curno :         Jombre:       Observaciones :         de Ingreso :       10:12:35         Asistencia       DNI       Nombres       Tumo       Horalngreso       Fechalngreso | Itencia   Image: Stencia   Image: Stenc |

Al ingresar si hacemos clic en el botón Administrador

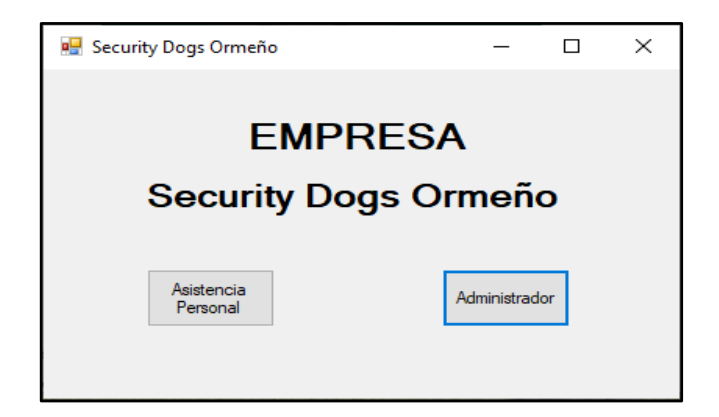

Se muestra la ventana de Bienvenido al Sistema:

| 😻 Bienvenido al Sistema  | ×                                   |
|--------------------------|-------------------------------------|
| Inici                    | ar Sesión                           |
| Usuario :<br>Contraseña: | karol<br>****<br>Mostrar Contraseña |
| Iniciar                  | Salir                               |

Aquí debemos colocar el usuario y contraseña del administrador y luego darle clic en el botón Iniciar.

Si el usuario y contraseña son incorrectas se muestra el siguiente mensaje:

| Security Dogs ,Ormeño                        | × |
|----------------------------------------------|---|
| Por favor ingrese su usuario y su contraseña |   |
| Aceptar                                      |   |

El sistema sólo te permite realizar hasta 3 intentos, si en caso se falla en los 3 intentos se muestra el siguiente mensaje:

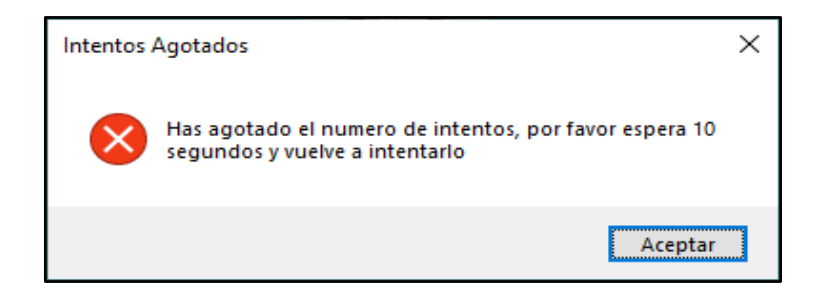

Si el usuario y contraseña son correctas se muestra el siguiente mensaje:

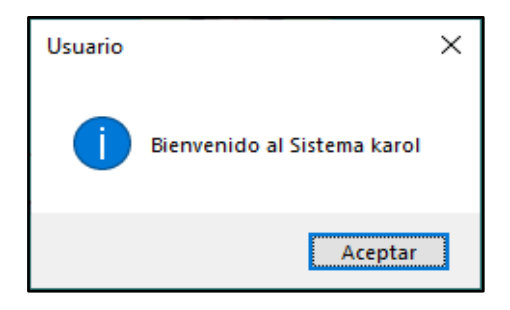

Si damos clic en el botón Aceptar, se muestra la ventana principal del sistema:

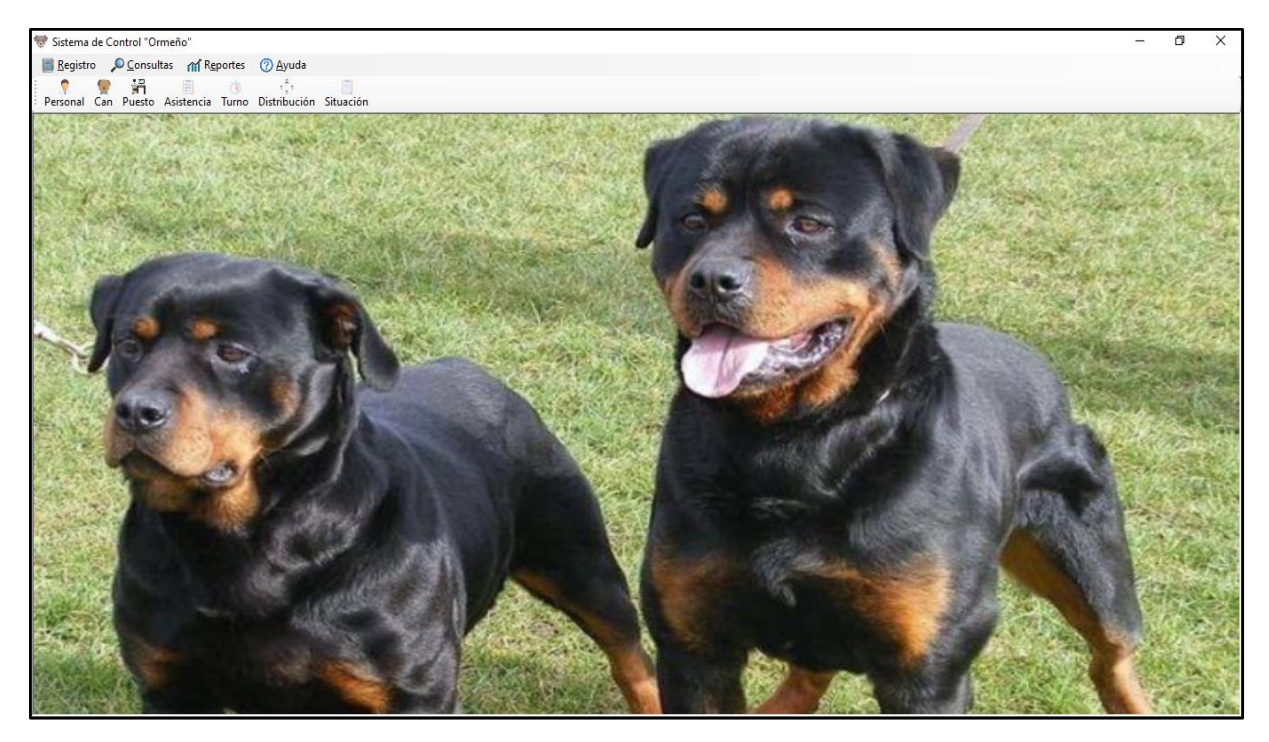

En la parte superior se muestra el siguiente menú:

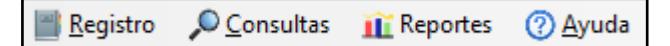

## **Opción Registro**

Al hacer clic aparecen las siguientes sub opciones:

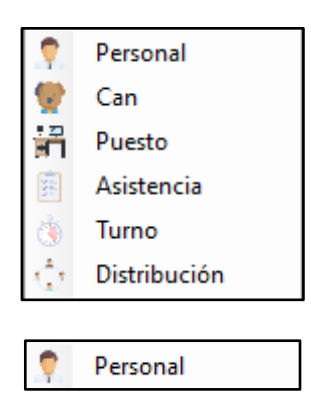

Personal: Aquí en este formulario podemos registrar, modificar y eliminar al personal que trabaja en la empresa.

|                                                                                                    |                                                                    | R                                                                     | egistro                                                                                                    | del Pers                                                                                                    | sonal                                                                                                    |                                            |                                                                |
|----------------------------------------------------------------------------------------------------|--------------------------------------------------------------------|-----------------------------------------------------------------------|----------------------------------------------------------------------------------------------------|----------------------------------------------------------------------------------------------------|----------------------------------------------------------------------------------------------------|--------------------------------------------|----------------------------------------------------------------|
| D                                                                                                    | NI:                                                                |                                                                       |                                                                                                    | Foto:                                                                                                    |                                                                                                    |                                            | <sub>2</sub> e                                                 |
| Nombre                                                                                                    | s:                                                                 |                                                                       |                                                                                                    |                                                                                                    |                                                                                                    |                                            |                                                                |
| Apellido                                                                                                    | s:)                                                                |                                                                       |                                                                                                    |                                                                                                    |                                                                                                    |                                            |                                                                |
| Telefon                                                                                                    | 0:                                                                 |                                                                       |                                                                                                    |                                                                                                    |                                                                                                    |                                            |                                                                |
| Forhe                                                                                                    | do Ingroso :                                                       | 2021-01-15                                                            |                                                                                                    |                                                                                                    |                                                                                                    |                                            |                                                                |
| )ireccio                                                                                                    | n :                                                                |                                                                       |                                                                                                    |                                                                                                    |                                                                                                    |                                            |                                                                |
| D                                                                                                    | AU .                                                               |                                                                       |                                                                                                    |                                                                                                    |                                                                                                    |                                            |                                                                |
|                                                                                                    | INI                                                                | Nombres                                                               | Apellidos                                                                                                    | Telefono                                                                                                    | Direccion                                                                                                | NomFoto                                    | foto ^                                                         |
| ▶ 27                                                                                                    | 077466                                                             | Nombres<br>Jesus                                                      | Apellidos<br>Castro Salvatierra                                                                                                    | Telefono<br>9856427155                                                                                                   | Direccion<br>San Luis                                                                                    | NomFoto                                    | foto ^<br>C:\L                                                 |
| <ul> <li>27</li> <li>27</li> <li>27</li> </ul>                                                                         | 077466<br>077467                                                   | Nombres<br>Jesus<br>Jesus                                             | Apellidos<br>Castro Salvatierra<br>Castro Salvatierra                                                                                                    | Telefono<br>9856427155<br>9856427155                                                                                     | Direccion<br>San Luis<br>San Luis                                                                        | NomFoto                                    | foto A<br>C:\L<br>C:\L                                         |
| <ul> <li>27</li> <li>27</li> <li>27</li> <li>27</li> </ul>                                                             | 7077466<br>7077467<br>7077468                                      | Nombres<br>Jesus<br>Jesus<br>Jesus                                    | Apellidos<br>Castro Salvatierra<br>Castro Salvatierra<br>Castro Salvatierra                                                                                      | Telefono<br>9856427155<br>9856427155<br>9856427155                                                                       | Direccion San Luis San Luis San Luis San Luis                                                            | NomFoto                                    | fotc ^<br>C:\L<br>C:\L<br>C:\L                                 |
| <ul> <li>27</li> <li>27</li> <li>27</li> <li>27</li> <li>27</li> <li>27</li> </ul>                                     | 077466<br>077467<br>077468<br>077469                               | Nombres<br>Jesus<br>Jesus<br>Jesus<br>Jesus                           | Apellidos<br>Castro Salvatierra<br>Castro Salvatierra<br>Castro Salvatierra<br>Castro Salvatierra                                                                | Telefono<br>9856427155<br>9856427155<br>9856427155<br>9856427155                                                         | Direccion<br>San Luis<br>San Luis<br>San Luis<br>San Luis                                                | NomFoto<br>Imagen                          | fotc *<br>C:\L<br>C:\L<br>C:\L<br>C:\L                         |
| <ul> <li>27</li> <li>27</li> <li>27</li> <li>27</li> <li>27</li> <li>27</li> <li>27</li> <li>27</li> <li>27</li> </ul> | 077466<br>077467<br>077468<br>077469<br>077469                     | Nombres<br>Jesus<br>Jesus<br>Jesus<br>Jesus<br>Jesus                  | Apelidos<br>Castro Salvatierra<br>Castro Salvatierra<br>Castro Salvatierra<br>Castro Salvatierra<br>Castro Salvatierra                                           | Telefono<br>9856427155<br>9856427155<br>9856427155<br>9856427155<br>9856427155                                           | Direccion<br>San Luis<br>San Luis<br>San Luis<br>San Luis<br>San Luis                                    | NomFoto<br>Imagen<br>1<br>Imagen           | fote *<br>C:\L<br>C:\L<br>C:\L<br>C:\L                         |
| ▶ 27<br>27<br>27<br>27<br>27<br>27<br>27<br>27<br>27<br>27                                                             | 077466<br>1077467<br>1077468<br>1077469<br>1077470<br>1077479      | Nombres<br>Jesus<br>Jesus<br>Jesus<br>Jesus<br>Jesus<br>Jesus         | Apelidos<br>Castro Salvatierra<br>Castro Salvatierra<br>Castro Salvatierra<br>Castro Salvatierra<br>Castro Salvatierra<br>Castro Salvatierra                     | Telefono<br>9856427155<br>9856427155<br>9856427155<br>9856427155<br>9856427155<br>9856427155                             | Direccion<br>San Luis<br>San Luis<br>San Luis<br>San Luis<br>San Luis<br>San Luis<br>San Luis            | NomFoto<br>Imagen<br>1<br>Imagen<br>Imagen | fotc *<br>C:\L<br>C:\L<br>C:\L<br>C:\L<br>C:\L<br>C:\L         |
| ► 27<br>27<br>27<br>27<br>27<br>27<br>27<br>27<br>27                                                                   | 077466<br>077467<br>077468<br>077469<br>077470<br>077479<br>077479 | Nombres<br>Jesus<br>Jesus<br>Jesus<br>Jesus<br>Jesus<br>Jesus<br>Jhon | Apelidos<br>Castro Salvatierra<br>Castro Salvatierra<br>Castro Salvatierra<br>Castro Salvatierra<br>Castro Salvatierra<br>Castro Salvatierra<br>Chinchon Fuentes | Telefono<br>9856427155<br>9856427155<br>9856427155<br>9856427155<br>9856427155<br>9856427155<br>9856427155<br>9856427155 | Direccion<br>San Luis<br>San Luis<br>San Luis<br>San Luis<br>San Luis<br>San Luis<br>Villa Maria del Tri | NomFoto                                    | fotc ^<br>C:\L<br>C:\L<br>C:\L<br>C:\L<br>C:\L<br>C:\L<br>C:\L |

| 🔮 Can |
|-------|
|-------|

Can: Permite registrar, modificar y eliminar a los datos de los canes que brindan el servicio de vigilancia canina, datos como nombre, color, raza, fecha de nacimiento, así como la imagen del can.

|        |       |             | Degie  | tra da Ca  |            |           |      |
|--------|-------|-------------|--------|------------|------------|-----------|------|
|        |       |             | Regis  | tro de Ca  | anes       |           |      |
| Nombre | e:    |             |        | Imagen:    |            |           |      |
| Colo   | r:    |             |        |            |            |           |      |
| Raza   | a:    |             |        |            |            |           |      |
| Estad  | o:    | Seleccione- | ~      |            |            |           |      |
| Fech   | a:    | 2021-01-15  |        |            |            |           |      |
|        | Cod   | Can         | Color  | Raza       | Nacimiento | Estado    | ^    |
| •      | 29    | rango       | negro  | rottweiler | 2020-12-07 | Activo    |      |
|        | 38    | 222         | 221    | 212        | 2019-05-21 | Activo    |      |
|        | 39    | 222         | 221    | 212        | 2020-12-09 | Activo    |      |
|        | 41    | ZZZ         | 221    | 212        | 2020-12-09 | Activo    |      |
|        | 44    | 2332        | 2332   | 232332     | 2020-12-09 | No Activo |      |
|        | 47    | 1221        | 212    | 121212     | 2020-12-09 | Activo    |      |
|        | 48    | 12          | 1212   | 12121      | 2020-12-10 | Activo    |      |
|        | 49    | 212         | 1212   | 122121     | 2020-12-10 | No Activo | ~    |
| <      |       |             |        |            |            |           | >    |
| 0      | Nuevo |             | Puesto | D Re       | egistrar   | 😸 Elin    | inar |

> Puesto: Se registran los diferentes puestos donde se presta el servicio de vigilancia canina.

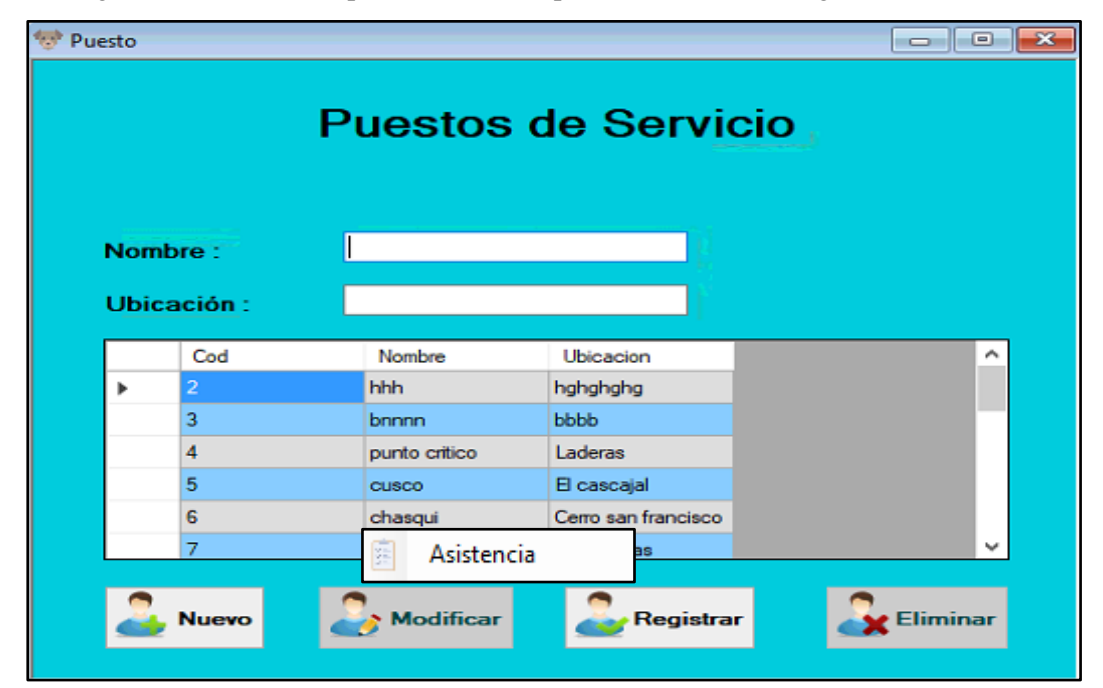

Asistencia: Permite registrar la asistencia del personal, aquí podemos dar mantenimiento a los registros de asistencia del personal.

Ingresamos el DNI del personal y luego hacer clic en el botón Registrar, en el cual se muestra un mensaje de para confirmar o cancelar el registro de la asistencia.

| 💎 Asistencia           |                                  | Fe                                                       | cha de Ingreso : 2021-01-15 📑 |
|------------------------|----------------------------------|----------------------------------------------------------|-------------------------------|
|                        | Asis                             | tencia del Perso                                         | nal                           |
| Asistencia:<br>Nombre: | 45214578<br>Francisco Perez Gome | Turno :<br>Observaciones :                               | Mañana 🗸                      |
| Asistencia             | DNI Nombres                      | Agregando<br>¿Desea agregar el dato?<br>Aceptar Cancelar | ×<br>shaingreso Observaciones |
| 2 Nues                 | ro 🕹                             | Modificar Regis                                          | trar Seliminar                |

Al hacer clic en el botón Aceptar, se muestra la asistencia registrada.

| Asiste  | encia      |          |                                                                                                    |                 | Fe          | cha de Inor  | eso : 2021-01-15 |
|---------|------------|----------|----------------------------------------------------------------------------------------------------|-----------------|-------------|--------------|------------------|
|         |            |          | Asistencia                                                                                                    | a del           | Perso       | nal          |                  |
| Asi     | istencia:  |          |                                                                                                    |                 | Turno :     | Mañana       | ~                |
| Nombre: |            |          |                                                                                                    | Observaciones : |             |              |                  |
| lora    | de Ingre   | so: 10:2 | 28:34                                                                                                    |                 |             |              |                  |
|         |            |          |                                                                                                    |                 |             |              |                  |
|         | Asistencia | DNI      | Nombres                                                                                                    | Tumo            | HoraIngreso | Fechalngreso | Observaciones    |
| •       | 18         | 45214578 | Francisco Perez Gomez                                                                                                    | Mañana          | 10:28:32    | 2021-01-15   |                  |
|         |            |          |                                                                                                    |                 |             |              |                  |
| ļ       | angle Nuev | •        | And the second second s |                 | 2 Regis     | trar         | Eliminar         |
|         |            |          | 👌 Tu                                                                                                    | rno             |             |              |                  |

Turno: esta opción nos permite ingresar, modificar y eliminar los turnos del personal cuando prestan el servicio de vigilancia canina, los turnos pueden ser mañana, tarde y noche.

|             | h     | Furno del | Personal |           |
|-------------|-------|-----------|----------|-----------|
| Tu          | imo : | Mañana    | ~        |           |
|             | Cod   | tumo      |          |           |
|             | 1     | Mañana    |          | Modificar |
|             | 2     | Tarde     |          |           |
|             | 3     | Noche     |          |           |
| <b>F</b> -# |       |           |          | Registrar |
|             |       |           |          |           |
|             |       |           |          | Eliminar  |
|             |       |           |          |           |

Distribución: Esta opción representa una de las opciones más importantes del sistema, ya que es donde se especifica la distribución tanto del personal como de los canes y en que puesto se brindará el servicio de vigilancia canina.

Distribución

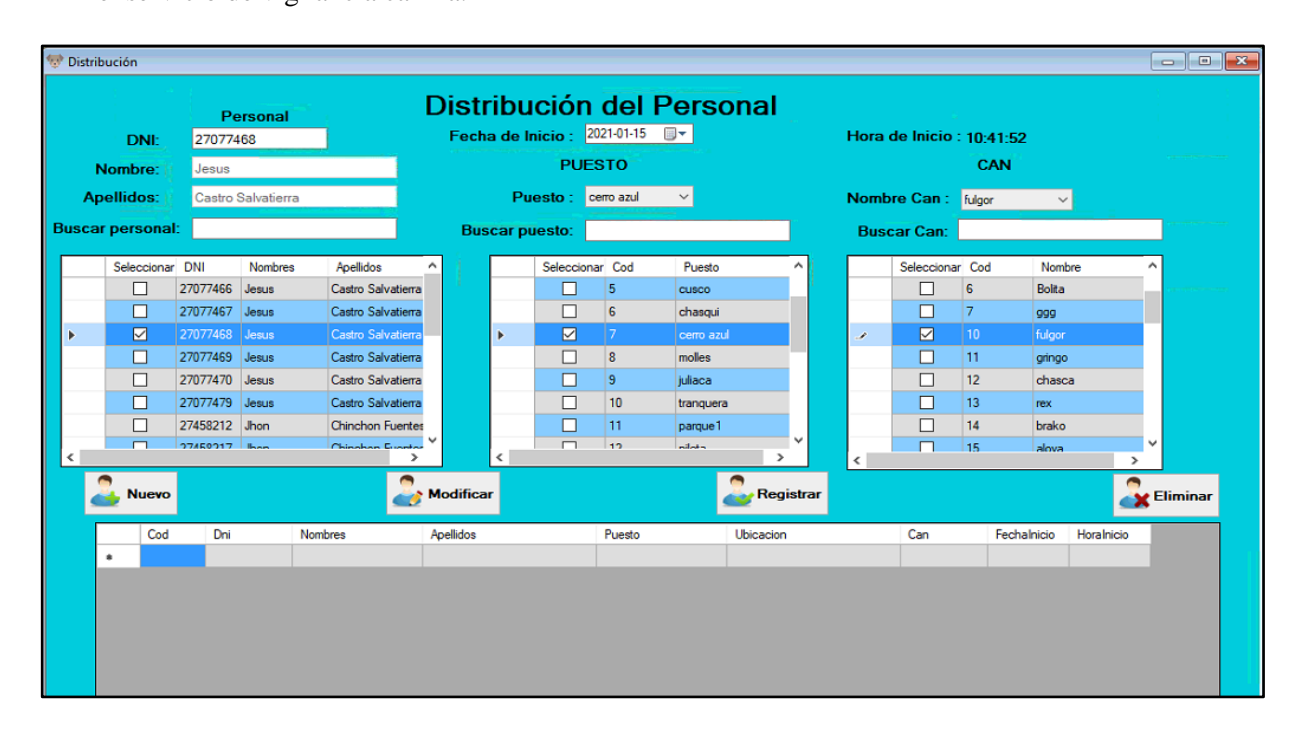

Una vez que seleccionamos el personal, el puesto y el can, hacemos clic en el botón Registrar, en la cual se muestra un mensaje de confirmación para que se registre dicha distribución.

| 😨 Di | tribución                                    |                                                                                                    |                                                                       |                                                                                                    |     |                          |                                |                                               |                                              |                                           |                                |                     |                                      |                                             |                                                                   |            | -     |       |
|------|----------------------------------------------|----------------------------------------------------------------------------------------------------|-----------------------------------------------------------------------|----------------------------------------------------------------------------------------------------|-----|--------------------------|--------------------------------|-----------------------------------------------|----------------------------------------------|-------------------------------------------|--------------------------------|---------------------|--------------------------------------|---------------------------------------------|-------------------------------------------------------------------|------------|-------|-------|
| Bus  | DNI:<br>Nombre:<br>Apellidos:<br>car persona | Pe<br>270774<br>Jesus<br>Castro                                                                                                    | ersonal<br>468<br>Salvatierra                                         |                                                                                                    | Di  | Str<br>echa              | ibu<br>a de li<br>Pu<br>car pi | ICIÓN<br>nicio :<br>PUE<br>uesto :<br>uesto : | 2021-01-<br>STO                              | I Persona                                 | al                             | Hora<br>Noml<br>Bus | de Inicio :<br>ore Can :<br>car Can: | 10:43:2<br>CAN<br>fulgor                    | 21                                                                |            |       |       |
| Þ    | Selecciona                                   | <ul> <li>DNI</li> <li>27077466</li> <li>27077467</li> <li>27077468</li> <li>27077469</li> <li>27077469</li> <li>27077470</li> <li>27077479</li> <li>27458212</li> </ul> | Nombres<br>Jesus<br>Jesus<br>Jesus<br>Jesus<br>Jesus<br>Jesus<br>Joon | Apellidos<br>Castro Salvatierra<br>Castro Salvatierra<br>Castro Salvatierra<br>Castro Salvatierra<br>Castro Salvatierra<br>Castro Salvatierra<br>Castro Salvatierra<br>Chinchon Fuente |     |                          | Þ                              | Seleccion                                     | nar Cod<br>5<br>6<br>7<br>8<br>9<br>10<br>11 | Puesto<br>cusco<br>Agregando<br>¿Desea ag | regar datos?                   |                     | Seleccionar                          | Cod<br>6<br>7<br>10<br>11<br>12<br>13<br>14 | Nomi<br>Bolta<br>ggg<br>fulgor<br>gringo<br>chaso<br>rex<br>brako | a          |       |       |
| ٢    | Nuevo                                        | Dni                                                                                                    | Nor                                                                   | Chineban Events                                                                                                    | Mod | <b>lifica</b> i<br>lidos | <                              |                                               | Puest                                        | Aceptar<br>2<br>0 Ubic                    | Cancelar<br>Registrar<br>acion | ٢                   | Can                                  | 15<br>Fec                                   | alova                                                             | Horalnicio | CElin | ninar |
|      |                                              |                                                                                                    |                                                                       |                                                                                                    |     |                          |                                |                                               |                                              |                                           |                                |                     |                                      |                                             |                                                                   |            |       |       |

Al hacer clic en el botón Aceptar se registra la distribución respectiva.

|      | DNE        | F       | Personal |                    | D   | Fech:      | ' <b>ibu</b><br>a de li | nicio : 2 | del F<br>021-01-15 | Perso<br>∎- | onal        |       | Hora | de Inicio  | : 10:4 | 4:32        |            |         |
|------|------------|---------|----------|--------------------|-----|------------|-------------------------|-----------|--------------------|-------------|-------------|-------|------|------------|--------|-------------|------------|---------|
| N    | ombre:     |         |          |                    |     |            |                         | PUE       | ѕто                |             |             |       |      |            | CA     | N           |            |         |
| Аре  | ellidos:   |         |          |                    |     |            | Pu                      | esto: o   | erro azul          | ~           |             |       | Nomb | re Can :   | fulgor | Ŷ           |            |         |
| scar | persona    | d:      |          |                    |     | Bus        | car p                   | uesto:    |                    |             |             |       | Bus  | car Can:   |        |             |            |         |
|      | Selecciona | r DNI   | Nombres  | Apellidos          | ^   |            |                         | Seleccion | ar Cod             | Puesto      |             | ^     |      | Selecciona | ar Cod | Nom         | ore        | ^       |
|      |            | 2707746 | 5 Jesus  | Castro Salvatierra | 3   |            |                         |           | 5                  | CUSCO       |             | 1     |      |            | 6      | Bolita      |            |         |
|      |            | 2707746 | 7 Jesus  | Castro Salvatierra | 3   |            |                         |           | 6                  | chasqui     |             |       |      |            | 7      | 999         |            |         |
| >    |            | 2707746 | 3 Jesus  | Castro Salvatierra |     |            | ۶.                      |           | 7                  | cerro azu   | d i         |       | ۲.   |            | 10     | fulgor      |            |         |
|      |            | 2707746 | 9 Jesus  | Castro Salvatierra | 3   |            |                         |           | 8                  | molles      |             |       |      |            | 11     | gringo      |            |         |
|      |            | 2707747 | ) Jesus  | Castro Salvatierra | 3   |            |                         |           | 9                  | juliaca     |             |       | _    |            | 12     | chase       | a          |         |
|      |            | 2707747 | 9 Jesus  | Castro Salvatierra | 1   |            |                         |           | 10                 | tranquera   | 3           |       |      |            | 13     | rex         |            |         |
|      |            | 2745821 | 2 Jhon   | Chinchon Fuente    | ٤ _ |            |                         |           | 11                 | parque1     |             | ~     | _    |            | 14     | brako       |            |         |
| 1    |            | 3745031 | 7 lbon   | Chinahan Euanta    |     |            | <                       |           | 10                 | nilota      | >           |       | <    |            | 15     | alova       | >          | *       |
|      | Nuevo      | •       |          | 2                  | M   | odifica    | r                       |           |                    |             | 之 Regi      | strar |      |            |        |             | 2          | Elimina |
|      | Cod        | Dn      | i        | Nombres            | Ap  | ellidos    |                         |           | Puesto             |             | Ubicacion   |       |      | Can        | _      | Fechalnicio | Horalnicio |         |
| •    | 10         | 270     | 77468    | lesus              | Cas | stro Salva | atierra                 |           | cerro azul         |             | Las colinas |       |      | fulgor     | 2      | 021-01-15   | 10:44:26   |         |
|      | •          |         |          |                    |     |            |                         |           |                    |             |             |       |      |            |        |             |            |         |

# **Opción Consultas**

Al hacer clic aparece la siguiente sub opción:

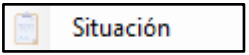

Situación: Permite registrar algún tipo de incidencias ocurridas durante el servicio de vigilancia canina, además nos permite modificarla y eliminarla.

| 🐨 Incidencias        |                               |          |                |
|----------------------|-------------------------------|----------|----------------|
|                      |                               | Fecha:   | 2021-01-15 🔲 🕆 |
|                      | Incidencias                   |          |                |
| Incidencias :        | INC00-7 Nuevo                 |          |                |
| Fecha de asistencia: | 2021-01-15 🗐 👻                |          |                |
| DNI:                 | 27458212                      |          |                |
| Nombres y apellidos: |                               |          |                |
| Estado :             | Descanso Medico 🗸 🗸           |          |                |
| Turno:               |                               |          |                |
| Descripción :        | Reprogramación de cita médica |          |                |
|                      |                               |          |                |
|                      | Agregando                     | ×        |                |
| Codigo               |                               | tado     | Registro       |
| •                    | 2Desea agregar el dato?       |          |                |
|                      |                               |          |                |
|                      | Aceptar Cancelar              |          |                |
|                      | -                             |          |                |
| <                    |                               |          | >              |
| 2.                   | Aodificar 🍰 Registrar         | Eliminar |                |

# **Opción Reportes**

> Asistencias y Canes: En esta opción se muestra un reporte de Asistencia y de Canes.

| 2                                   |                       |  |
|-------------------------------------|-----------------------|--|
|                                     | REPORTE DE ASISTENCIA |  |
| Fechas                              |                       |  |
| Asistencia V<br>FECHA<br>2021-01-15 |                       |  |
| HASTA                               |                       |  |
| VER FECHAS                          |                       |  |
|                                     |                       |  |
|                                     |                       |  |
|                                     |                       |  |
|                                     | 2,8                   |  |
|                                     | 반성 IMPRIMIR           |  |

De la lista:

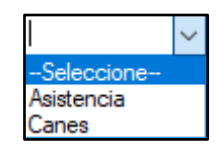

Seleccionamos la opción Asistencia

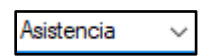

Y colocamos entre que fechas deseamos ver el Reporte, y damos clic en el botón VER FECHAS, donde se muestra el siguiente mensaje de confirmación.

| Asistencia |                                   | Х |
|------------|-----------------------------------|---|
| ?          | ¿Desea ver Reporte de asistencia? |   |
|            | Aceptar Cancelar                  |   |

Al hacer clic en Aceptar se muestra el siguiente resultado:

| •2                  |          |         |          |                          |            |           |            |       |         |             |          | x |
|---------------------|----------|---------|----------|--------------------------|------------|-----------|------------|-------|---------|-------------|----------|---|
|                     |          |         |          | RE                       | PORTE DE   | ASIST     | ENC        | IA    |         |             |          |   |
|                     |          | Cod     | DNI      | Nembros                  | Dimenian   | Telefana  | Posister   | Tumo  | Estado  | Descripcion | Hara     |   |
| Fechas              | •        | INC00-6 | 76581253 | Cristhian aROTNCO Torres | z b Lote 1 | 966975388 | 26/05/2019 | Tarde | Permiso | trtrt       | 23:00:16 |   |
|                     | *        |         |          |                          |            |           |            |       |         |             |          |   |
| Asistencia $\sim$   |          |         |          |                          |            |           |            |       |         |             |          |   |
| FECHA<br>2021-01-14 |          |         |          |                          |            |           |            |       |         |             |          |   |
| HASTA               |          |         |          |                          |            |           |            |       |         |             |          |   |
| 2021-01-15          |          |         |          |                          |            |           |            |       |         |             |          |   |
| Page VER FECHAS     |          |         |          |                          |            |           |            |       |         |             |          |   |
|                     |          |         |          |                          |            |           |            |       |         |             |          |   |
|                     |          |         |          |                          |            |           |            |       |         |             |          |   |
|                     |          |         |          |                          |            |           |            |       |         |             |          |   |
|                     |          |         |          |                          |            |           |            |       |         |             |          |   |
|                     |          |         |          |                          |            |           |            |       |         |             |          |   |
|                     |          |         |          |                          |            |           |            |       |         |             |          |   |
|                     |          |         |          |                          |            |           |            |       |         |             |          |   |
|                     | <        |         |          |                          |            |           |            |       |         |             |          | > |
|                     | <b>e</b> |         | MIR      |                          |            |           |            |       |         |             |          |   |

Y al hacer clic en el botón IMPRIMIR, se muestra el siguiente mensaje de confirmación.

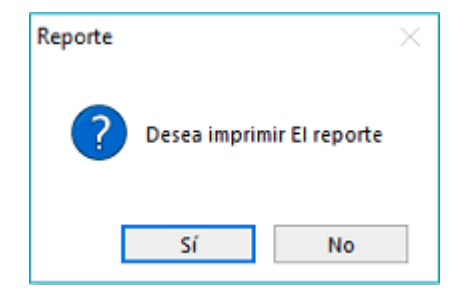

Al hacer clic en el botón Sí, se muestra el siguiente reporte:

|         | ICIA4    |                          |                    |               |                |         | - 🗆   | ×  |
|---------|----------|--------------------------|--------------------|---------------|----------------|---------|-------|----|
| ∉ -4 -1 | de 1 🕨 🕽 | H   + 🛞 🚱 🖨 🗐 🖬 🗣        | • 100% •           | Buscar   Sigu | iente          |         |       |    |
|         |          |                          |                    |               |                |         |       |    |
|         |          | R                        | eportes de Asisten | <u>cia</u>    |                |         |       |    |
| COD     | DNI      | NOMBRES                  | DIRECCIÓN          | TELÉFON<br>O  | REGISTR<br>O   | DETALLE | TURNO | ES |
| INC00-6 | 76581253 | Cristhian aROTNCO Torres | z b Lote 1         | 966975388     | 2021-01-<br>14 | trtrt   | Tarde | Pe |
|         |          |                          |                    |               |                |         |       |    |
|         |          |                          |                    |               |                |         |       |    |
|         |          |                          |                    |               |                |         |       |    |
|         |          |                          |                    |               |                |         |       |    |
|         |          |                          |                    |               |                |         |       |    |
|         |          |                          |                    |               |                |         |       |    |
|         |          |                          |                    |               |                |         |       |    |
|         |          |                          |                    |               |                |         |       |    |
|         |          |                          |                    |               |                |         |       |    |
|         |          |                          |                    |               |                |         |       |    |
|         |          |                          |                    |               |                |         |       |    |
|         |          |                          |                    |               |                |         |       |    |
|         |          |                          |                    |               |                |         |       |    |
|         |          |                          |                    |               |                |         |       |    |
|         |          |                          |                    |               |                |         |       |    |

De la lista:

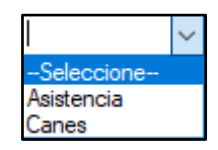

Seleccionamos la opción Canes

| Canes | ~ |
|-------|---|
|-------|---|

|                                |                  | - • 💌 |
|--------------------------------|------------------|-------|
|                                | REPORTE DE CANES |       |
| Fechas                         |                  |       |
| Canes ~<br>FECHA<br>2020-10-01 |                  |       |
| HASTA                          |                  |       |
| VER FECHAS                     |                  |       |
|                                |                  |       |
|                                |                  |       |
|                                |                  |       |
|                                |                  |       |
|                                |                  |       |

Y colocamos entre que fechas deseamos ver el Reporte, y damos clic en el botón VER FECHAS, donde se muestra el siguiente mensaje de confirmación.

| Canes |                   | ×            |
|-------|-------------------|--------------|
| ?     | ¿Desea ver Report | te de Canes? |
|       | Aceptar           | Cancelar     |

Al hacer clic en Aceptar se muestra el siguiente resultado:

|            |          |        |     | REF   | PORTE DE | CANE       | S           |           |            |  |
|------------|----------|--------|-----|-------|----------|------------|-------------|-----------|------------|--|
|            |          | CodCan | Can | Color | Raza     | Nacimiento | Tipo        | Estado    | fecha      |  |
| chas       | •        | 39     | 222 | 221   | 212      | 2020-12-09 | Veterinario | Activo    | 2020-12-09 |  |
|            |          | 41     | zzz | 221   | 212      | 2020-12-09 | Veterinario | Activo    | 2020-12-09 |  |
| ies 🗸      |          | 49     | 212 | 1212  | 122121   | 2020-12-10 | Baño        | No Activo | 2020-12-10 |  |
| FECHA      |          |        |     |       |          |            |             |           |            |  |
| VER FECHAS |          |        |     |       |          |            |             |           |            |  |
|            | <b>e</b> |        | MIR |       |          |            |             |           |            |  |

Y al hacer clic en el botón IMPRIMIR, se muestra el siguiente mensaje de confirmación.

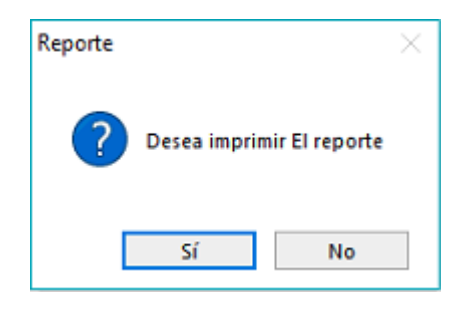

Al hacer clic en el botón Sí, se muestra el siguiente reporte:

#### **Opción Ayuda**

Al hacer clic se muestra la siguiente sub opción:

> Acerca de: En esta opción se muestra el grupo de desarrolladores del sistema de control Ormeño.

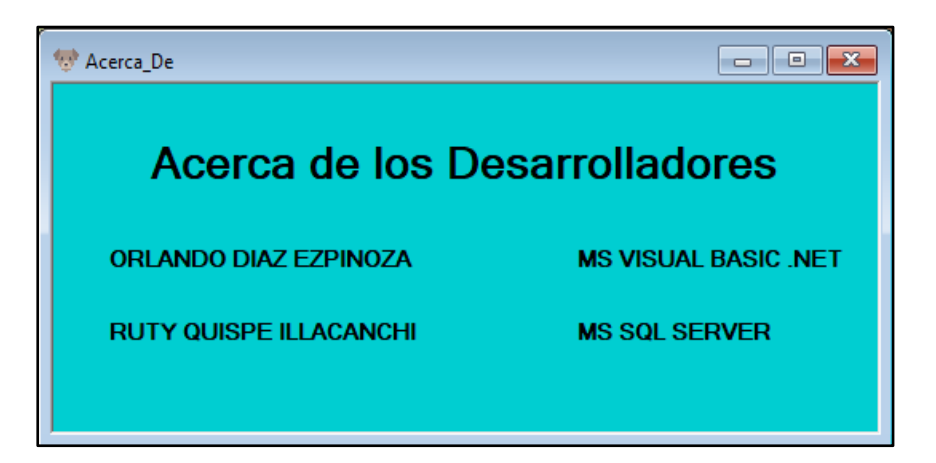

Así mismo, en la parte superior de la ventana principal se muestra la siguiente barra con diferentes accesos rápidos a diferentes opciones las mismas que ya fueron descritas anteriormente.

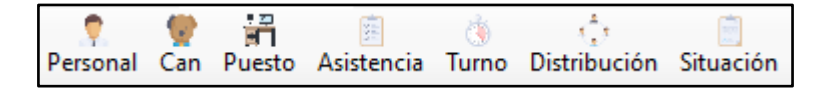